# Interes Pratico di Exce Introduzione al Programma Microsoft Excel 2013

MasterExcel.it

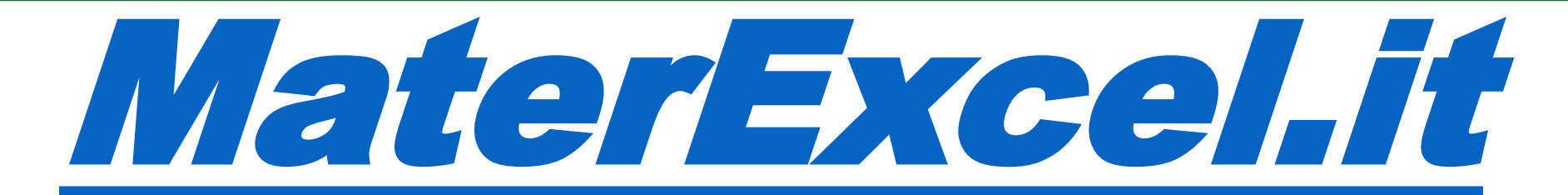

# **Benvenuto!**

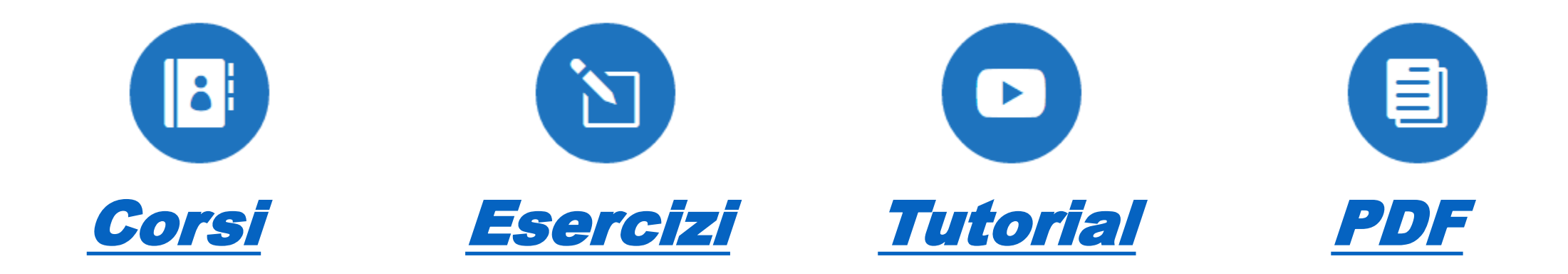

### Consulta altro materiale Gratuito!

MasterExcel.it

Questa piccola guida Excel è stata originariamente creata appositamente per preparare gli studenti del mio Corso Excel Base all'esame ECDL. Benché tratti solo una modesta parte degli argomenti del corso, essa costituisce un ottima guida introduttiva all'utilizzo del Programma Microsoft Excel. In accordo con tanti altri studenti, abbiamo deciso di renderla pubblica e accessibile gratuitamente.

Mattee Olla

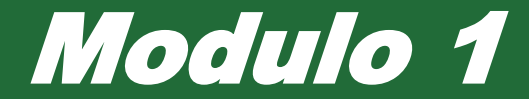

# Utilizzo dell'applicazione

# Creare una Nuova Cartella di Lavoro (file)

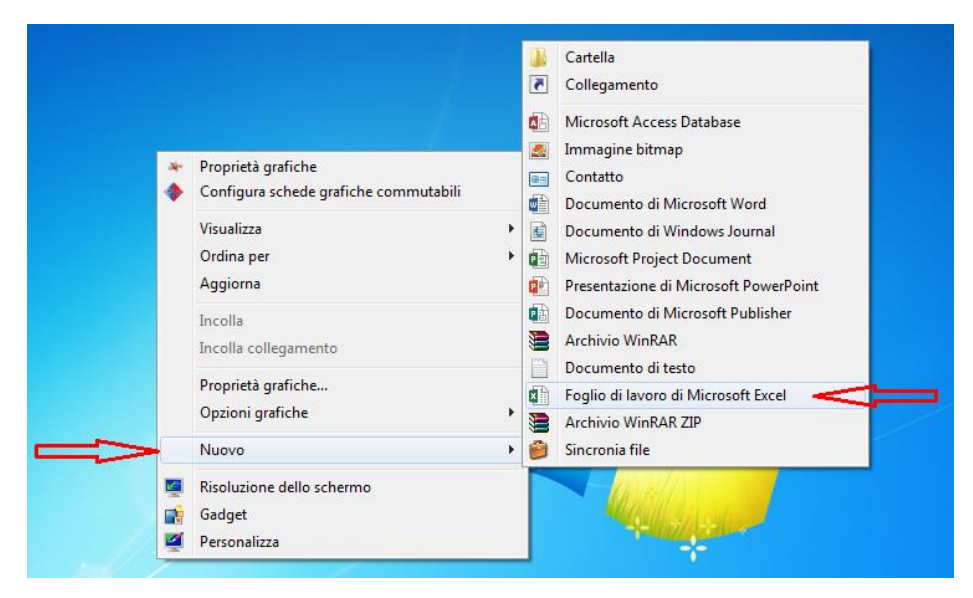

#### Metodo 1:

Desktop> Tasto Destro> Nuovo Foglio di Lavoro di Microsoft Excel

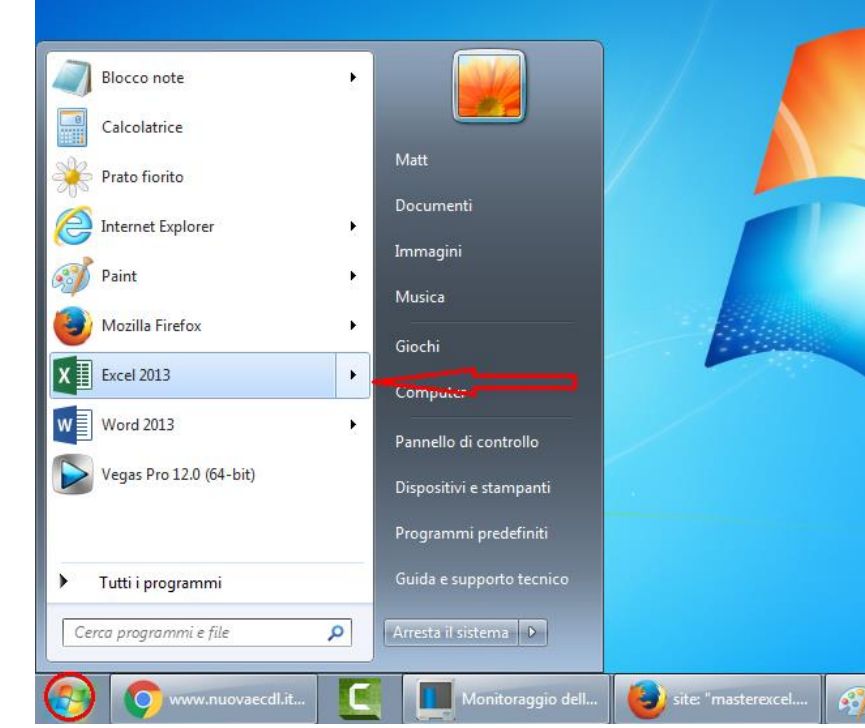

Metodo 2: Menu Start> Excel> Cartella di Lavoro Vuota

# Creare una Nuova Cartella di Lavoro (file)

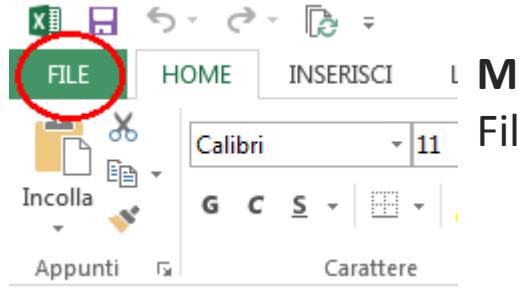

Metodo 3, se hai già il programma aperto:
 File> Nuovo> Cartella di lavoro Vuota

Metodo 4, se hai già il programma aperto: CTRL + N

#### Note bene:

Con il termine Cartella di Lavoro Excel, si intende un file Excel, che può contenere più Fogli di Lavoro.

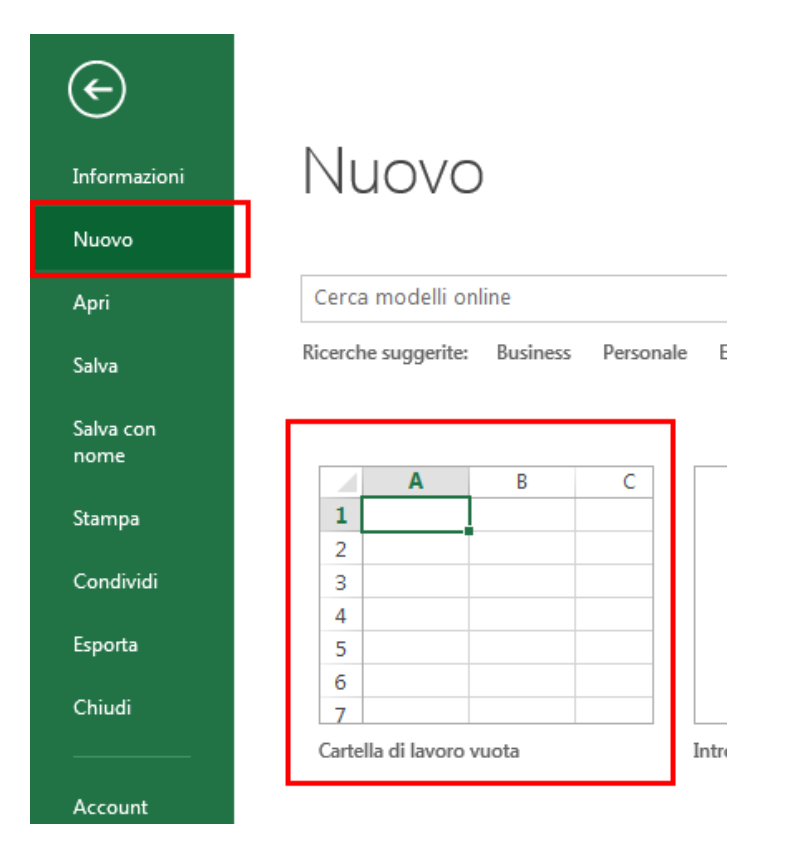

# I fogli di lavoro

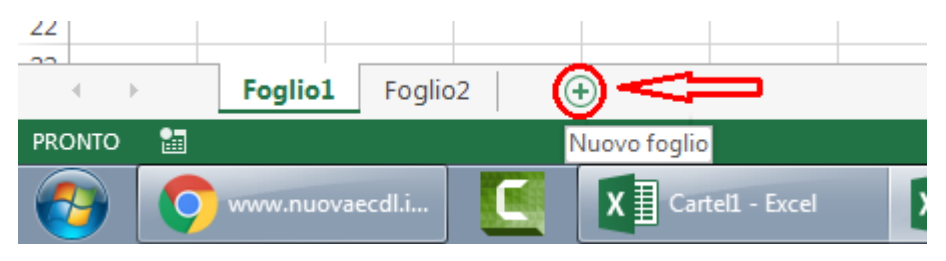

Creare un Nuovo Foglio di Lavoro:
 Premi sul +

In basso a sinistra, sopra la Barra di Stato

#### **2. Eliminare un Foglio di Lavoro:** Tasto Destro> Elimina

**3. Rinominare un Foglio di Lavoro:** Tasto Destro> Rinomina

Oppure Doppio Click sul nome

Una Cartella di Lavoro può contenere più Fogli di lavoro Usa nomi significativi per i tuoi fogli di lavoro

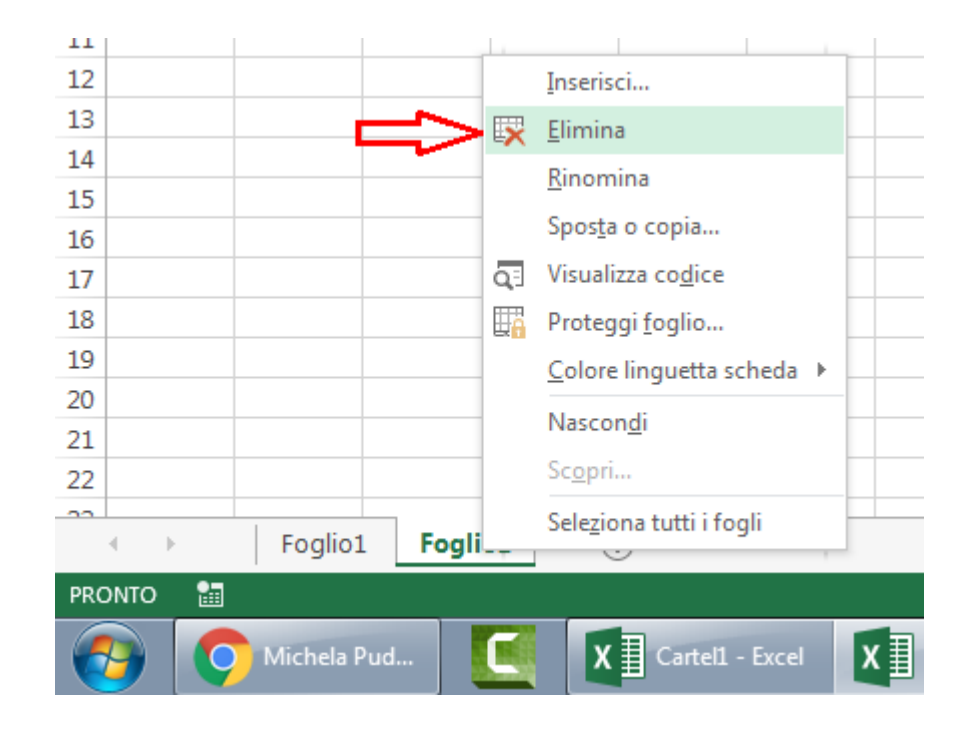

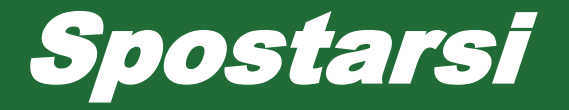

• Tra i Fogli di Lavoro:

Usa i **Puntini ...** 

Oppure

Le due frecce (nel riquadro rosso)

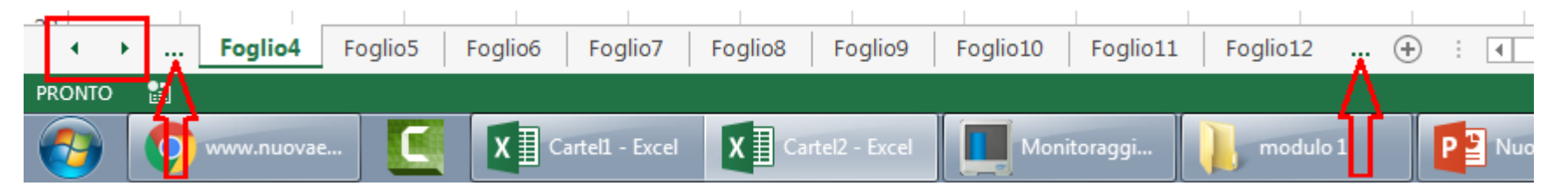

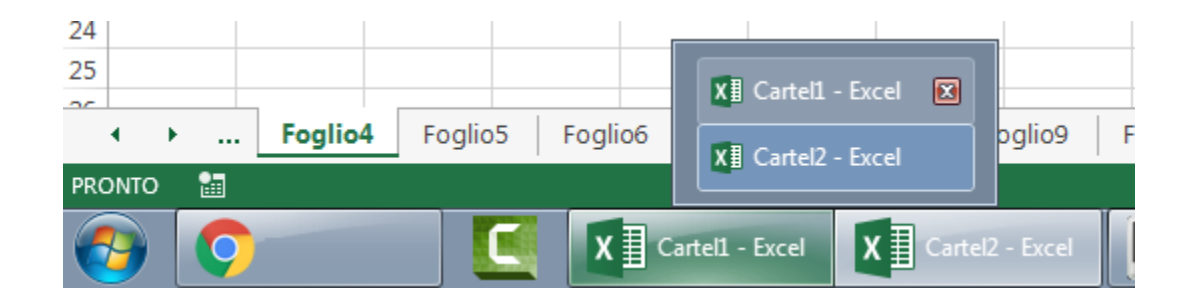

Tra le Cartelle di Lavoro (file) Excel:
 Dalla barra delle Applicazioni
 Oppure
 CTRL + F6

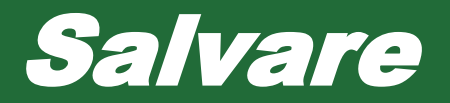

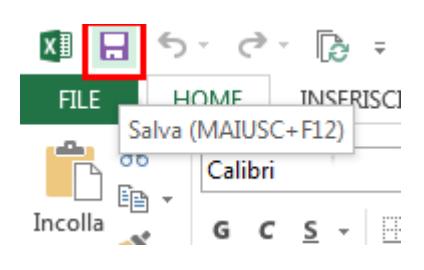

#### Metodo 1:

Premi sul **pulsante** *Salva*, in alto a Sinistra sopra File, nella Barra di Accesso Rapido

#### Metodo 2:

Premi sulla **X** per chiudere il programma. Ti si aprirà una finestra di dialogo e ti chiederà di **Salvare** se hai apportato delle modifiche al file

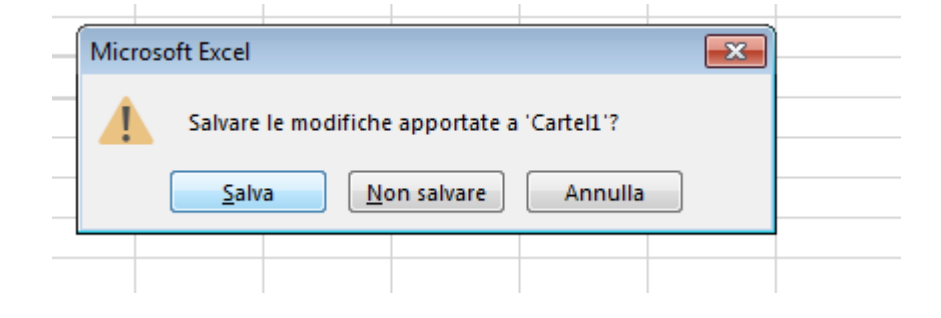

#### **Metodo 3:** File> Slava

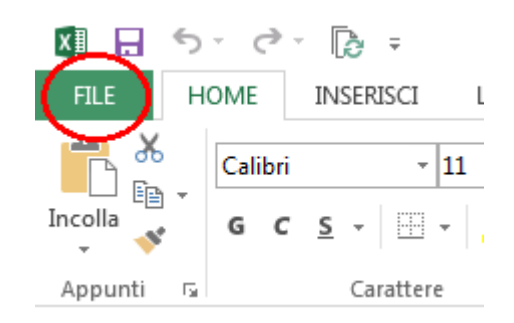

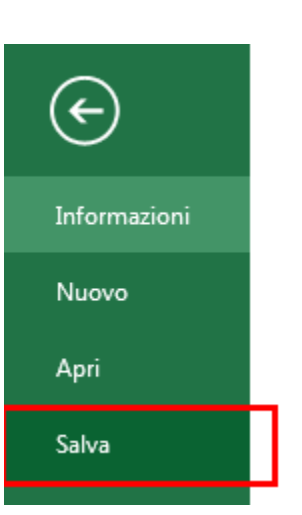

#### Metodo 4: MAIUSC + F12

## Salvare con Nome – Destinazione

File> Salva con nome> Sfoglia> scegli la cartella di destinazione

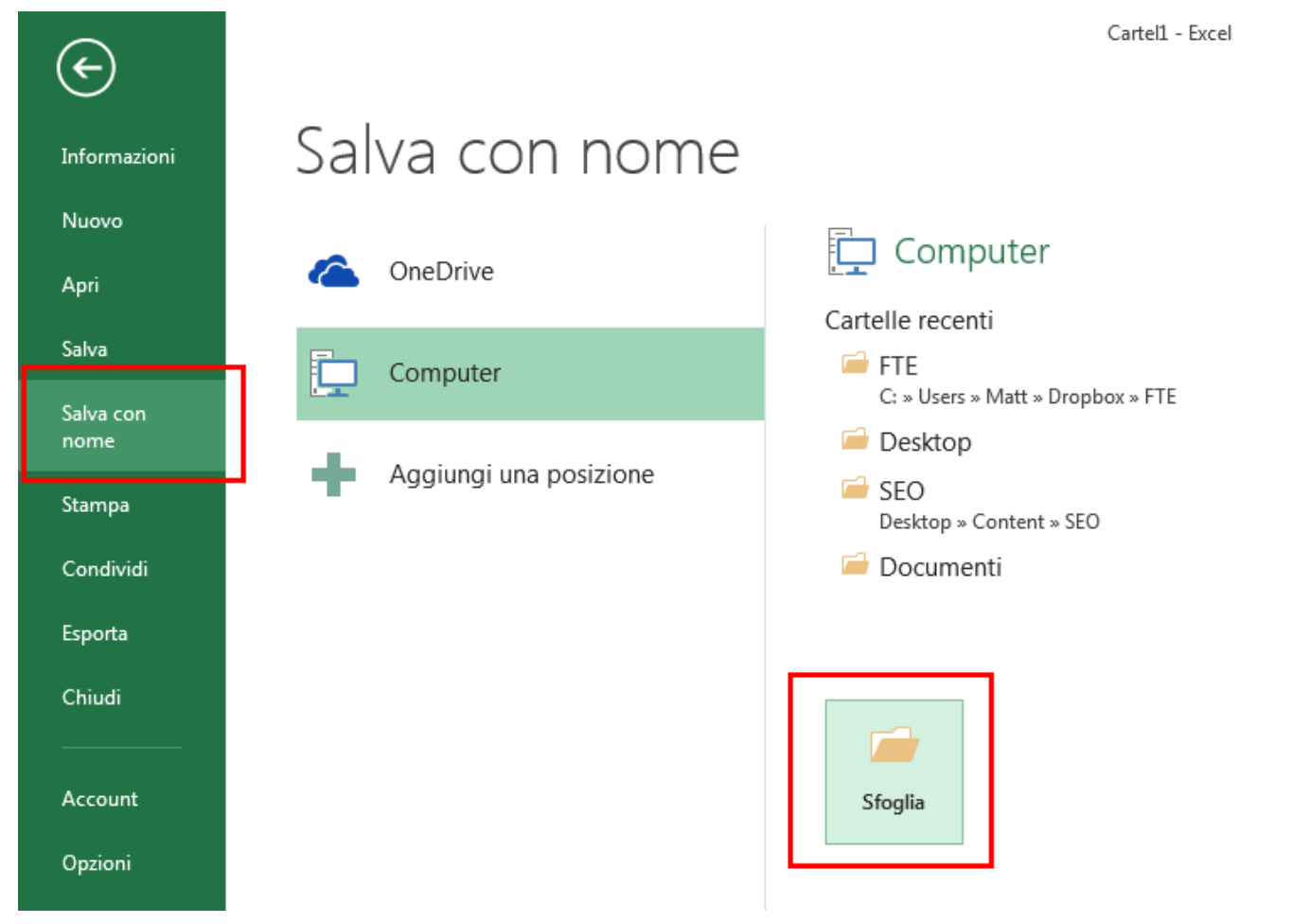

# Salvare con Nome – Nome

| 🗴 Salva con nome                      |       |                                                        | ×               |  |  |  |
|---------------------------------------|-------|--------------------------------------------------------|-----------------|--|--|--|
| Cerca Documenti                       |       |                                                        |                 |  |  |  |
| Organizza 🔻 Nuo                       | va ca | artella                                                | :≕ - @          |  |  |  |
| E Desktop<br>Download<br>Google Drive | ^     | Raccolta Documenti<br>Include: 2 percorsi Disponi per: | Cartella 🔻      |  |  |  |
| 🔛 Risorse recenti                     |       | Nome                                                   | Ultima modifi 📤 |  |  |  |
| 😻 Dropbox                             |       | 퉬 ad alberto                                           | 11/07/2015 10   |  |  |  |
| OneDrive                              | Ξ     | 퉬 Camtasia Studio                                      | 07/08/2015 00 🗉 |  |  |  |
|                                       |       | 퉬 Certificati                                          | 20/07/2015 10   |  |  |  |
| 🛜 Raccolte                            |       | 퉬 Curricula                                            | 04/09/2015 11   |  |  |  |
| Documenti                             |       | 퉬 Da Sistemare                                         | 05/10/2015 11   |  |  |  |
| 📔 Immagini                            |       | 퉬 Dell Downloads                                       | 11/07/2015 15   |  |  |  |
| 🌙 Musica                              |       | 퉬 Expression                                           | 07/08/2015 01   |  |  |  |
| 🛃 Video                               |       | 퉬 File di Outlook                                      | 19/11/2015 06   |  |  |  |
|                                       | ÷     | Ereclancer                                             | 11/07/2015 10   |  |  |  |
| Nome file:                            | igita | qui il nome                                            | •               |  |  |  |
| Salva come: C                         | artel | la di lavoro di Excel (*.xlsx)                         | •               |  |  |  |
| Autori: Ma                            | att   | Tag: Aggiungi tag                                      |                 |  |  |  |
|                                       |       | Salva anteprima                                        |                 |  |  |  |
| Nascondi cartelle                     |       | Strumenti 🔻 Salva                                      | Annulla         |  |  |  |

Digita il nome nel campo: Nome file

# Salvare con Nome – Formatto File

#### Cambia il Formatto cliccando nel campo: Salva come

Ti si aprirà un **menu** dove potrai scegliere i vari **formatti disponibili**. Tra i più comuni hai:

- .CSV
- .PDF
- .xls (vecchie versioni Excel)
- .xlsm (Excel con Macro)
- .txt (formato testo)

| XII Salva con nome | Cartella di lavoro di Excel (*.xlsx)                                          |
|--------------------|-------------------------------------------------------------------------------|
| Salva con nome     | Cartella di lavoro con attivazione macro di Excel (*.xism)                    |
| (○) ○  Ra          | Cartella di lavoro di Evcel (7,2003 (* vls)                                   |
|                    | Dati XML (* xml)                                                              |
| Organizza 🔻 N      | Pagina Web in file unico (*.mht;*.mhtml)                                      |
|                    | Pagine Web (*.htm;*.html)                                                     |
| Desktop            | Modello di Excel (*.xltx)                                                     |
| 📕 Download         | Modello con attivazione macro di Excel (*.xltm)                               |
| 🔥 Google Drive     | Modello di Excel 97-2003 (*.xlt)                                              |
| 🖳 Risorse recent   | Testo (con valori delimitati da tabulazioni) (".txt)<br>Testo Unicode (* txt) |
| Drophox            | Foglio di calcolo XML 2003 (*.xml)                                            |
|                    | Cartella di lavoro di Microsoft Excel 5.0/95 (*.xls)                          |
| OneDrive           | CSV (delimitato dal separatore di elenco) (*.csv)                             |
|                    | Testo formattato (delimitato da spazio) (*.prn)                               |
| 📄 Raccolte         | Testo (Macintosh) (*.bt)                                                      |
| Documenti          | Testo (MS-DOS) (*.txt)                                                        |
| Immeniai           | CSV (Macintosh) (*, csv)                                                      |
| immagini           | DIF (Formato interscambio dati) (*.dif)                                       |
| Musica             | SYLK (Connessione logica) (*.slk)                                             |
| 😸 Video            | Componente aggiuntivo di Excel (*.xlam)                                       |
|                    | Componente aggiuntivo di Excel 97-2003 (*.xla)                                |
|                    | PDF (*.pdf)                                                                   |
|                    | Documento XPS (*.xps)                                                         |
| Nome file:         | Foglio di calcolo Open XiviL Strict (",XISX)                                  |
| Salva come:        | artella di lavoro di Excel (*.xlsx)                                           |
|                    |                                                                               |
| Autori:            | Matt Tag: Aggiungi tag                                                        |
|                    |                                                                               |
|                    | 🔄 Salva anteprima                                                             |
|                    |                                                                               |
| Nascondi cartelle  | Strumenti 👻 Salva Annulla                                                     |
|                    |                                                                               |
|                    |                                                                               |

# Chiudere il programma

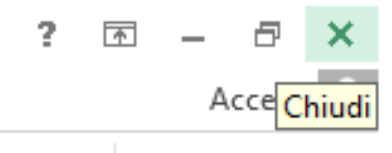

**Metodo 1:** X in alto a destra

#### Metodo 2:

Tasto destro sul programma nella barra della applicazioni> Chiudi Finestra

#### Metodo 3: ALT + F4

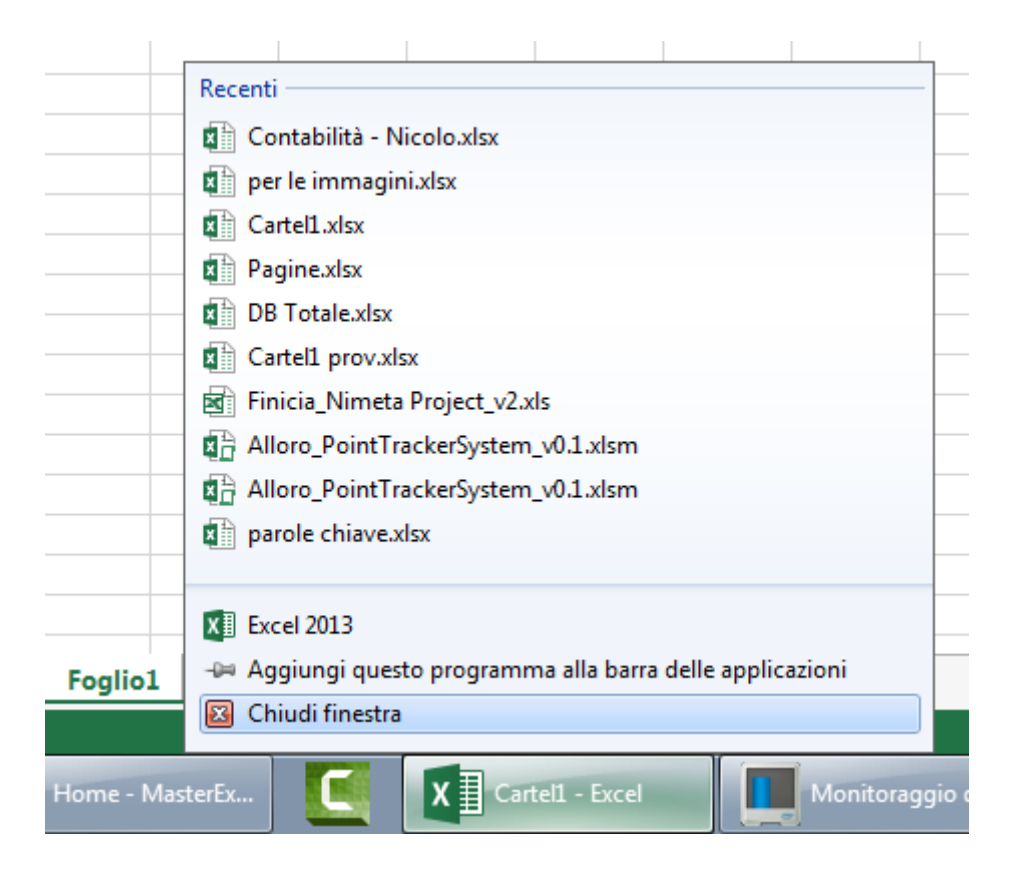

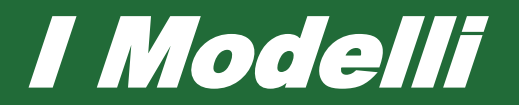

|                                                                                                    |                                 |                                                                                    |                                                                                                    |                                                                                                    | ? -                                                                                                    | - @ ×                  |
|----------------------------------------------------------------------------------------------------|---------------------------------|------------------------------------------------------------------------------------|----------------------------------------------------------------------------------------------------|----------------------------------------------------------------------------------------------------|----------------------------------------------------------------------------------------------------|------------------------|
| <section-header><section-header><section-header><complex-block><complex-block><complex-block></complex-block></complex-block></complex-block></section-header></section-header></section-header>                                                                                                    | Excel                           | Cerca modelli online<br>Ricerche suggerite: Business Persona                       | م<br>ale Elenchi Budget Piccola impresa                                                                                                    | Accede                                                                                                    | re per ottenere il massimo da<br>Altre ir                                                                                                    | a Office<br>Normazioni |
| Carted Mextop         Dertop immagnitudix         Sectop         Dertop immagnitudix         Carted at laworo worda         Dertop immagnitudix         Carted at laworo worda         Dertop immagnitudix         Carted at laworo worda         Dertop immagnitudix         Dertop immagnitudix         Carted at laworo worda         Dertop immagnitudix         Dertop immagnitudix                                                                                                    | Recenti                         | Grafici                                                                            |                                                                                                    |                                                                                                    |                                                                                                    | <b>_</b>               |
| Per le inimaginizate   Per le inimaginizate   Per le inimaginizate   Per le inimaginizate Per le inimaginizate Per le ininimaginizate Per le ininimaginizate P | Cartel1.xlsx<br>Desktop         | A B C                                                                              | $\sim$                                                                                                    | DIAGRAMMI DI FLUSSO                                                                                                    | BUDGET MENSILE SEMPLICE                                                                                                    |                        |
| Apri altri/c Cartelle di lavoro                                                                                                    | per le immagini,xlsx<br>Desktop | 2                                                                                  | Presentazione                                                                                                    | Digrami di fluso                                                                                                    | Non-State         Non-State         No-State         No-State |                        |
| Sequenza temporale con attività Registro di classe Planificazione party Rapporto spese di Viaggio con registro del chilometraggio                                                                                                    |                                 | Record Processor<br>CRONOLOGIA<br>Record Processor<br>Calories 1<br>Dame Dame Dame | Elenco studenti<br>INNE SUDEXTE POTA LEITENICA<br>Agentes luca indiamendiari<br>Con Ale alablemendeari<br>Res Guap austimentation<br>Hel Podo declarenzo.uco | Description         Description           Parametrical del parage         Parametrical del parage           Parametrical del parage         Parametrical del parametrical del pa |                                                                                                    |                        |
| Apri altri/e Cartelle di lavoro                                                                                                    |                                 | Sequenza temporale con attività cardine                                            | Registro di classe                                                                                                    | Pianificazione party                                                                                                    | Rapporto spese di viaggio con<br>registro del chilometraggio                                                                                                    | n                      |
|                                                                                                    | Apri altri/e Cartelle di lavoro | R                                                                                  |                                                                                                    |                                                                                                    | Planificatione crediti accademici International accademici International                                                                                                    | 21:33                  |

#### Metodo 2:

Dal programma, creare una nuova cartella> Ti si apre la scelta dei Modelli.

#### Metodo 1:

Creare una Nuova Cartella di Lavoro> Ti si apre la scelta dei Modelli. Quello base è cartella di Lavoro Vuota

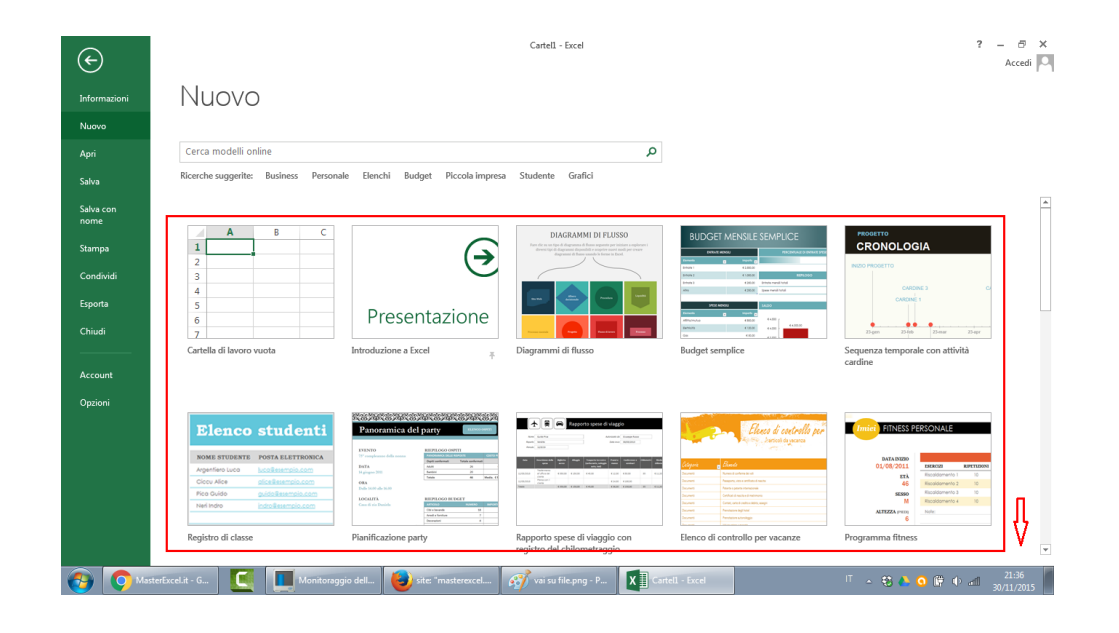

### Impostare il Nome Utente

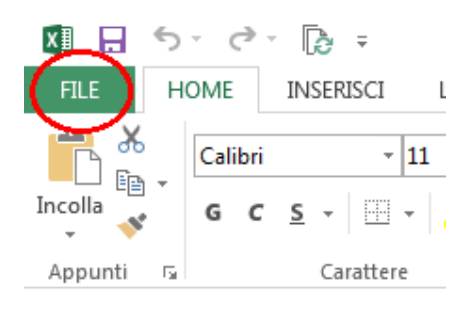

File> Opzioni> Generale > Nome Utente

Sotto: Personalizzazione della copia di Microsoft Excel in uso

|                   | Opzioni di Excel                                                                                                    |
|-------------------|----------------------------------------------------------------------------------------------------|
| $\odot$           | Generale Opzioni generali per l'utilizzo di Excel.                                                                                                    |
| Informazioni      | Formule       Strumenti di correzione       Opzioni interfaccia utente                                                                                                    |
| Nuovo             | Salvataggio       Impostationi avanzate         Mostra barra di formattazione rapida quando si seleziona testo ()         Lingua       Mostra opzioni di Analisi rapida per la selezione         Impostazioni avanzate       Attiva anteprima dinamica () |
| Apri              | Personalizzazione barra multifunzione Stile descrizione comando: Mostra descrizione caratteristica nelle descrizioni comandi 💌                                                                                                    |
| Salva             | Barra di accesso rapido Alla creazione di nuove cartelle di lavoro                                                                                                    |
| Salva con<br>nome | Componenti aggiuntivi     Usa il tipo di carattere seguente come predefinito:     Carattere corpo       Centro protezione     Dimensione:     11 •       Visualizzazione predefinita per i nuovi fogli:     Visualizzazione Normale                       |
| Stampa            | Numero di <u>f</u> ogli da includere:                                                                                                    |
| Condividi         | Nome <u>u</u> tente: DIGITA QUI                                                                                                    |
| Esporta           | Usa sempre questi valori indipendentemente dall'accesso a Office <u>T</u> ema di Office:                                                                                                    |
| Chiudi            | Opzioni di avvio                                                                                                    |
| ·                 | Scegliere le estensioni che si vuole aprire con Excel per impostazione predefinita:       Programmi predefiniti         Image: Agretica e Microsoft Excel non è il programma predefinito per visualizzare e modificare i fogli di calcolo                 |
| Account           | Mostra la schermata Start all'avvio dell'applicazione                                                                                                    |
| Opzioni           |                                                                                                    |
|                   | OK Annulla                                                                                                    |

# Impostazioni di Salvataggio

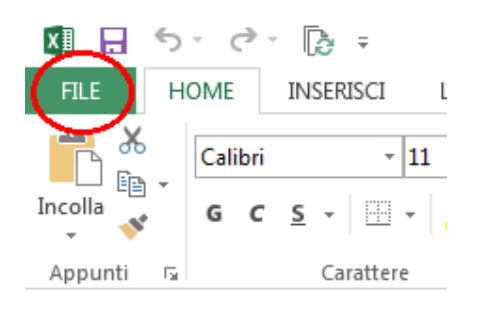

# File> Opzioni> Salvataggio> Le seguenti opzioni automatiche

- Formato
- ogni *xx* minuti
- Percorso di salvataggio

| Æ            | Opzioni di Excel                                                                                                    |
|--------------|----------------------------------------------------------------------------------------------------|
| $\odot$      | Generale Personalizzazione della modalità di salvataggio delle cartelle di lavoro.                                                                                                    |
| Informazioni | Formule                                                                                                    |
|              | Strumenti di correzione Salvataggio cartelle di lavoro                                                                                                    |
| Nuovo        | Salvataggio                                                                                                    |
|              | Lingua                                                                                                    |
| Apri         | Impostazioni avanzate Vinture Vinture |
|              | Percorso file salvataggio a <u>u</u> tomatico: C:\Users\Matt\AppData\Roaming\Microsoft\Excel\                                                                                                    |
| Salva        | Barra di accesso rapido                                                                                                    |
|              | Componenti aggiuntivi                                                                                                    |
| Salva con    | Salva nel <u>c</u> omputer per impostazione predefinita                                                                                                    |
| nome         | Centro protezione Percorso file locale predefinito: C:\Users\Matt\Documents                                                                                                    |
|              | Percorso predefini <u>t</u> o modelli personali:                                                                                                    |
| Stampa       | Eccezioni Salvataggio automatico per:                                                                                                    |
| Condividi    | Disattiva Salvataggio automatico solo per <u>q</u> uesta cartella di lavoro                                                                                                    |
|              | Opzioni di modifica offline per i file del server Document Management                                                                                                    |
| Esporta      |                                                                                                    |
|              | Salva file estratti in: ()<br>Percorro delle bozze del server in questo computer                                                                                                    |
| Chiudi       | Cache dei documenti di Office                                                                                                    |
|              | Bercorco horze conjert (C)Ucerc/Matt/Documents/Borze di SharePoint)                                                                                                    |
|              |                                                                                                    |
| Account      | Mantenimento dell'aspetto visivo della cartella di lavoro                                                                                                    |
|              | Scegliere i colori visualizzabili in versioni precedenti di Excel: ① Colori                                                                                                    |
| Opzioni      |                                                                                                    |
|              | OK Annulla                                                                                                    |

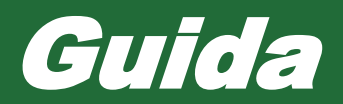

|   | ?    | ♠     | _      | 8      | ×      |
|---|------|-------|--------|--------|--------|
| _ |      |       |        |        |        |
| G | uida | di Mi | crosof | t Exce | l (F1) |

#### Aprire la guida: Premi sul tasto ? Oppure F1

**Per fare una Ricerca:** Puoi **digitare** cosa ti interessa o cercare negli *Articoli in primo piano* 

Guida di Excel -< 🔿 🟠 🖶 🔺 📘 Funzioni:

- Frecce per andare avanti e indietro nelle pagine
- Home per andare alla pagina iniziale
- Stampa per stampare
- Usa Testo Grande, per ingrandire i caratteri di testo

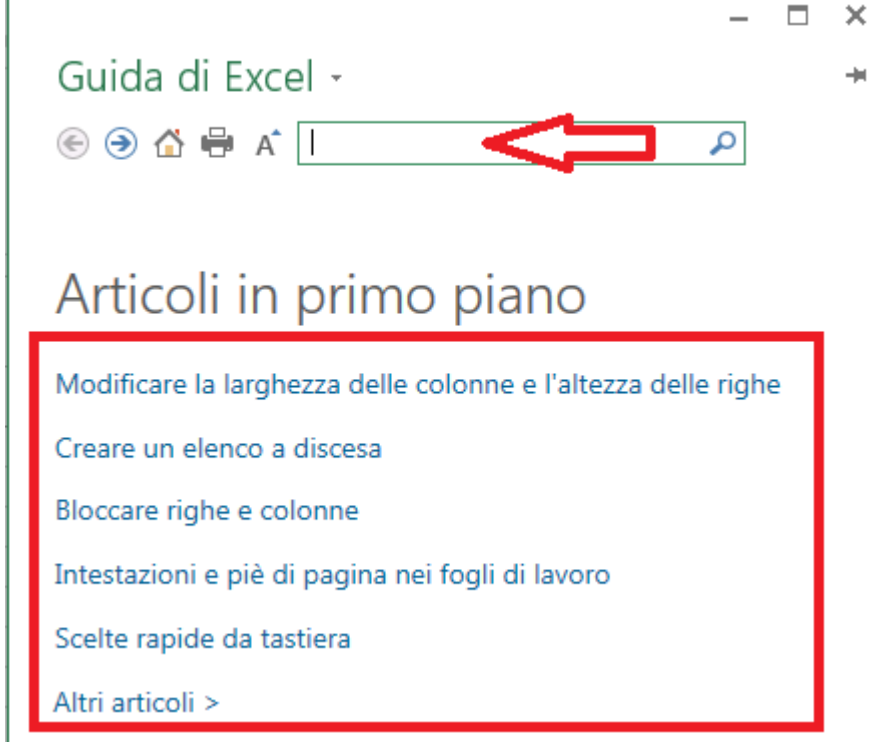

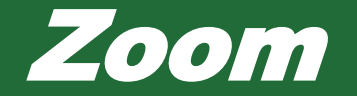

Ⅲ □ **□** - ----+ 100%

**Zoom nella Barra di Stato** In basso a destra, facile da regolare

**Zoom nella Barra Multifunzione:** Visualizza> Zoom> Ingrandimenti:

| ISIONE                   | VISUA                 | LIZZA             | SVILL •      |  |  |  |  |
|--------------------------|-----------------------|-------------------|--------------|--|--|--|--|
| Zoom                     | 100%                  | Zoom<br>selezione | Nuo<br>fines |  |  |  |  |
|                          | Zoom                  |                   |              |  |  |  |  |
| Zoom                     |                       | ?                 | ×            |  |  |  |  |
| Ingrand                  | imento                |                   | •            |  |  |  |  |
| © 2 <u>0</u> 0           | 0%                    |                   | -            |  |  |  |  |
| © <u>1</u> 00            | 0%                    |                   |              |  |  |  |  |
| © <u>7</u> 59            | %                     |                   |              |  |  |  |  |
| © <u>5</u> 09            | %                     |                   | -            |  |  |  |  |
| © <u>2</u> 59            | %                     |                   | -            |  |  |  |  |
| © <u>A</u> d             | Adatta alla selezione |                   |              |  |  |  |  |
| <u>     Per     er  </u> | Personalizzato: 100 % |                   |              |  |  |  |  |
| 0                        |                       | Annulla           |              |  |  |  |  |

200% 100% 75% 50%

- 25%
- Adatta alla selezione
- Personalizzato

Zoom 100%: Visualizza> 100% Riporta lo zoom al 100%

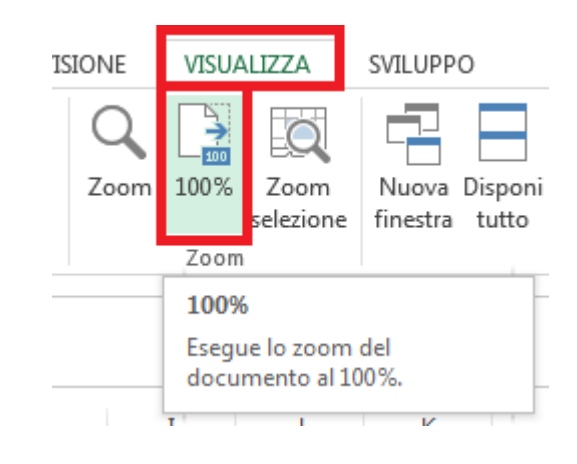

Zoom con il Mouse: CTRL + Rotellina

### Zoom selezione

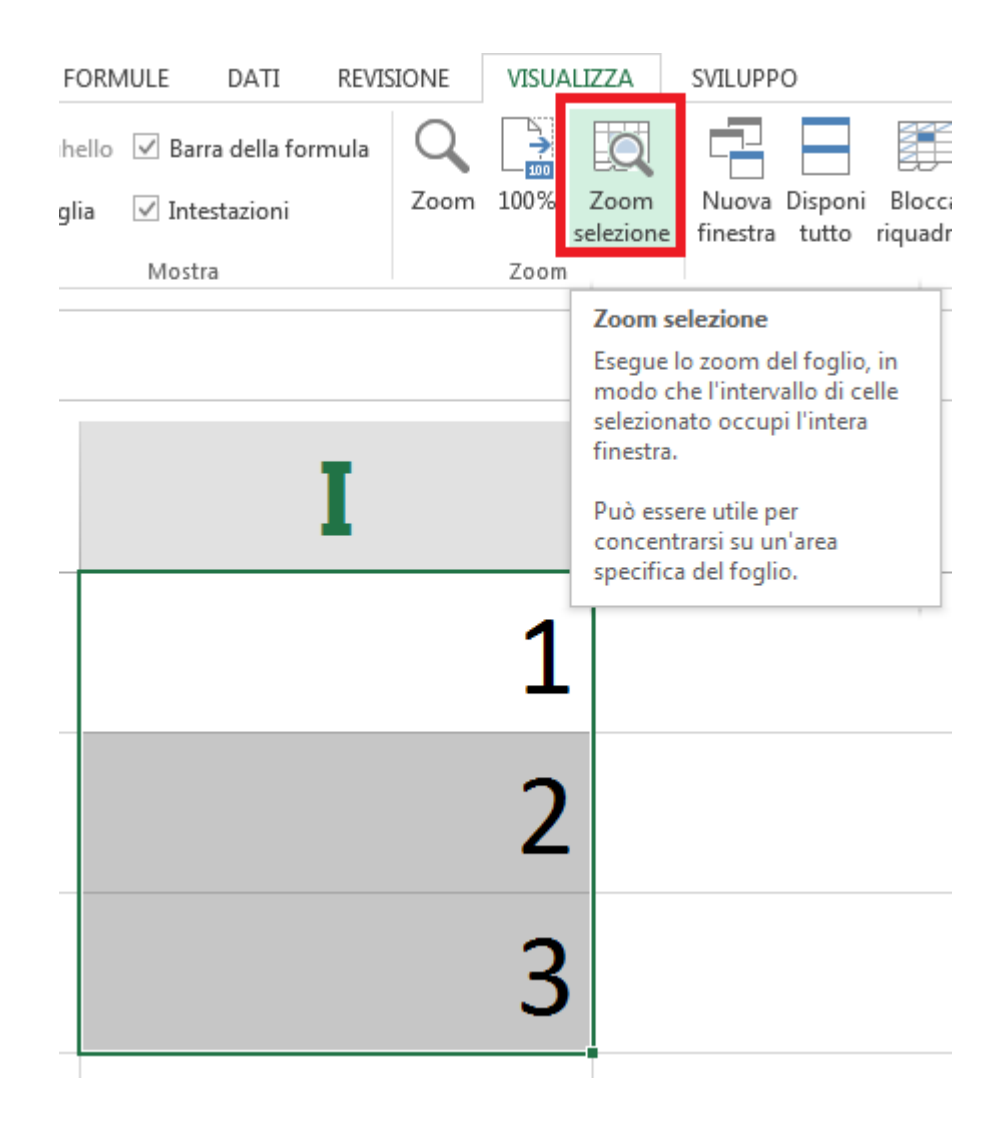

Selezione un intervallo di celle > Visualizza> Zoom selezione

Adatta automaticamente lo Zoom per l'intervallo di celle selezionato

## Le Barre di Excel

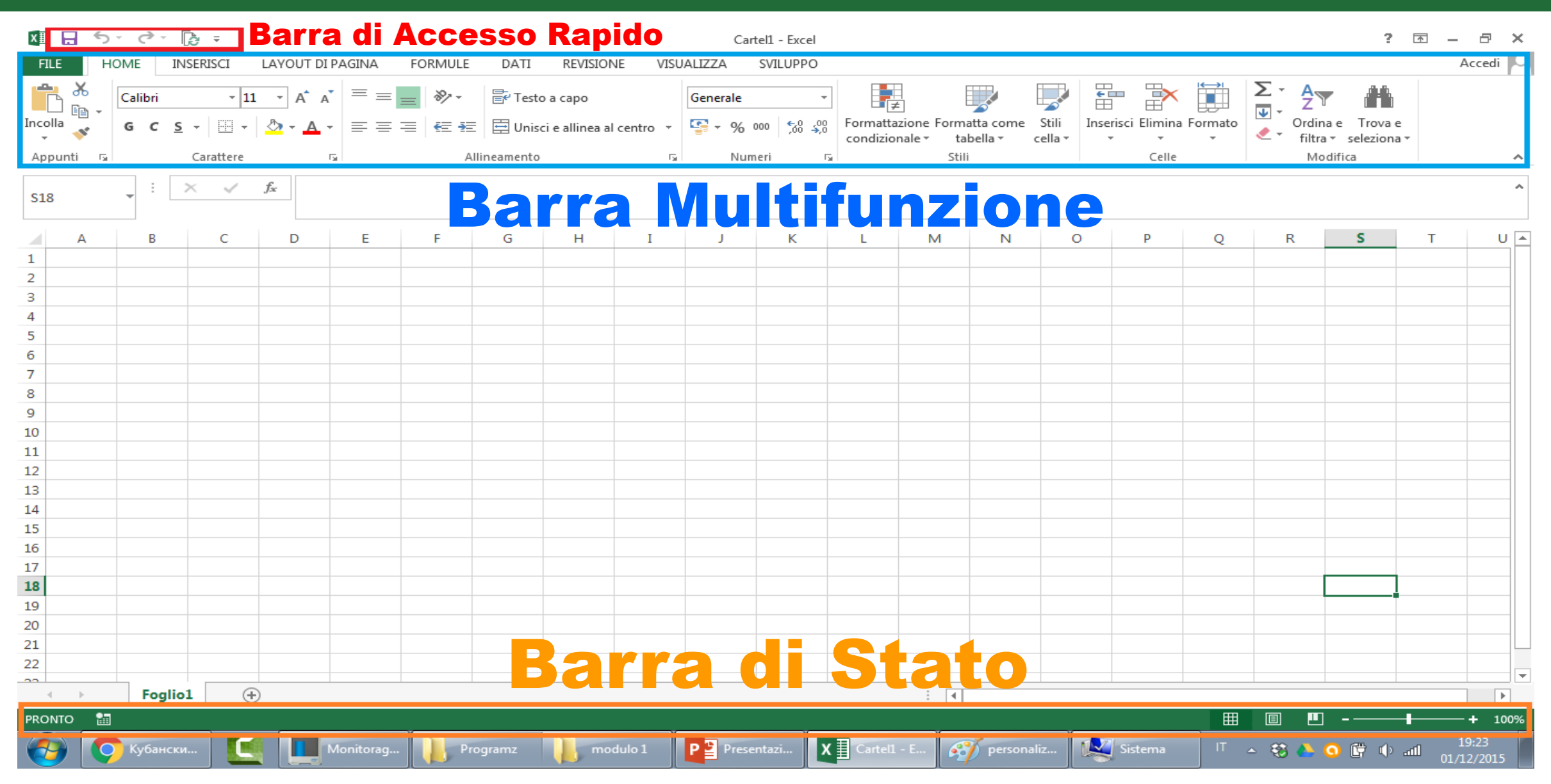

# Barra di Accesso rapido

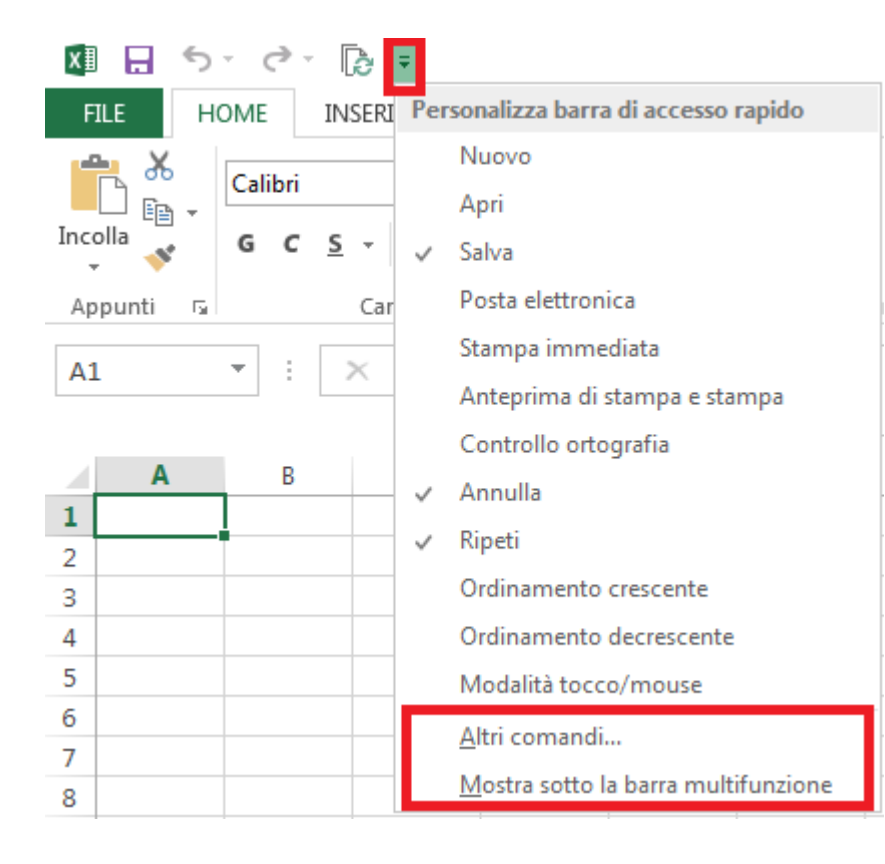

#### Metodo 1:

- Spostare la barra in Basso:
   Premi il pulsante selezionato nell'immagine>
   Mostra sotto la bassa multifunzione
   (io ti consiglio di tenerla sopra)
- Personalizzare:
   Prime il pulsante selezionato nell'immagine>
   Altri comandi...

#### Metodo 2:

Per Spostare la Barra o Personalizzarla Tasto destro sulla Barra, analogo al precedente

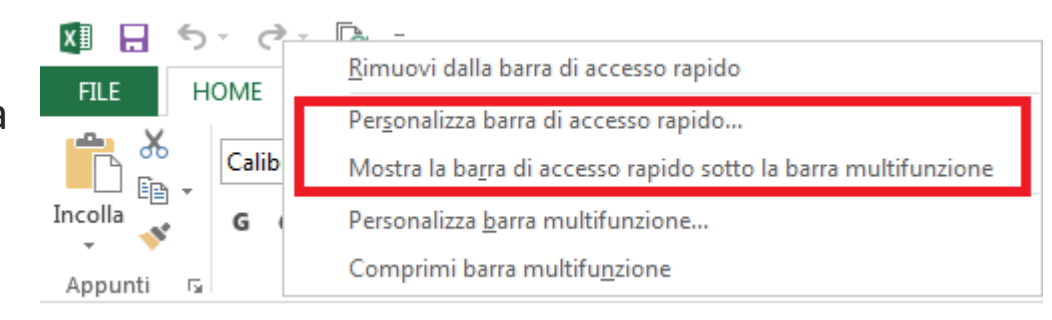

# **Barra Multifunzione**

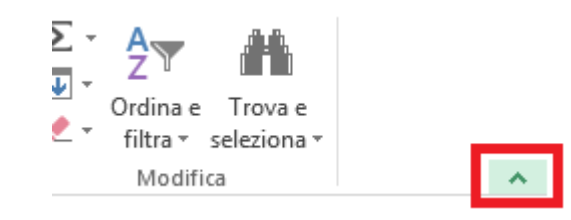

• Per Ridurla:

Premi il pulsante selezionato nell'immagine.

- Tutto a destra nella Barra
- Per riportarla a dimensioni normali:

Primi su uno dei seguenti pulsanti:

Home – Inserisci – Layout di Pagine – Formule – Dati – Revisione – Visualizza – (Sviluppo)

Poi sull'icona indicata dalla freccia nell'immagine, tutto a destra.

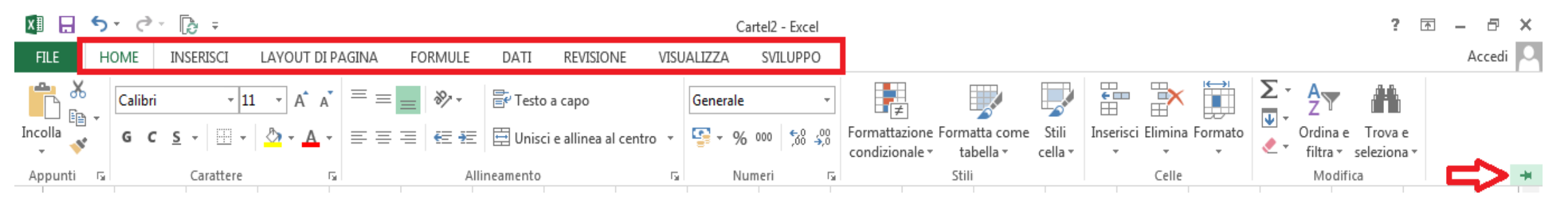

Per Personalizzarla o Spostala sopra o sotto la barra di Accesso Rapido.
 Tasto Destro sulla barra> analogo al caso precedente

# Modificare dalle Opzioni

Le Barre, si possono modificare

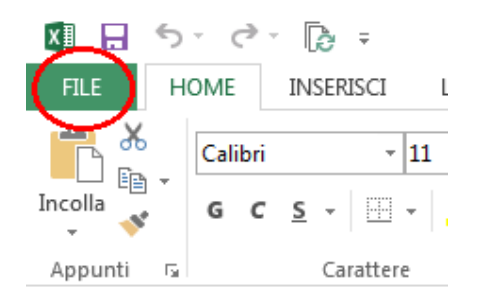

File> Opzioni> Personalizza barra multifunzione Oppure Barra di accesso rapido

| $\bigcirc$        | Opzioni di Excel                                               |                                                                                                    | ? 💌                                                                                   |
|-------------------|----------------------------------------------------------------|----------------------------------------------------------------------------------------------------|---------------------------------------------------------------------------------------|
| $\odot$           | Generale                                                       | Personalizzazione della barra multifunzione.                                                        |                                                                                       |
| Informazioni      | Formule<br>Strumenti di correzione                             | Scegli comandi da: ① Comandi più usati                                                              | Personalizza <u>b</u> arra multifunzione: 🛈<br>Schede principali                      |
| Nuovo             | Salvataggio<br>Lingua                                          | Aggiorna tutti                                                                                      | Schede principali                                                                     |
| Apri              | Impostazioni avanzate<br>Personalizzazione barra multifunzione | Allinea al centro                                                                                   | Appunti     Carattere                                                                 |
| Salva             | Barra di accesso rapido                                        | A Aumenta dimensione caratte<br>Blocca riquadri                                                     | Allineamento     Imani     Stili     Control                                          |
| Salva con<br>nome | Componenti aggiuntivi<br>Centro protezione                     | A Colore carattere                                                                                  | Celle     Modifica     V     Inserisci     V     Layout di pagina                     |
| Stampa            |                                                                | Copia<br>Copia<br>Copia formato<br>Dimensione carattere I <a>Aggiungi &gt;&gt;</a>                  | ♥ ♥ Formule     ♥ ♥ Dati     ♥ ♥ Revisione     ♥ ♥                                    |
| Condividi         |                                                                | Elimina celle Elimina colonne foglio Elimina righe foglio Elimina righe foglio Elimina righe foglio |                                                                                       |
| Esporta           |                                                                | Fritto                                                                                              | 🗄 📝 Rimuovi sfondo                                                                    |
| Chiudi            |                                                                | Gestione nomi<br>Immagini<br>C. Immosta area di stampa                                              |                                                                                       |
| Account           |                                                                | Imposta pagina<br>Incolla<br>Incolla ►                                                              | Nuova scheda     Nuovo gruppo     Rinomina       Personalizzazioni:     Reimposta ▼ i |
| Opzioni           |                                                                | Incold speciale                                                                                     | Importa/Esporta V                                                                     |
|                   |                                                                |                                                                                                    | OK Annulla                                                                            |

# Barra di Stato

4 - F ONTO

1

|                   | Personalizza barra di stato                       |                         |                           |                   |                   |                     |
|-------------------|---------------------------------------------------|-------------------------|---------------------------|-------------------|-------------------|---------------------|
|                   | ✓ <u>M</u> odalità Cella                          | Pronto                  |                           |                   |                   |                     |
|                   | ✓ <u>C</u> elle vuote Anteprima suggerimenti      |                         |                           |                   |                   |                     |
|                   | ✓ <u>C</u> elle modificate Anteprima suggerimenti |                         |                           |                   |                   |                     |
|                   | ✓ <u>F</u> irme                                   | Disattivato             | Tasto destro              | sulla barra di    | stato             |                     |
|                   | ✓ C <u>r</u> iteri gestione informazioni          | Disattivato             | Selezionare c             | rosa si deside    | era venga mostra  | to                  |
|                   | ✓ A <u>u</u> torizzazioni                         | Disattivato             | Sciezionare e             |                   | ind verige mostia |                     |
|                   | BLOC MAIUSC                                       | Disattivato             |                           |                   |                   |                     |
|                   | BLOC <u>N</u> UM                                  | Disattivato             |                           |                   |                   |                     |
|                   | _ ✓ BLOC <u>S</u> CORR                            | Disattivato             |                           |                   |                   |                     |
|                   | ✓ <u>D</u> ecimali fissi                          | Disattivato             |                           |                   |                   |                     |
|                   | <u>M</u> odalità Sovrascrittura                   |                         |                           |                   |                   |                     |
|                   | ✓ <u>M</u> odalità Fine                           |                         |                           |                   |                   |                     |
|                   | ✓ Registrazione macro Reg                         | istrazione non attivata |                           |                   |                   |                     |
|                   | ✓ Modalità Selezione                              |                         |                           |                   |                   |                     |
|                   | ✓ <u>N</u> umero pagina                           |                         |                           |                   |                   |                     |
|                   | ✓ <u>M</u> edia                                   |                         |                           |                   |                   |                     |
|                   | ✓ <u>C</u> onteggio                               |                         |                           |                   |                   |                     |
|                   | ✓ <u>C</u> onteggio dati numerici                 |                         |                           |                   |                   |                     |
|                   | ✓ <u>V</u> alore minimo                           |                         |                           |                   |                   |                     |
|                   | ✓ <u>V</u> alore massimo                          |                         |                           |                   |                   |                     |
|                   | ✓ <u>S</u> omma                                   |                         |                           |                   |                   |                     |
|                   | ✓ Stato <u>c</u> aricamento                       |                         |                           |                   |                   |                     |
|                   | ✓ Visualizza collegamenti                         |                         |                           |                   |                   |                     |
|                   | ✓ Dispositivo scorrimento zoom                    |                         |                           |                   |                   |                     |
| Foglio1 Foglio2 + | √ <u>Z</u> oom                                    | 100%                    | •                         |                   |                   |                     |
|                   |                                                   |                         |                           |                   |                   | <b>+</b> 100        |
| iyilabus ECD      | nitoraggi 📔 Programz 🔋 mod                        | ulo 1                   | L - Excel PP Presentazion | . 📝 barre.png - P | П 🔺 🕄 🍐 🧿 🛱 🔶 лі  | 20:37<br>01/12/2015 |

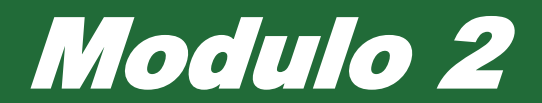

# Le Celle

# Excel come Database

|   | Α      | В        | С         |
|---|--------|----------|-----------|
| 1 | ID     | Nome     | Cognome   |
| 2 | id-001 | Mario    | Loi       |
| 3 | id-002 | Michele  | Scala     |
| 4 | id-003 | Giovanni | Garibaldi |
| 5 | id-004 | Paolo    | Bianchi   |
| 6 | id-005 | Luigi    | Verdi     |
| 7 | id-006 | Susanna  | Rossi     |
| 0 |        |          |           |

#### In Excel è importante:

Comprendere che una cella di un foglio di lavoro dovrebbe contenere un solo dato. Nell'esempio, il nome è in una cella, mentre il cognome è nella cella adiacente).

#### Quando crei i tuoi elenchi:

- Evita righe e colonne vuote nel corpo principale dell'elenco.
- Evita di inserire una riga vuota prima della riga dei totali.
- Assicurarsi che tutte le celle intorno all'elenco siano vuote.

#### Nelle celle puoi inserire:

- Numeri
- Date
- Testi
- Altre tipologie più specifiche (percentuale, valuta, orari)

# Inserire i Dati in una cella

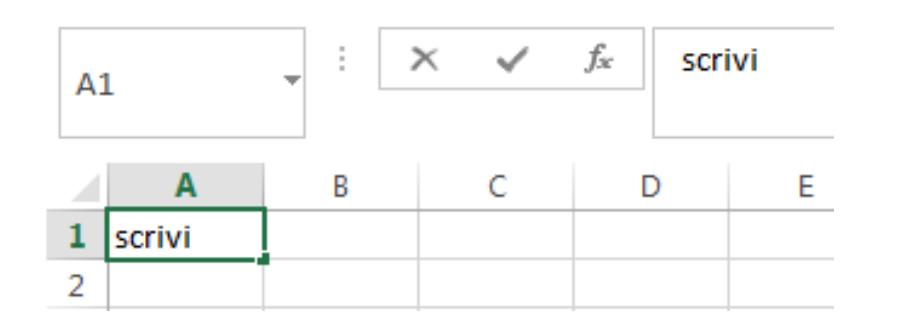

Seleziona la cella, sarà messa in evidenza dal contorno verde, e scrivi.

Non dimenticarti che il vero contenuto di una cella, è sempre visibile nel riquadro evidenziato in immagine.

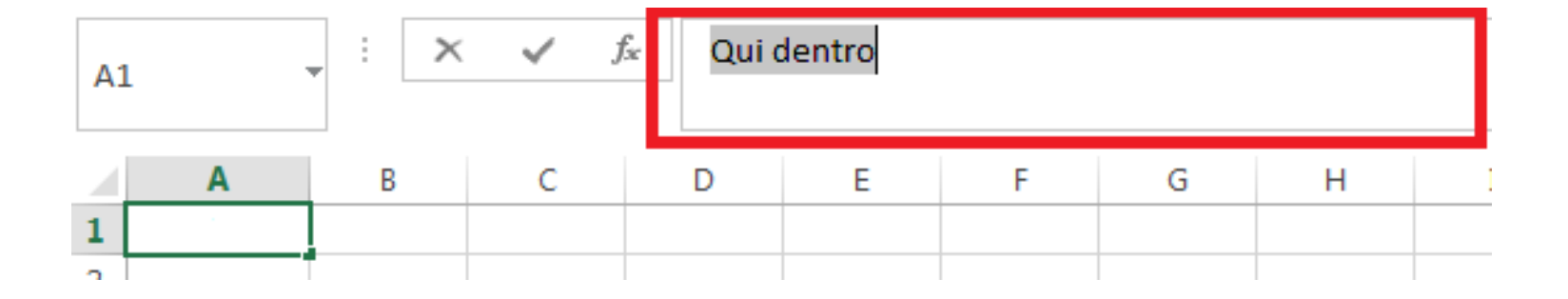

# Modificare il Formatto di una cella

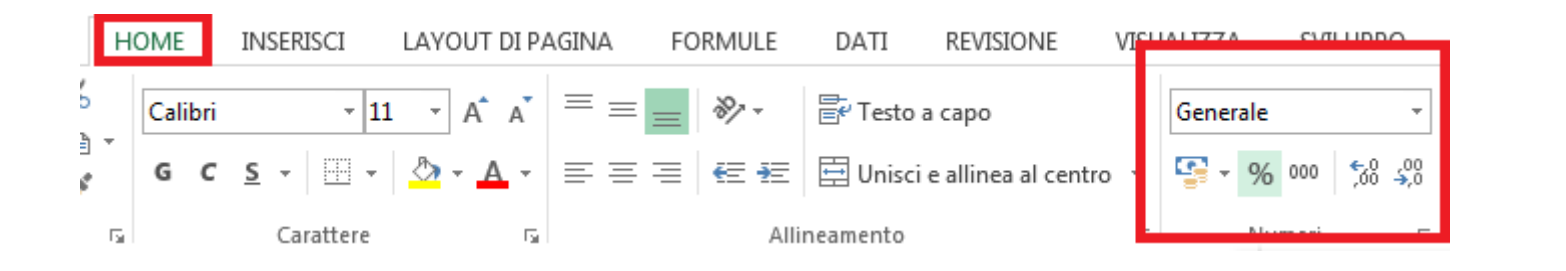

#### Metodo 1:

Seleziona l'intervallo da modificare> Home> hai già qualche tasto rapido nel riquadro evidenziato Altrimenti Generale> seleziona il tipo di dato

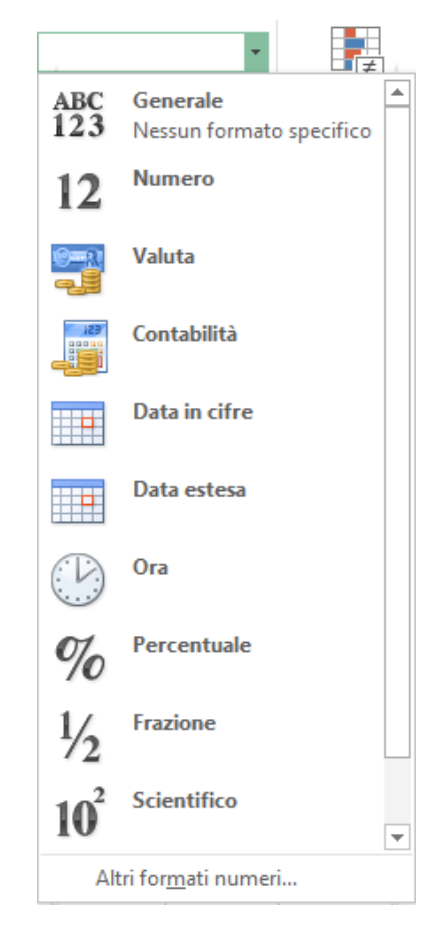

# Modificare il Formatto di una cella

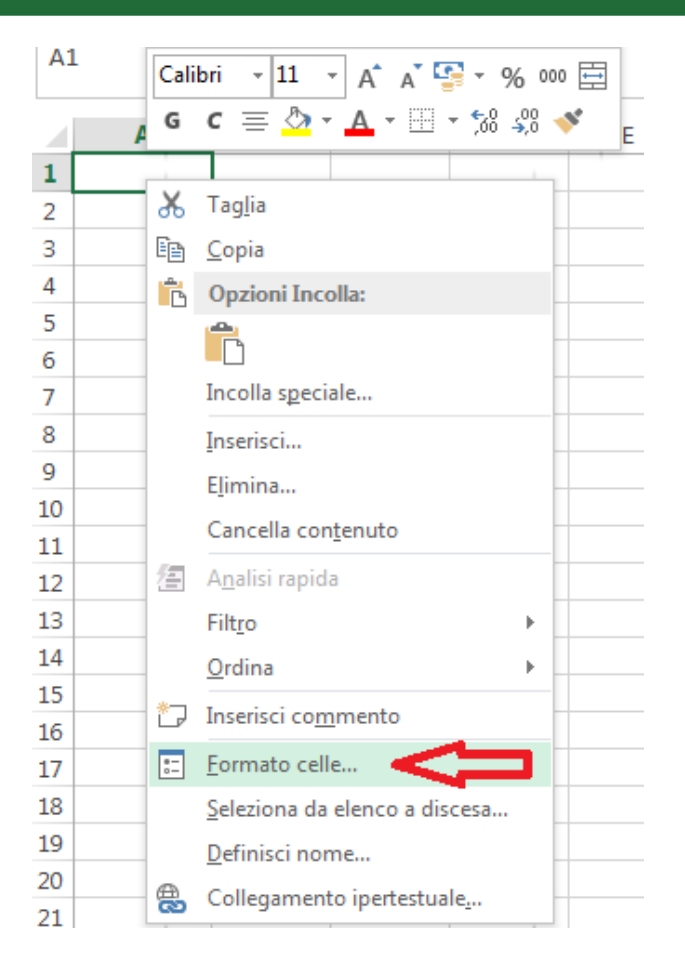

#### Metodo 2:

Seleziona l'intervallo da modificare> Tasto destro> Formato Celle> seleziona il tipo di dato

| Formato celle                                                                                                    |                             |           |                  |               | ? 💌               |
|----------------------------------------------------------------------------------------------------|-----------------------------|-----------|------------------|---------------|-------------------|
| Numero                                                                                                    | Carattere                   | Bordo     | Riempimento      | Protezione    |                   |
| C <u>a</u> tegoria:<br>Generale<br>Numero<br>Valuta<br>Contabilità<br>Data<br>Ora<br>Percentuale<br>Frazione<br>Scientifico<br>Testo<br>Speciale<br>Personalizzato | Esempio<br>Le celle di fori | mato gene | rale non hanno u | un formato nu | merico specifico. |
|                                                                                                    |                             |           |                  |               | OK Annulla        |

Metodo 3: CTRL + 1 E ti apre direttament e la finestra qui a lato

# Impostare una quantità specifica di Decimali

Puoi farlo da:

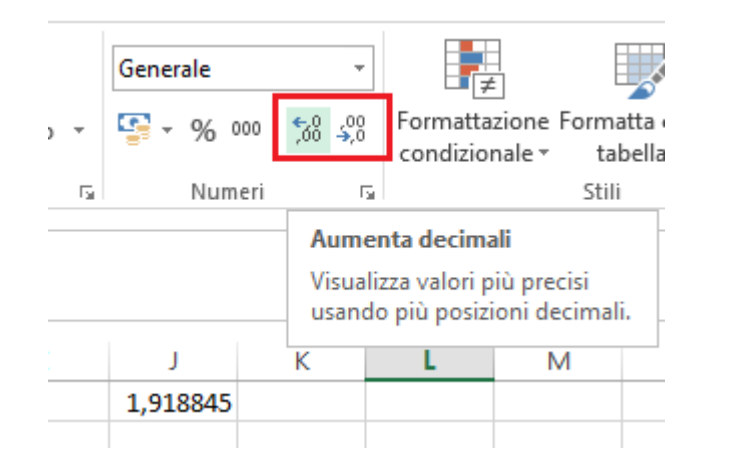

#### **Oppure da:**

Formatto celle> Numero

Puoi impostare quanti decimali visualizzare e se usare il punto per separare le migliaia.

#### Nota bene:

Questo è solo per la visualizzazione, nei calcoli il numero non è arrotondato.

#### Home> Aumenta decimali (o Diminuisci decimali) 1,918845 2 X Formato celle Numero Allineamento Carattere Bordo Riempimento Protezione Categoria: Generale Esempio Numero 1,92 valuta Contabilità Posizioni decimali: 2 Data Ola Usa separatore delle migliaia (.) Percentuale Numeri negativi: Frazione Scientifico -1234.10Testo 1234.10 Speciale -1234,10Personalizzato -1234,10L'opzione Numero viene utilizzata per la visualizzazione generale dei numeri. Le opzioni Valuta e Contabilità forniscono formattazioni speciali per valori monetari. OK Annulla

# Valuta Data Ora Percentuale

|                 |                                      | Puoi inserire il <b>Formatto</b> di Valuta, Contabilità (questi due                                   |
|-----------------|--------------------------------------|----------------------------------------------------------------------------------------------------|
| ABC<br>123      | Generale<br>Nessun formato specifico | sono sostanzialmente la stessa cosa), Data, Ora e Percentuale<br>dalla Home, oppure da Formato Celle. |
| 12              | Numero                               | Formato celle                                                                                         |
|                 | Valuta                               | Numero Allineamento Carattere Bordo Riempimento Protezione                                            |
| 129             | Contabilità                          | C <u>a</u> tegoria:<br>Generale<br>Numero                                                             |
|                 | Data in cifre                        | Valuta<br>Contabilità Le celle di formato generale non hanno un formato numerico specifico.           |
|                 | Data estesa                          | Ora<br>Percentuale                                                                                    |
| B               | Ora                                  | Scientifico<br>Testo                                                                                  |
| %               | Percentuale                          | Personalizzato                                                                                        |
| 1/2             | Frazione                             |                                                                                                    |
| 10 <sup>2</sup> | Scientifico                          | -                                                                                                    |
| Alt             | tri for <u>m</u> ati numeri          |                                                                                                    |
|                 |                                      |                                                                                                    |
|                 |                                      |                                                                                                    |
|                 |                                      | OK Annulla                                                                                            |

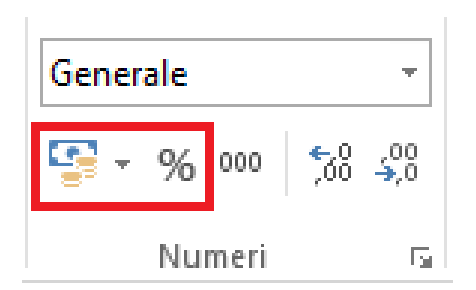

Per Percentuale e Contabilità vi sono i tasti appositi.

# Selezionare un Righe o Colonne intere

| Α | В | Colonna                                                                                                    |
|---|---|----------------------------------------------------------------------------------------------------|
|   |   | Schiaccia sul nome della colonna. Nell'esempio in<br>immagine, <i>A</i> .<br>Oppure<br>Seleziona una cella della colonna, <b>CTRL + Spazio</b>              |
|   |   | <b>Riga:</b><br>Schiaccia sul nome della riga. Nell'esempio in<br>immagine, <i>2.</i><br>Oppure<br>Seleziona una cella della colonna, <b>SHIFT + Spazio</b> |

|   | Α | В | С | D | E | F | G | н | I | J | K | L | М | Ν |
|---|---|---|---|---|---|---|---|---|---|---|---|---|---|---|
| 1 |   |   |   |   |   |   |   |   |   |   |   |   |   |   |
| 2 |   |   |   |   |   |   |   |   |   |   |   |   |   |   |
| 3 |   |   |   |   |   |   |   |   |   |   |   |   |   |   |

# Selezionare altri intervalli

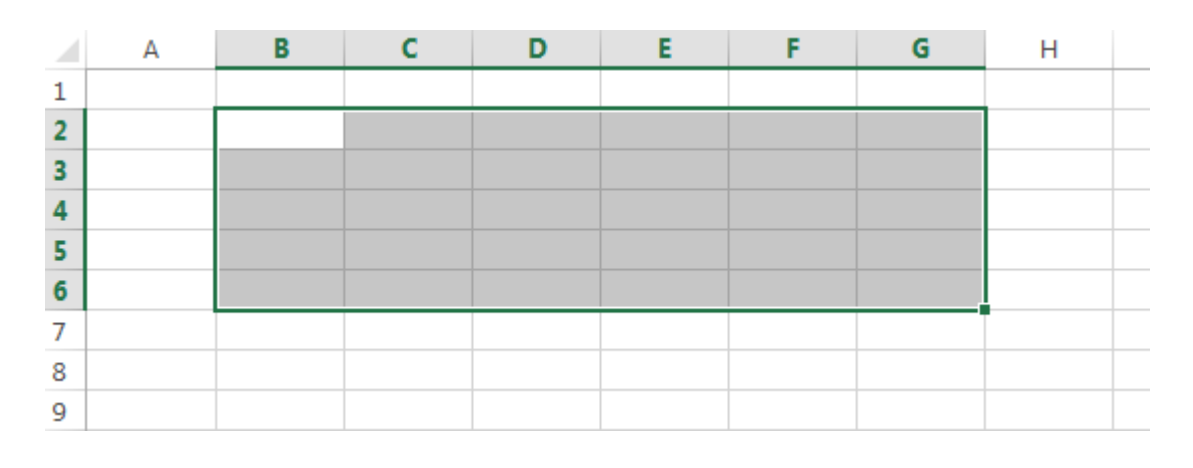

• Celle non consecutive:

Tieni premuto il tasto **CTRL**, e seleziona le celle che preferisci. Puoi far scorrere la selezione, selezionare celle, colonne, o righe singolarmente.

#### • Celle consecutive:

Tieni premuto il tasto sinistro del mouse, e fai allargare il rettangolo di selezione.

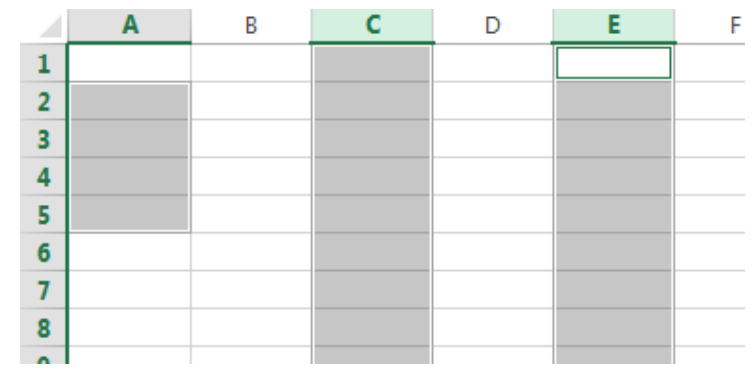

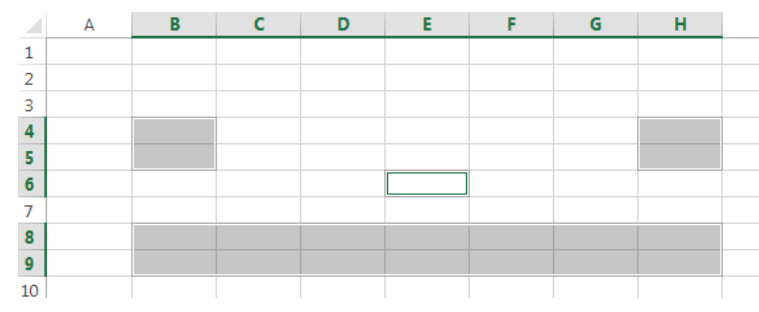

### Modificare i dati

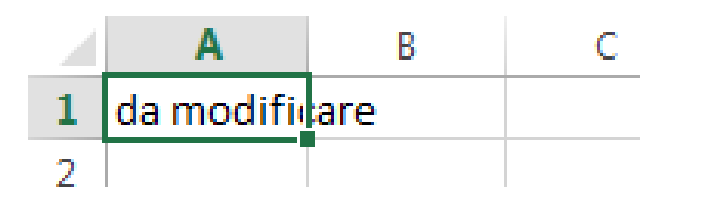

Seleziona la cella di cui intendi modificare i dati, e immetti i nuovi dati.

#### Oppure

Seleziona la cella, clicca sul riquadro selezionato in immagine,

e modifica i dati.

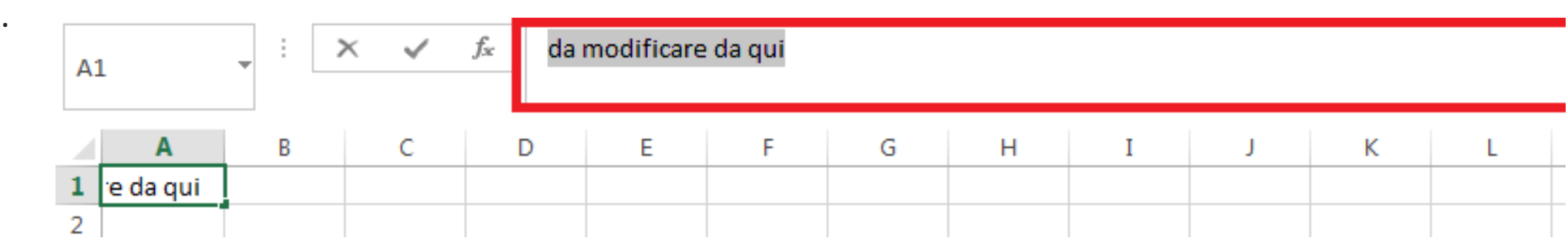

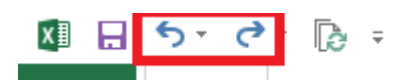

**Se hai sbagliato, p**uoi sempre tornare indietro con le freccette. O con i tasti rapidi

Indietro: **CTRL + Z** Avanti: **CTRL + Y** 

### Trova

Home> Trova e Seleziona> Trova...

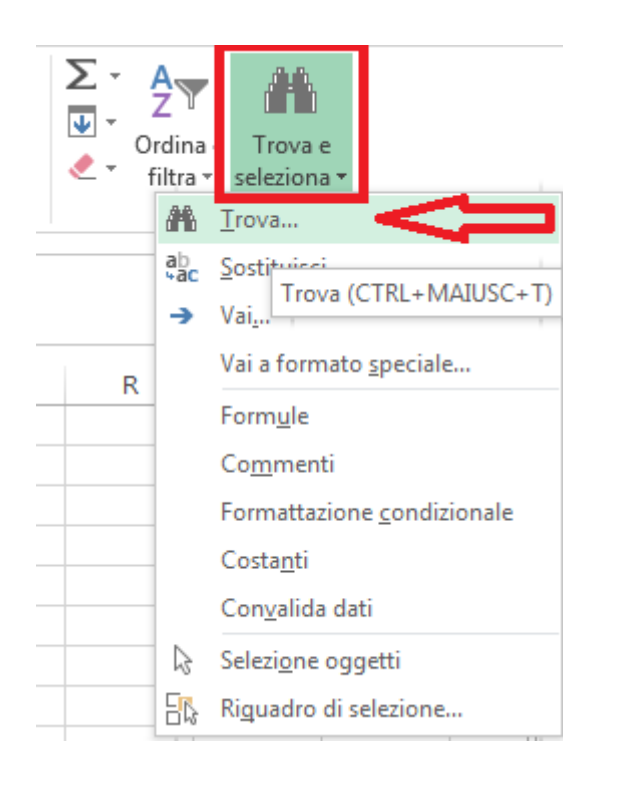

Tasto Rapido CTRL + SHIFT + T Digita cosa stai cercando.

Trova tutti: scrive i dati corrispondenti, nell'elenco in immagine nel riquadro rosso. Primi sulla riga per andare nella cella specifica.

Trova Successivo: trova il valore corrispondente successivo.

| B3 · · · · · · · · · · · · · · · · · · · |        | f <sub>x</sub> | * Michele |     |                  |                      |         |                |                      |                           |                     |
|------------------------------------------|--------|----------------|-----------|-----|------------------|----------------------|---------|----------------|----------------------|---------------------------|---------------------|
|                                          | A B C  |                |           |     | ova e so         | ? <mark>- x -</mark> |         |                |                      |                           |                     |
| 1                                        | ID     | Nome           | Cognome   |     |                  | 1                    |         |                |                      |                           |                     |
| 2                                        | id-001 | Mario          | Loi       |     | <u>T</u> rova    | <u>S</u> ostituis    | ci      |                |                      |                           |                     |
| 3                                        | id-002 | Michele        | Scala     | 1   | Trov <u>a</u> :  | N                    | lichele |                |                      |                           | -                   |
| 4                                        | id-003 | Giovanni       | Garibaldi |     |                  |                      |         |                |                      |                           |                     |
| 5                                        | id-004 | Paolo          | Bianchi   |     |                  |                      |         |                |                      |                           |                     |
| 6                                        | id-005 | Luigi          | Verdi     |     |                  |                      |         |                |                      |                           | Op <u>z</u> ioni >> |
| 7                                        | id-006 | Susanna        | Rossi     |     |                  |                      |         |                |                      |                           |                     |
| 8                                        | id-007 | Michele        | Spatola   |     |                  |                      |         |                | T <u>r</u> ova tutti | Tro <u>v</u> a successivo | Chiudi              |
| 9                                        |        |                |           |     | artalla          | Facilia              | Nama    | Calla          | Valore               | Formula                   |                     |
| 10                                       |        |                |           |     | artena           | Foglio               | Nome    | Cella          | valure               | Formula                   |                     |
| 11                                       |        |                |           |     | artell<br>artell | Foglio1              |         | \$8\$3<br>¢8¢9 | Michele              |                           |                     |
| 12                                       |        |                |           |     |                  | rogilor              |         | 000            | MICHEIC              |                           |                     |
| 13                                       |        |                |           | 2 0 | elle trova       | ate                  |         |                |                      |                           |                     |
| 14                                       |        |                |           |     |                  |                      |         |                |                      |                           |                     |

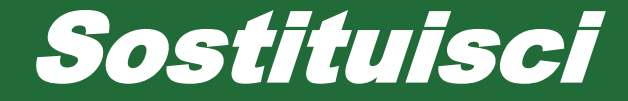

#### Home> Trova e Seleziona> Sostituisci...

| ∠ •<br>↓ •<br>∢ • | Drdina<br>filtra | Trova e<br>seleziona <del>v</del>                                             | La fino<br>solo c | estra che ap<br>he apre la s | ore, è identica<br>cheda Sostitui | a quella della<br>sci. Vedi nell | a funzione prece<br>'immagine in Ba | edente,<br>asso.    |
|-------------------|------------------|-------------------------------------------------------------------------------|-------------------|------------------------------|-----------------------------------|----------------------------------|-------------------------------------|---------------------|
|                   | ab<br>¢ac        | Sostituisci                                                                   | Tro               | va e sostituisci             |                                   |                                  |                                     | 2 🔽                 |
|                   | >                | Vai <u>.</u>                                                                  |                   | va e sostituiser             |                                   |                                  |                                     |                     |
| R                 |                  | Vai a formato <u>s</u> peciale                                                |                   | Trova Sostitu                | Jisci                             |                                  |                                     |                     |
|                   |                  | Form <u>u</u> le                                                              |                   |                              |                                   |                                  |                                     |                     |
|                   |                  | Co <u>m</u> menti                                                             | Т                 | ov <u>a</u> :                |                                   |                                  |                                     | -                   |
|                   |                  | Formattazione <u>c</u> ondizionale                                            | S                 | ostituisci co <u>n</u> :     |                                   |                                  |                                     | -                   |
|                   | -                | Costa <u>n</u> ti                                                             |                   |                              |                                   |                                  |                                     |                     |
|                   | -                | Con <u>v</u> alida dati                                                       |                   |                              |                                   |                                  |                                     | Op <u>z</u> ioni >> |
|                   | B                | Selezi <u>o</u> ne oggetti                                                    |                   |                              |                                   |                                  |                                     |                     |
|                   | 56               | Riguadro di selezione                                                         | S                 | ostituisci tutto             | Sostit <u>u</u> isci              | T <u>r</u> ova tutti             | Tro <u>v</u> a successivo           | Chiudi              |
|                   | 2                | Con <u>v</u> anda dati<br>Selezi <u>o</u> ne oggetti<br>Riguadro di selezione | <u></u>           | ostituisci tutto             | Sostit <u>u</u> isci              | T <u>r</u> ova tutti             | Tro <u>v</u> a successivo           | Chiudi              |

In Trova, digita il testo o numero da trovare In Sostituisci con, inserisci ciò con qui deve essere sostituito

Sostituisci tutto, sostituisce in tutto il foglio Sostituisci, sostituisce solo nel caso selezionato e passa al prossimo se presente.
# Ordinare i dati

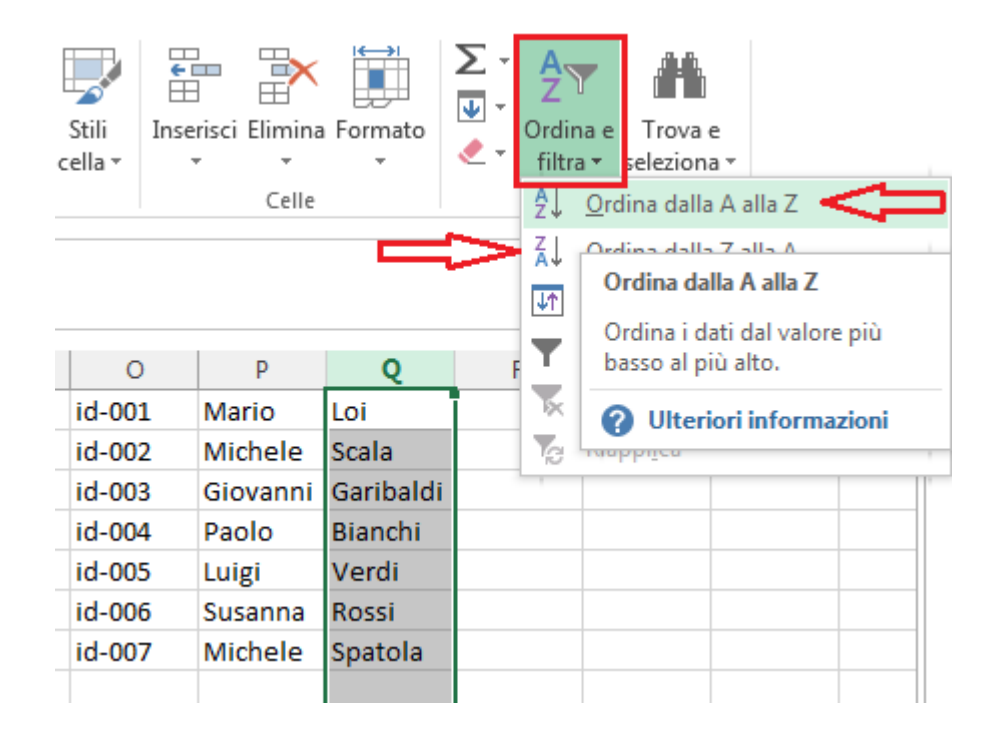

### Metodo 1:

Selezionata l'intervallo che intendi ordinare>

Home> Ordina e filtra> Ordina dalla A alla Z (crescente) Ordina dalla Z alla A (decrescente)

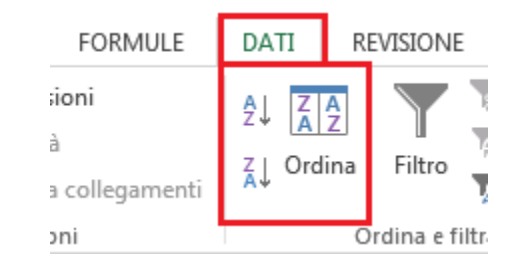

### Metodo 2:

Selezionata l'intervallo> Home> Ordina e filtra> Ordina dalla A alla Z (crescente) Ordina dalla Z alla A (decrescente)

### Metodo 3:

Selezionata l'intervallo> Inserisci un Filtro> Ordina dalla A alla Z (crescente) Ordina dalla Z alla A (decrescente)

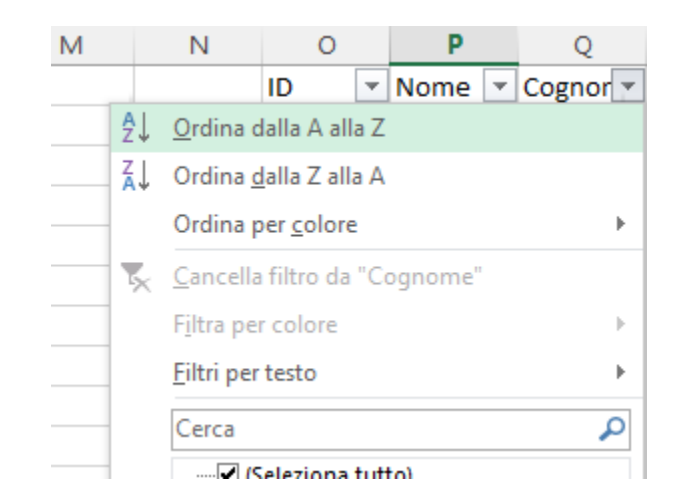

# Filtrare i dati

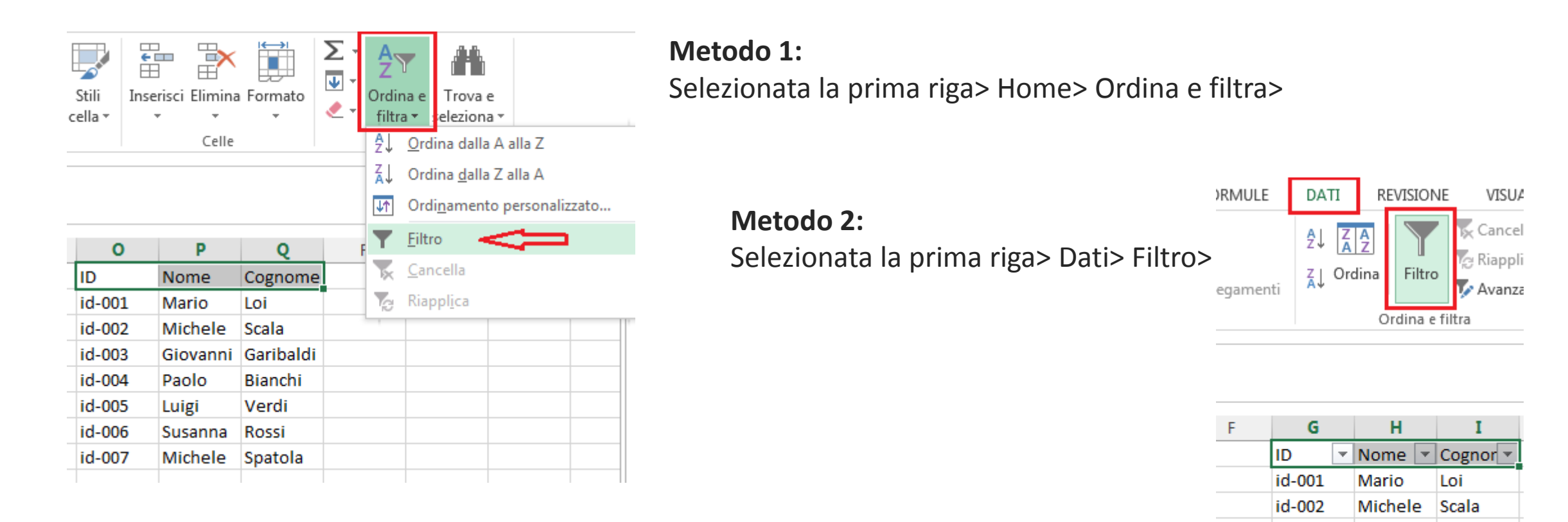

id-003

id-004

id-005

id-006

id-007

Giovanni

Susanna

Michele

Paolo

Luigi

Garibaldi

Bianchi

Verdi

Rossi

Spatola

### Note bene:

Puoi filtrare escludendo alcuni valori, per colore (se presente), e ordinandoli.

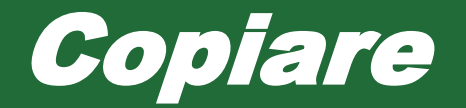

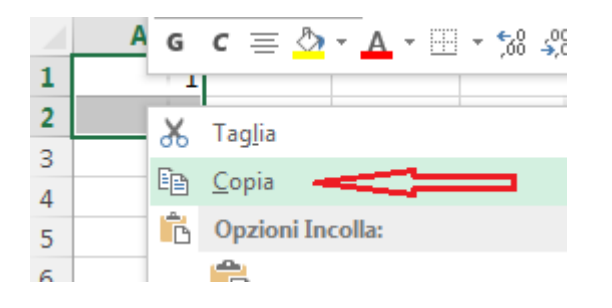

### Metodo 1:

Selezionata l'intervallo o la cella> Tasto destro sopra l'intervallo o la cella selezionati> Copia

#### HOME INSERISCI FILE LA Calibri - 11 Incolla - D GC S Ŧ Carattere $\Gamma_{\rm H}$ Appunti Copia (CTRL+C) A1 Inserisce una copia della selezione negli Appunti per incollarla in un'altra posizione. 1 2

# Quando un intervallo è copiato, il bordo cambia

|   | Α | E |
|---|---|---|
| 1 | 1 |   |
| 2 | 2 |   |
| 3 |   |   |
| 4 |   |   |

**Metodo 2:** Selezionata l'intervallo o la cella> Home> Copia

Metodo 3: Selezionata l'intervallo o la cella> CTRL + C

# Copiare un Intero Foglio

Seleziona l'intero foglio di lavoro premendo sull'icona nel riquadro in rosso Oppure usa CTRL + A

|          | Α | В | С | D | E | F | G | Н | I | J | K | L | M | N | 0 | Р |
|----------|---|---|---|---|---|---|---|---|---|---|---|---|---|---|---|---|
| 1        |   |   |   |   |   |   |   |   |   |   |   |   |   |   |   |   |
| 2        |   |   |   |   |   |   |   |   |   |   |   |   |   |   |   |   |
| 3        |   |   |   |   |   |   |   |   |   |   |   |   |   |   |   |   |
| 4        |   |   |   |   |   |   |   |   |   |   |   |   |   |   |   |   |
| 5        |   |   |   |   |   |   |   |   |   |   |   |   |   |   |   |   |
| 6        |   |   |   |   |   |   |   |   |   |   |   |   |   |   |   |   |
| 7        |   |   |   |   |   |   |   |   |   |   |   |   |   |   |   |   |
| <b>'</b> |   |   |   |   |   |   |   |   |   |   |   |   |   |   |   |   |
| ÷        |   |   |   |   |   |   |   |   |   |   |   |   |   |   |   |   |
| 3        |   |   |   |   |   |   |   |   |   |   |   |   |   |   |   |   |
| 10       |   |   |   |   |   |   |   |   |   |   |   |   |   |   |   |   |
| 11       |   |   |   |   |   |   |   |   |   |   |   |   |   |   |   |   |
| 12       |   |   |   |   |   |   |   |   |   |   |   |   |   |   |   |   |
| 13       |   |   |   |   |   |   |   |   |   |   |   |   |   |   |   |   |
| 14       |   |   |   |   |   |   |   |   |   |   |   |   |   |   |   |   |
| 15       |   |   |   |   |   |   |   |   |   |   |   |   |   |   |   |   |
| 16       |   |   |   |   |   |   |   |   |   |   |   |   |   |   |   |   |
| 17       |   |   |   |   |   |   |   |   |   |   |   |   |   |   |   |   |
| 18       |   |   |   |   |   |   |   |   |   |   |   |   |   |   |   |   |
| 19       |   |   |   |   |   |   |   |   |   |   |   |   |   |   |   |   |
| 20       |   |   |   |   |   |   |   |   |   |   |   |   |   |   |   |   |
| 21       |   |   |   |   |   |   |   |   |   |   |   |   |   |   |   |   |
| 22       |   |   |   |   |   |   |   |   |   |   |   |   |   |   |   |   |

# Incollare

Puoi incollare l'intervallo copiato in altre celle, in altri fogli o in altre cartelle di lavoro.

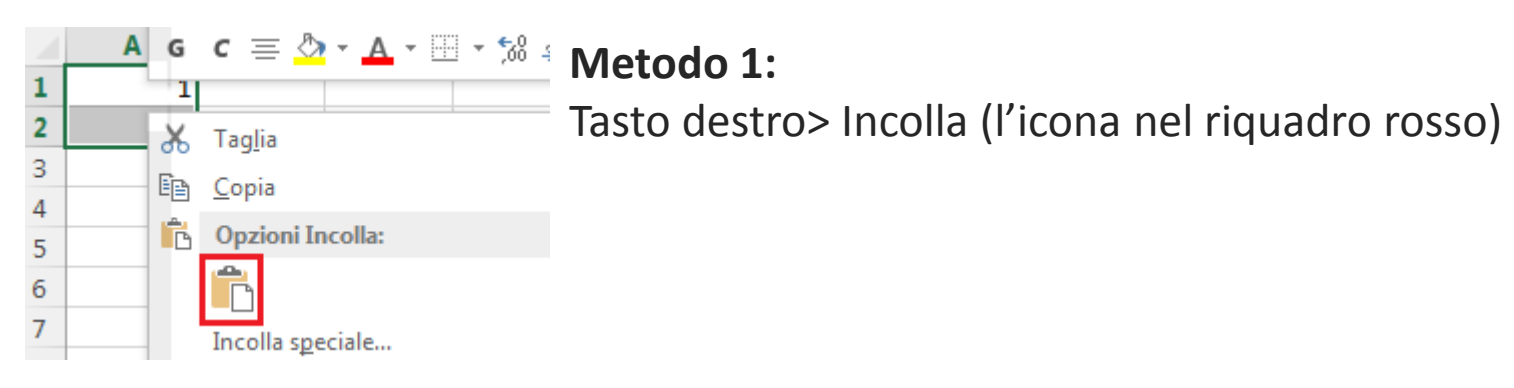

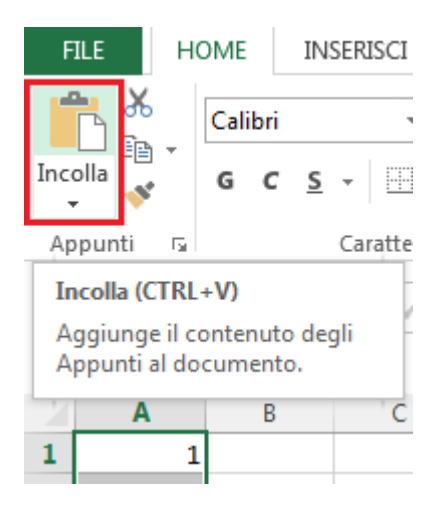

# Metodo 2:

Home> Incolla (l'icona nel riquadro rosso)

Metodo 3: CTRL + V

# Riempimento Automatico

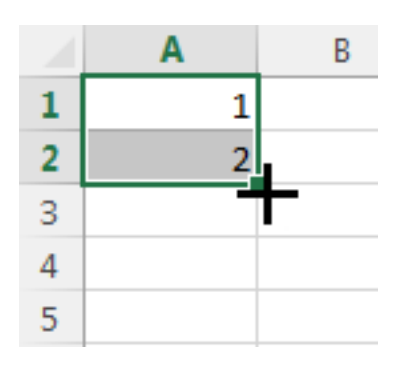

Seleziona l'intervallo, in basso a destra, l'icona del cursore del mouse cambia in una croce nera. Da li, tieni premuto il pulsante sinistro del mouse e fai scorrere.

Puoi far eseguire il riempimento automatico, in tutte le direzioni, sopra, sotto, a destra e a sinistra. Non per forza solamente di sotto.

Se la colonna precedente è già compilata: **Doppio Click**, quando la croce diventa nera.

Il riempimento automatico ha effetti differenti su cosa fai scorrere:

|   | А     | В      | С      | D          | E       |
|---|-------|--------|--------|------------|---------|
| 1 | Testo | Numeri | Codici | Date       | Formule |
| 2 | Mario | 1      | id_01  | 20/12/2014 | ok      |
| 3 | Mario | 1      | id_02  | 21/12/2014 | ok      |
| 4 | Mario | 1      | id_03  | 22/12/2014 | ok      |

- Testo, copia il testo
- Numeri, copia i numeri\*
- Codici Alfanumerici (con numeri finali), crea una sequenza.
- Data, Crea una sequenza
- **Formule**, fa scorrere la formula con i sui riferimenti se non sono Assoluti (bloccati con \$)

\*Puoi creare una sequenza di numeri con questa funzione, vedi prossima slide.

# Riempimento Automatico – Sequenza Numerica

|   | Α | В |
|---|---|---|
| 1 | 1 |   |
| 2 | 2 |   |
| 3 |   |   |
| 4 |   |   |
| 5 |   |   |
| 6 |   |   |
| 7 |   | 7 |
| 8 |   |   |
| 0 |   |   |

Se i due numeri selezionati sono differenti tra loro, se si fa scorrere il riempimento automatico, verrà creata una sequenza.

In questo caso, 1 e 2 sono i valori selezionati e facendo scorrere verso il basso si otterrà una sequenza di uno in uno crescente.

Colonna A nell'immagine a destra:

|   | Α | В  |
|---|---|----|
| 1 | 1 | 1  |
| 2 | 2 | 7  |
| 3 | 3 | 13 |
| 4 | 4 | 19 |
| 5 | 5 | 25 |
| 6 | 6 | 31 |
| 7 | 7 | 37 |

Vediamo anche un esempio di sequenza di 6 in 6. Le prime due cifre sono 1 e 7, la loro differenza è 6. Quindi facendo scorrere verso il basso otteniamo una sequenza di 6 in 6.

Anche qui vale la regola del **Doppio Click** per far scorrere la formula.

# Spostare e Tagliare

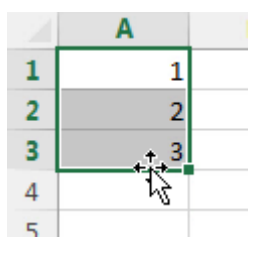

### **Spostare**

Selezioni l'intervallo> posizioni il cursore del mouse sul bordo verde, vedrai cambiare icona. Quando diventa una croce con 4 frecce, allora puoi muovere l'intero intervallo all'interno del foglio con il mouse.

## Tagliare

È del tutto simile al copiare, semplicemente quando incolli, elimina le celle d'origine. I metodi sono analoghi:

Seleziona l'intervallo> Tasto Destro> Taglia

Seleziona l'intervallo> Home> Taglia (l'icona delle forbici)

CTRL + X

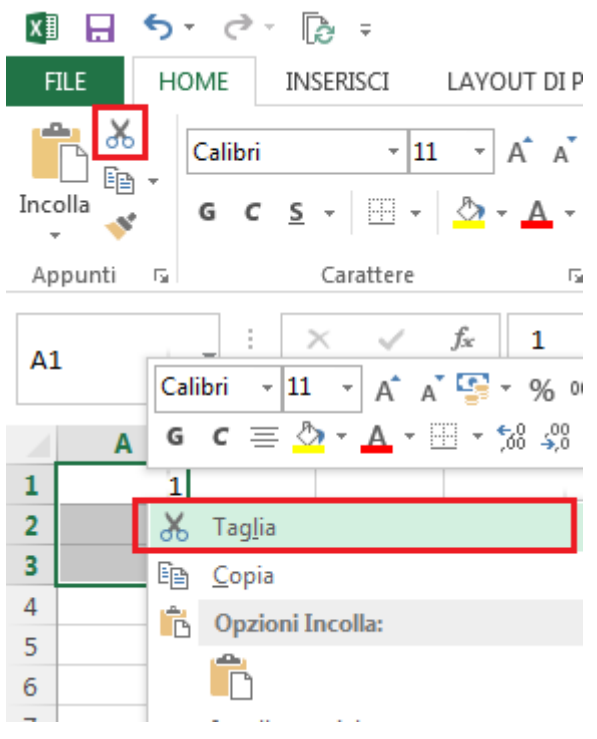

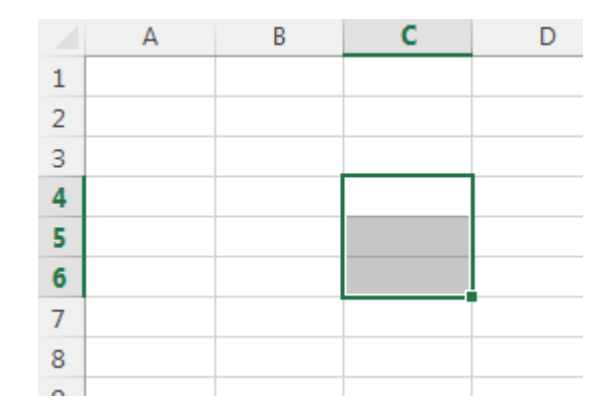

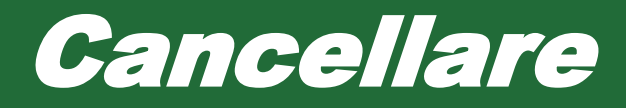

### Contenuto di una cella o di un intervallo:

Seleziona la cella (o l'intervallo) e premi sul tasto Cnc (talvolta Delete) oppure sul tasto Tab.

### **Riga o Colonna intera:**

Per cancellare un una riga o una colonna intera, selezionala> Tasto Destro> Elimina Oppure

Selezionala> CTRL + -

Oppure

Se non è selezionata> vai in una cella all'interno della riga o colonna> Tasto Destro>

Elimina> Riga intera o Colonna Intera

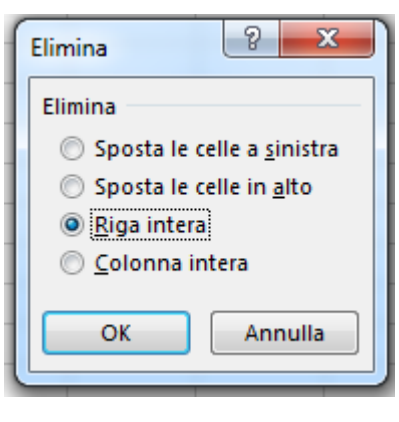

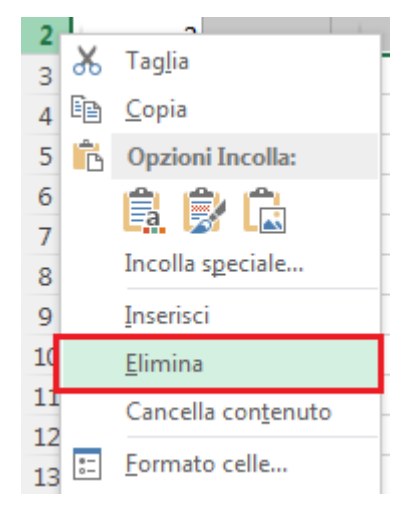

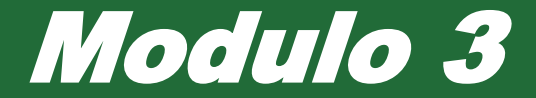

# Gestione dei Fogli di lavoro

# Inserire Righe o Colonne

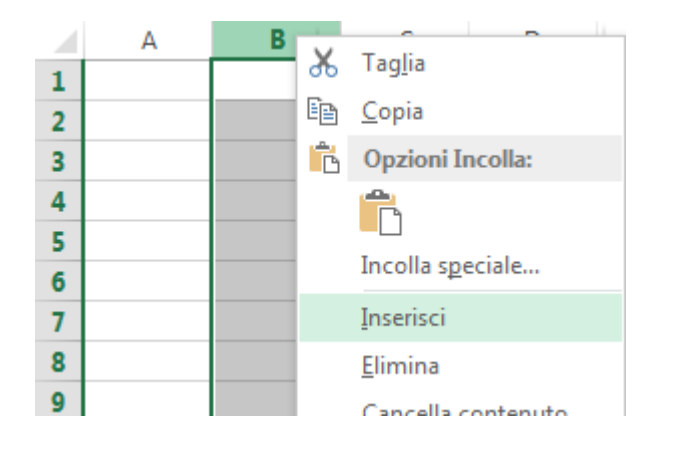

Metodo 1: Seleziona la riga o la colonna> Tasto Destro> Inserisci

**Metodo 2:** Seleziona la riga o la colonna> CTRL + +

### Metodo 3:

Seleziona una cella presente all'interno della riga o della colonna> Tasto Destro> Inserisci> Riga intera o Colonna intera

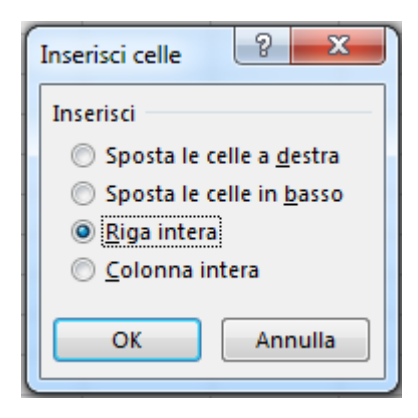

# Regolare la grandezza di Righe e Colonne

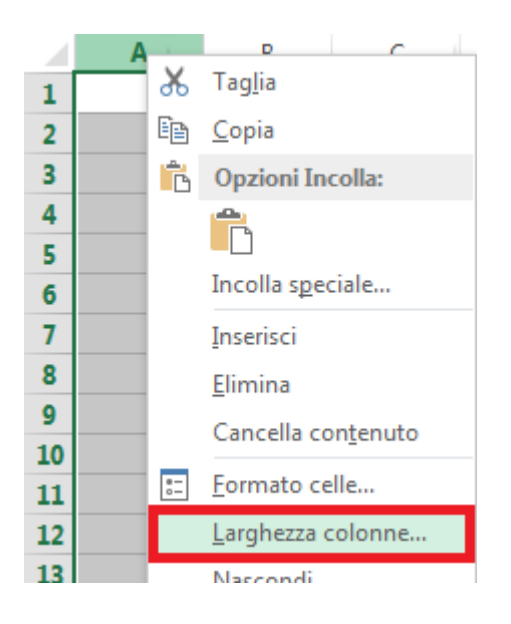

### Inserendo un valore specifico:

Seleziona la Riga o la Colonna> Tasto Destro> Larghezza colonne (Altezza righe, nel caso delle righe)> Inserisci il valore numerico

| Larghezza colonne | ?    | x     | ) |
|-------------------|------|-------|---|
| Larghezza colonne | 8,43 | 3     |   |
| ОК                | Ani  | nulla |   |
|                   |      |       |   |

### Oppure

Tasto Destro sull'intestazione della Colonna (o Riga> > Larghezza colonne (o Altezza righe)> Inserisci il valore numerico

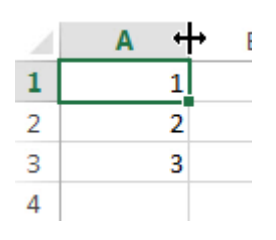

## Regolamento Manuale:

Passa la il cursore del mouse sul limite della colonne (o riga), nell'intestazione. Come da immagine. Quando il cursore cambia tipo do croce> tendo premuto il tasto destro puoi modificare la larghezza a mano.

### **Regolamento Ottimale:**

Quando il cursore cambia> Doppio Click. La dimensione si adatta automaticamente al testo presente

# Blocca Prima Riga o Prima Colonna

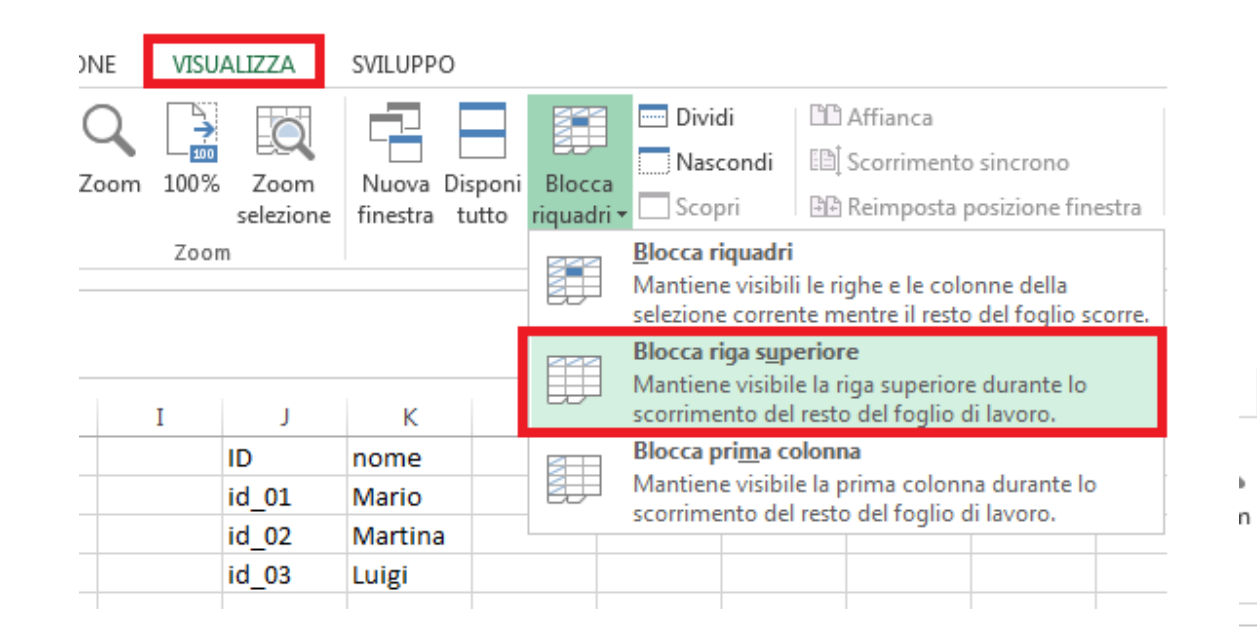

### Bloccare la Prima Colonna:

Visualizza> Blocca riquadri> Blocca prima colonna

# **Bloccare la Prima Giga:** Visualizza> Blocca riquadri> Blocca riga superiore

| VISU             | VISUALIZZA SVILUPPO |                          |              |       |                                                                                                    |                                                                                                    |                     |                                        |                             |       |
|------------------|---------------------|--------------------------|--------------|-------|----------------------------------------------------------------------------------------------------|----------------------------------------------------------------------------------------------------|---------------------|----------------------------------------|-----------------------------|-------|
| <b>□</b><br>100% | Zoom<br>selezione   | Nuova Dis<br>finestra tu | poni<br>utto | Blocc | Divic                                                                                                    | di  <br>:ondi  <br>pri                                                                                                    | 10 /<br>181 :<br>28 | Affianca<br>Scorrimento<br>Reimposta j | o sincrono<br>posizione fin | estra |
| Zoom             |                     |                          |              |       | <u>B</u> locca ri<br>Mantiene<br>selezione<br><b>Blocca ri</b><br>Mantiene                                           | <u>B</u> locca riquadri<br>Mantiene visibili le righe e le colonne della<br>selezione corrente mentre il resto del foglio scorre.<br>Blocca riga superiore<br>Mantiene visibile la riga superiore durante lo |                     |                                        |                             |       |
| Ι                | J                   | K                        |              |       | scorrime                                                                                                    | nto del re                                                                                                    | esto                | del foglio d                           | di lavoro.                  | _     |
|                  | ID<br>id_01         | nome<br>Mario            |              |       | Blocca prima colonna<br>Mantiene visibile la prima colonna durante lo<br>scorrimento del resto del foglio di lavoro. |                                                                                                    |                     |                                        |                             | >     |
|                  | id_02<br>id_03      | Luigi                    |              |       |                                                                                                    |                                                                                                    |                     |                                        |                             |       |

# Blocca Riquadri

### Blocca Riquadri:

Permette di Bloccare tutte le celle sopra quella selezionata e a sinistra di quella selezionata. Come da immagine.

| X  |             | <b>5</b> - @-             | - <b>B</b>                  |                                    |                       |                   |                               |        |      |       | Ca                | rtel1 - Exce        | I                |                    |                                                             |                                                                                 |
|----|-------------|---------------------------|-----------------------------|------------------------------------|-----------------------|-------------------|-------------------------------|--------|------|-------|-------------------|---------------------|------------------|--------------------|-------------------------------------------------------------|---------------------------------------------------------------------------------|
| F  | ILE         | HOME                      | INSERISCI                   | LAYOUT DI P                        | AGINA FO              | RMULE             | DATI                          | REVIS  | IONE | VISUA | LIZZA             | SVILUPPO            | )                |                    |                                                             |                                                                                 |
| No | rmale<br>in | Anteprim<br>terruzioni di | na Layou<br>pagina di pagin | t Visualizzazio<br>na personalizza | ✓ Righe<br>oni<br>ste | llo ⊻ B<br>a ⊻ In | Barra della fo<br>ntestazioni | ormula | Zoom | 100%  | Zoom<br>selezione | Nuova I<br>finestra | Disponi<br>tutto | Blocca<br>riquadri | Dividi Dividi Nascondi                                      | C Affianca<br>C Scorrimento sincrono<br>C Reimposta posizione finest            |
| D  | 2           | Visualizzazi              | oni cartella di la          | voro<br>f <sub>x</sub> 9044        |                       | Mo                | ostra                         |        |      | Zoom  |                   |                     |                  |                    | <u>Sblocca riquad</u><br>Sblocca tutte le<br>lo scorrimento | <b>lri</b><br>e righe e colonne per consentire<br>dell'intero foglio di lavoro. |
|    |             |                           |                             |                                    | -                     | -                 | -                             |        |      | -     |                   |                     |                  |                    | Blocca riga sur<br>Mantiene visib                           | periore<br>ile la riga superiore durante lo                                     |
|    | A           | В                         | C                           | D                                  | E                     | F                 | G                             | н      |      | 1     | J                 | K                   |                  |                    | scorrimento de                                              | el resto del foglio di lavoro.                                                  |
| 1  | ID          | nome                      | Cognome                     | cap                                |                       |                   |                               |        |      |       |                   |                     |                  |                    | Blocca pri <u>m</u> a o                                     | colonna                                                                         |
| 2  | id_01       | Mario                     | Spiga                       | 9044                               |                       |                   |                               |        |      |       |                   |                     |                  |                    | Mantiene visib                                              | ile la prima colonna durante lo                                                 |
| 3  | id_02       | Martin                    | a Bianchi                   | 1229                               |                       |                   |                               |        |      |       |                   |                     |                  | 1                  | sconmento de                                                | er resto del roglio di lavoro.                                                  |
| 4  | id_03       | Luigi                     | Rossini                     | 7090                               |                       |                   |                               |        |      |       |                   |                     |                  |                    |                                                             |                                                                                 |
| -  | 1           |                           |                             |                                    |                       |                   |                               |        |      |       |                   |                     |                  |                    |                                                             |                                                                                 |

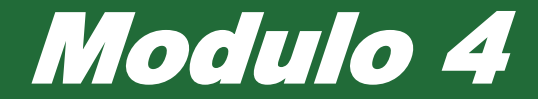

# Funzioni e Formule

In Excel, tutte le formule iniziano con il simbolo =

# Formule

**Nelle formule**, non inserire i numeri, inserisci le celle. Nell'esempio, il Prezzo della colonna B è moltiplicato per la Quantità della colonna C. Puoi vedere la Formula nella colonna F.

In questo modo non devi inserire i valori all'interno della formula e ti sarà sufficiente farlo solo per la pria riga.

| F2 | 2       | ▼ ± □   | ×        | f <sub>x</sub> |         |         |             |     |  |
|----|---------|---------|----------|----------------|---------|---------|-------------|-----|--|
|    | Α       | В       | С        | D              | E       | F       | G           | Н   |  |
| 1  | Oggetto | Prezzo  | Quantità |                | Venduto | Formula | Iva Esclusa | IVA |  |
| 2  | id_01   | € 24,99 | 1        |                | € 24,99 | =C2*B2  | € 19,24     | 23% |  |
| 3  | id_02   | € 4,99  | 7        |                | € 34,93 | =C3*B3  | € 26,90     |     |  |
| 4  | id_03   | € 19,99 | 1        |                | € 19,99 | =C4*B4  | € 15,39     |     |  |

| G | 2       | ▼ : :   | ×        | f <sub>sc</sub> |         |             |                 |     |
|---|---------|---------|----------|-----------------|---------|-------------|-----------------|-----|
|   | А       | В       | С        | D               | E       | F           | G               | Н   |
| 1 | Oggetto | Prezzo  | Quantità |                 | Venduto | Iva Esclusa | Formula         | IVA |
| 2 | id_01   | € 24,99 | 1        |                 | € 24,99 | € 19,24     | =E2-(E2*\$H\$2) | 23% |
| 3 | id_02   | €4,99   | 7        |                 | € 34,93 | € 26,90     | =E3-(E3*\$H\$2) |     |
| 4 | id 03   | £ 19 99 | 1        |                 | £ 19 99 | £ 15 39     | =F4-(F4*\$H\$2) |     |

Nell'esempio a sinistra invece, hai un Riferimento Assoluto per la cella H2 o meglio **\$H\$2**. I simboli del dollaro \$, bloccano ciò che li segue. Quindi il primo blocca la colonna H e il secondo blocca la riga 2. Se la formula viene fatta scorrere, la cella H2 non si muove.

Per inserirli, puoi scriverli a mano o con F4.

|   | А       | В                    | С        | D        | Е         | F       |
|---|---------|----------------------|----------|----------|-----------|---------|
| 1 | Simbolo | Operatore            | Valore 1 | Valore 2 | Risultato | Formula |
| 2 | +       | Addizione            | 2        | 7        | 9         | =C2+D2  |
| 3 | -       | Sotrazione           | 2        | 7        | -5        | =C3-D3  |
| 4 | *       | Moltiplicazione      | 2        | 7        | 14        | =C4*D4  |
| 5 | /       | Divisione            | 2        | 7        | 0,285714  | =C5/D5  |
| 6 | ^       | Elevazione a potenza | 2        | 7        | 128       | =C6^D6  |
| 7 |         |                      |          |          |           |         |

# I simboli delle Formule

|   | А       | В                                                   |
|---|---------|-----------------------------------------------------|
| 1 | Simbolo | Significato                                         |
| 2 | =       | Uguale                                              |
| 3 | >       | Maggiore                                            |
| 4 | <       | Minore                                              |
| 5 | >=      | Maggiore o uguale                                   |
| 6 | <=      | Minore o uguale                                     |
| 7 | <>      | Diverso                                             |
| 8 |         | Di solito per racchiudere i testi in una formula    |
| 9 | \$      | Per bloccare righe e colonne (Riferimento Assoluto) |

# Errori Comuni

|   | А        | В                                                    | С                                          |
|---|----------|------------------------------------------------------|--------------------------------------------|
| 1 | Errore   | Note                                                 | Risoluzione                                |
| 2 | ######## | Non è un errore                                      | Ridimensiona la riga con un doppio click   |
| 3 | #NOME?   | Hai sbagliato scrivendo la formula                   | riscrivi la formula                        |
| 4 | #RIF!    | Hai eliminato il riferimento                         | reinserisci il riferimento                 |
| 5 | #DIV/0!  | Non puoi dividere per zero                           | Dividi per una quantità differente da zero |
|   | #NI/D    | Non trovato                                          | Puoi usare una SE.ERRORE e specificare     |
| 6 | #N/D     |                                                      | "Non Trovato" o quello che preferisci      |
|   |          | Valore non valido, accade quando provi ad effettuare | Rivedi la formula o usa un SE.ERRORE.      |
| 7 | #VALORE! | operazioni matematiche con i testi.                  |                                            |

# Formule Statistiche Base

|    | А                   | В | С       | D              | E                      |
|----|---------------------|---|---------|----------------|------------------------|
| 1  | Valori              |   |         |                |                        |
| 2  | 89,10               |   | Somma   |                |                        |
| 3  | <mark>63,15</mark>  |   | 607,23  | =SOMMA(A2:A13) | Intervallo da A2 a A13 |
| 4  | 89,16               |   | 607,23  | =SOMMA(A:A)    | Tutta la colonna A     |
| 5  | <mark>69,22</mark>  |   | Massimo |                |                        |
| 6  | <mark>98,9</mark> 2 |   | 98,92   | =MAX(A2:A13)   |                        |
| 7  | 79,27               |   | 98,92   | =MAX(A:A)      |                        |
| 8  | 26,33               |   | Minimo  |                |                        |
| 9  | 48,44               |   | 4,99    | =MIN(A2:A13)   |                        |
| 10 | 8,47                |   | 4,99    | =MIN(A:A)      |                        |
| 11 | 24,89               |   | Media   |                |                        |
| 12 | 5,29                |   | 50,60   | =MEDIA(A2:A13) |                        |
| 13 | 4,99                |   | 50,6025 | =MEDIA(A:A)    |                        |
|    |                     |   |         |                |                        |

### Somma:

Esegue la somma dei dati intervalli o celle.

### Massimo:

Restituisce il valore massimo dei dati intervalli o celle.

### Minimo:

Restituisce il valore minimo dei dati intervalli o celle.

### Media:

Restituisce il valore medio dei dati intervalli o celle.

# Arrotondamento

|   | Α         | В                              | С                |
|---|-----------|--------------------------------|------------------|
| 1 | Valore    | Arrotondato a 2 cifre decimali | Formula          |
| 2 | 4,0534756 | 4,05                           | =ARROTONDA(A2;2) |
| 3 | 1,8692984 | 1,87                           | =ARROTONDA(A3;2) |
| 4 | 3,8028998 | 3,80                           | =ARROTONDA(A4;2) |
| 5 | 1,6518729 | 1,65                           | =ARROTONDA(A5;2) |
| 6 |           |                                |                  |

### Funzione **ARROTONDA**

È molto facile da usare. Specifica la cella o il calore che intendi arrotondare, poi il numero

di cifri decimali. Nell'esempio 2.

L'arrotondamento avverrà in maniera automatica.

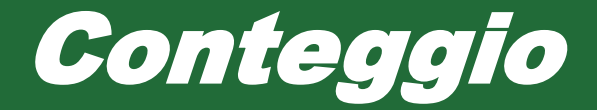

|   | А      | В | С        | D        | E        | F          | G    | Н |
|---|--------|---|----------|----------|----------|------------|------|---|
| 1 | Numero |   | Criterio | Conta SE |          |            |      |   |
| 2 | €9,98  |   | >5       | 2        | =CONTA.S | E(A2:A5;C2 | 2)   |   |
| 3 | € 3,80 |   |          | 2        | =CONTA.S | E(A2:A5;"> | ·5") |   |
| 4 | €6,83  |   |          |          |          |            |      |   |
| 5 | €3,75  |   |          |          |          |            |      |   |

### Conta se

Nell'esempio, conta i numeri maggiori di 5 presenti in un dato intervallo, sia con criterio inserito in una cella specifica (C2), sia inserito nella formula.

## **Conta Valori**

Conta i valori, da notare è che prende anche le formule che restituiscono vuoto e i valori di errore

### Conta Numeri

Conta i valori numerici, anche date e orari Conta Vuote

Conta le celle vuote, anche le formule che restituiscono vuoto.

|   | А                 | В          | С  | D            | E        | F          | G   |
|---|-------------------|------------|----|--------------|----------|------------|-----|
| 1 | Тіро              | Valore     |    | Conta Valori |          |            |     |
| 2 | Vuota             |            |    | 5            | =CONTA.V | ALORI(B2:B | (7) |
| 3 | Numero            | 1          |    | Conta Numeri |          |            |     |
| 4 | Testo             | Mario      |    | 2            | =CONTA.N | UMERI(B2:  | B7) |
| 5 | Data              | 20/10/1936 |    | Conta Vuote  |          |            |     |
| 6 | Errore            | #RIF!      | ×/ | 2            | =CONTA.V | UOTE(B2:B  | 7)  |
| 7 | (formula) Vuota:  |            |    |              |          |            |     |
| 8 | =SE(B3=1;"";"no") |            |    |              |          |            |     |
|   |                   |            |    |              |          |            |     |

# Funzione SE

|   | А      | В   | С                   | D         | Е               |  |
|---|--------|-----|---------------------|-----------|-----------------|--|
| 1 | Valore | >5? | Formula             | Valori >5 | Formula         |  |
| 2 | 2      | No  | =SE(A2>5;"Si";"No") |           | =SE(A2>5;A2;"") |  |
| 3 | 10     | Si  | =SE(A3>5;"Si";"No") | 10        | =SE(A3>5;A3;"") |  |
| 4 | 2      | No  | =SE(A4>5;"Si";"No") |           | =SE(A4>5;A4;"") |  |
| 5 | 6      | Si  | =SE(A5>5;"Si";"No") | 6         | =SE(A5>5;A5;"") |  |
| - |        |     |                     |           |                 |  |

Nell'esempio puoi vedere due casi differenti di funzione se.

Nel primo, restituisce testo Si se il valore della cella è maggiore di 5, altrimenti, testo No. Nel secondo coso, la formula restituisce il valore medesimo se è maggiore di 5, altrimenti valore vuoto (lo si fa con le virgolette senza racchiudere nulla al loro interno).

### Sintassi:

SE(Condizione da testare; quando è rispettata; se non è rispettata)

Puoi utilizzare la funzione SE anche con altri operatori (uguale =; minore <; diverso <>; ecc)

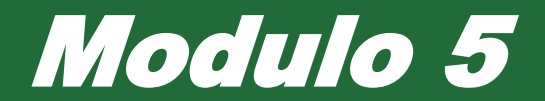

# Formattazione

# Formattazione – Aspetto di una Cella

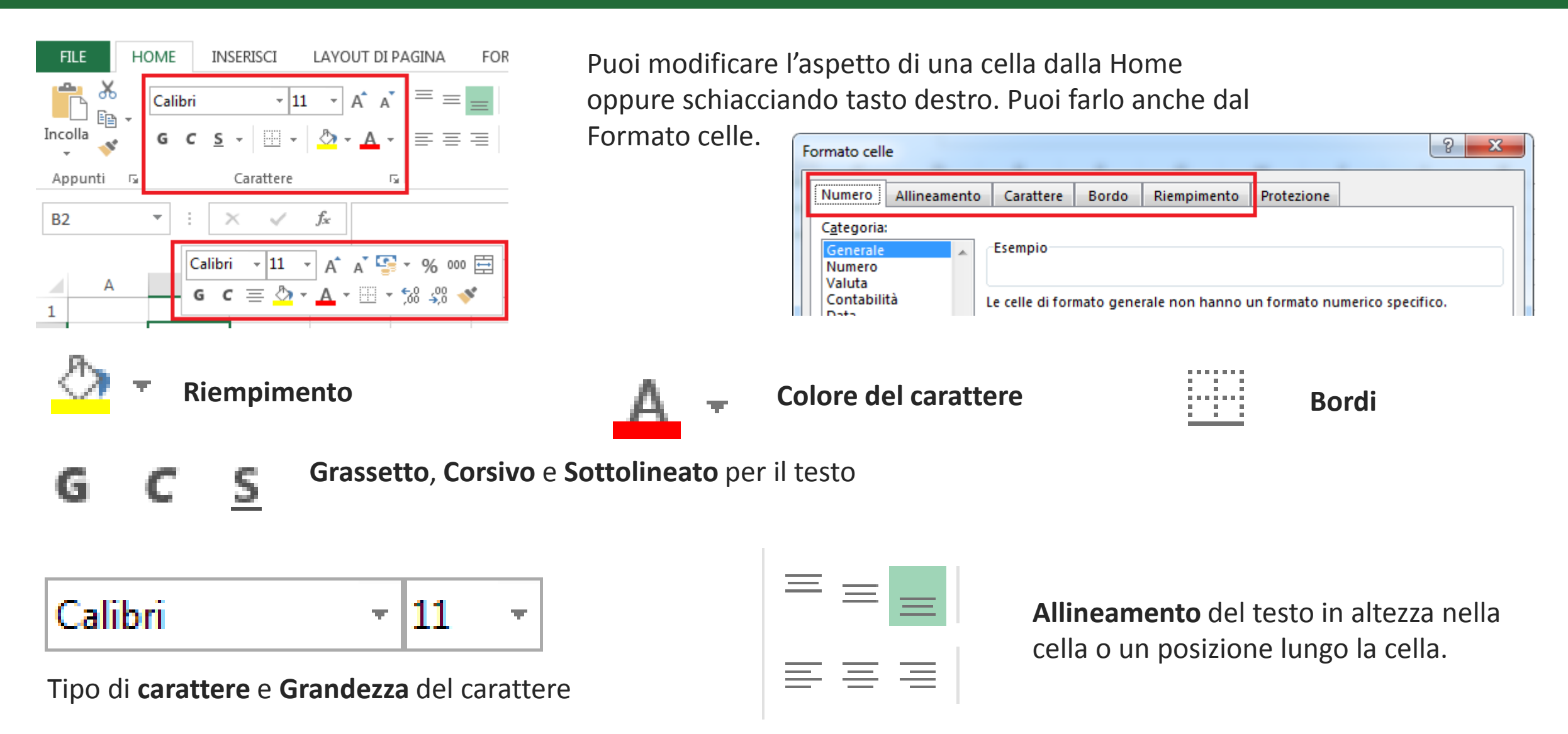

# I colori

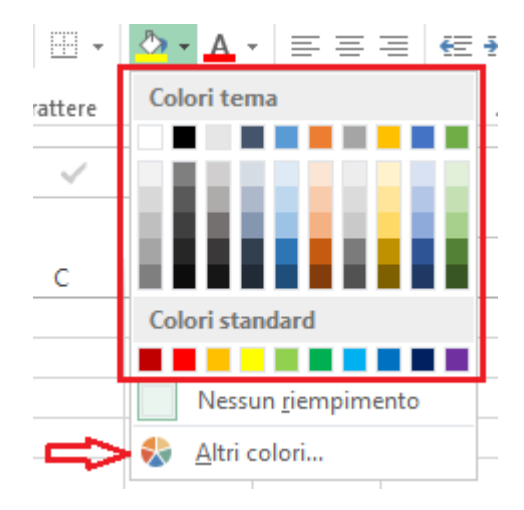

Se non ti dovessero piacere i **colori** di base, va su Altri colori. In Standard trovi una ampia raccolto di colori, altrimenti vai su personalizzati. Dove puoi anche immettere i colori sotto in calori numerici.

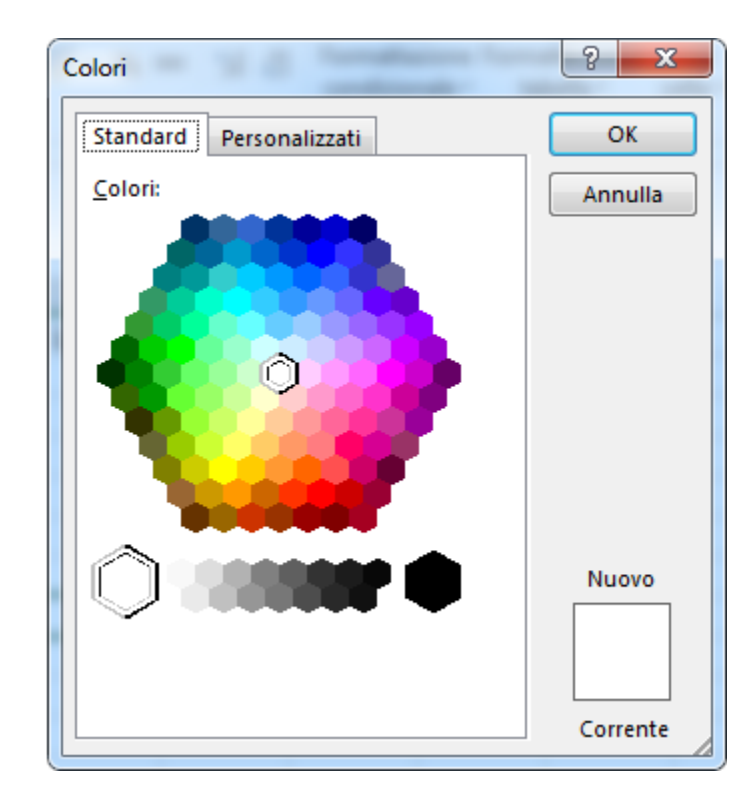

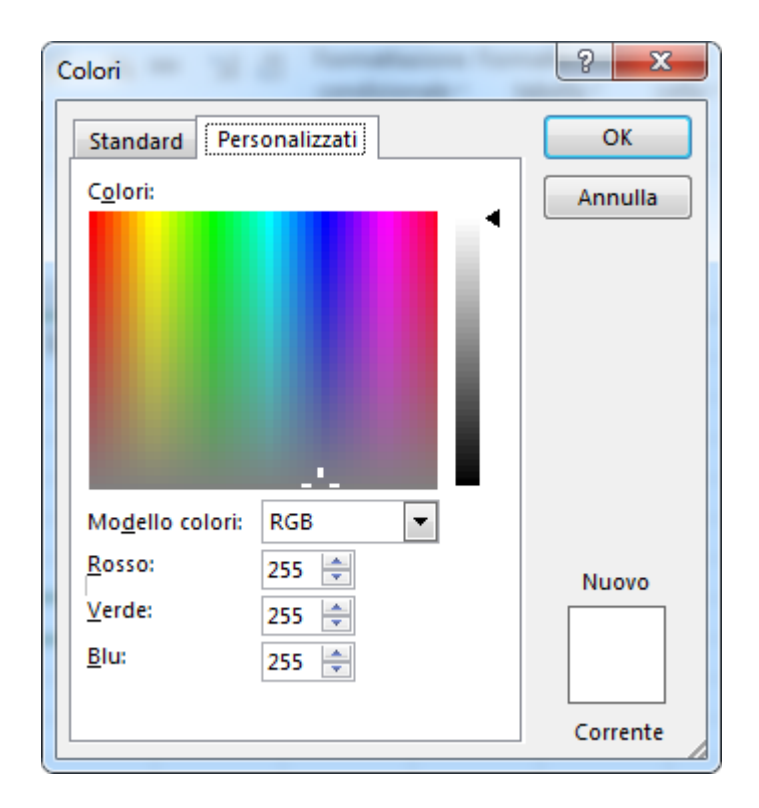

# **Copiare la Formattazione**

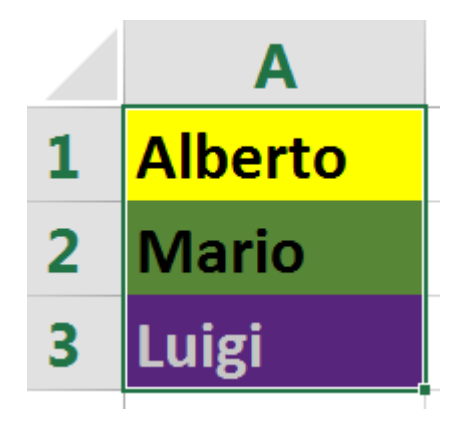

Con il **copia incolla normale**, si mantiene sia la formattazione sia i valori.

Per copiare solo la formattazione:

Copia l'intervallo> Tasto destro dove lo vuoi incollare> Formattazione (l'icona nel riquadro rosso)

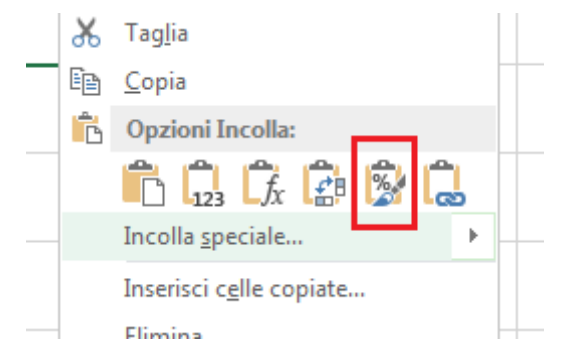

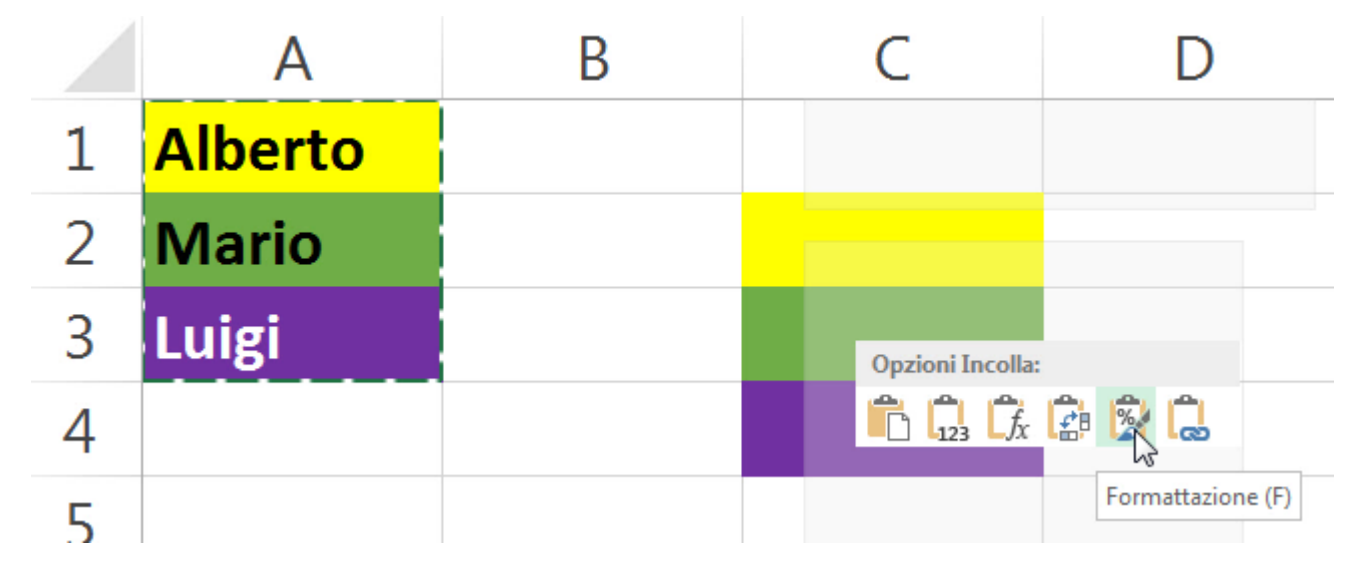

# Testo A Capo

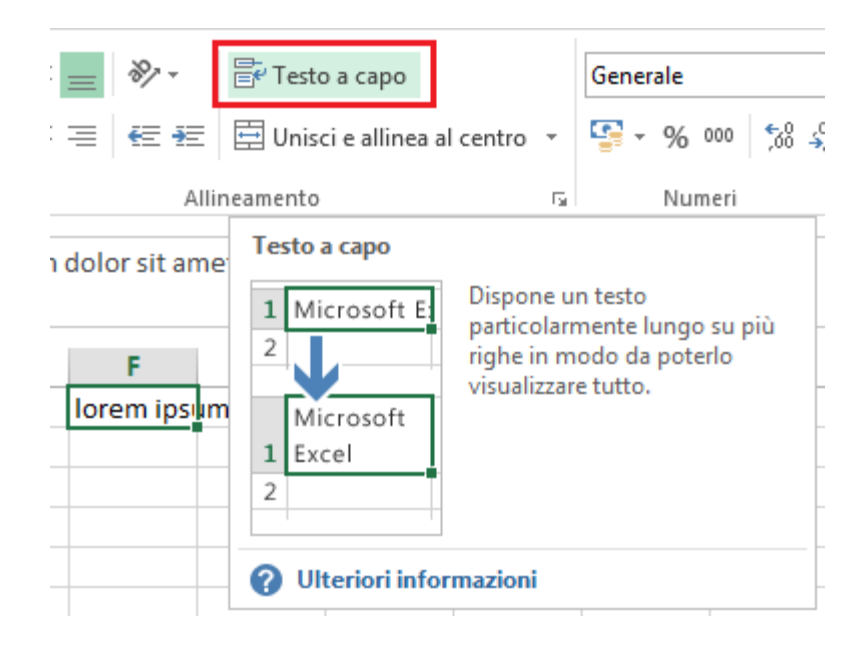

Per disporre il testo lungo le righe: Home> Testo a capo Di sotto alcuni esempi

| 1 Testo Normale lorem ipsum dolor sit amet consectetur adipi | iscing elit |
|--------------------------------------------------------------|-------------|
| Testo Normale (con cella                                     |             |
| 2 a deststra occupata) lorem ipsu 1                          |             |
| Testo a capo lorem                                           |             |
| ipsum                                                        |             |
| dolor sit                                                    |             |
| amet                                                         |             |
| consectet                                                    |             |
| ur                                                           |             |
| adipiscing                                                   |             |
| 3 elit                                                       |             |

### Nota Bene:

Il bordo della cella B1, non finisce in F1. Finisce in B1 ma non viene visualizzato

# Orientamento

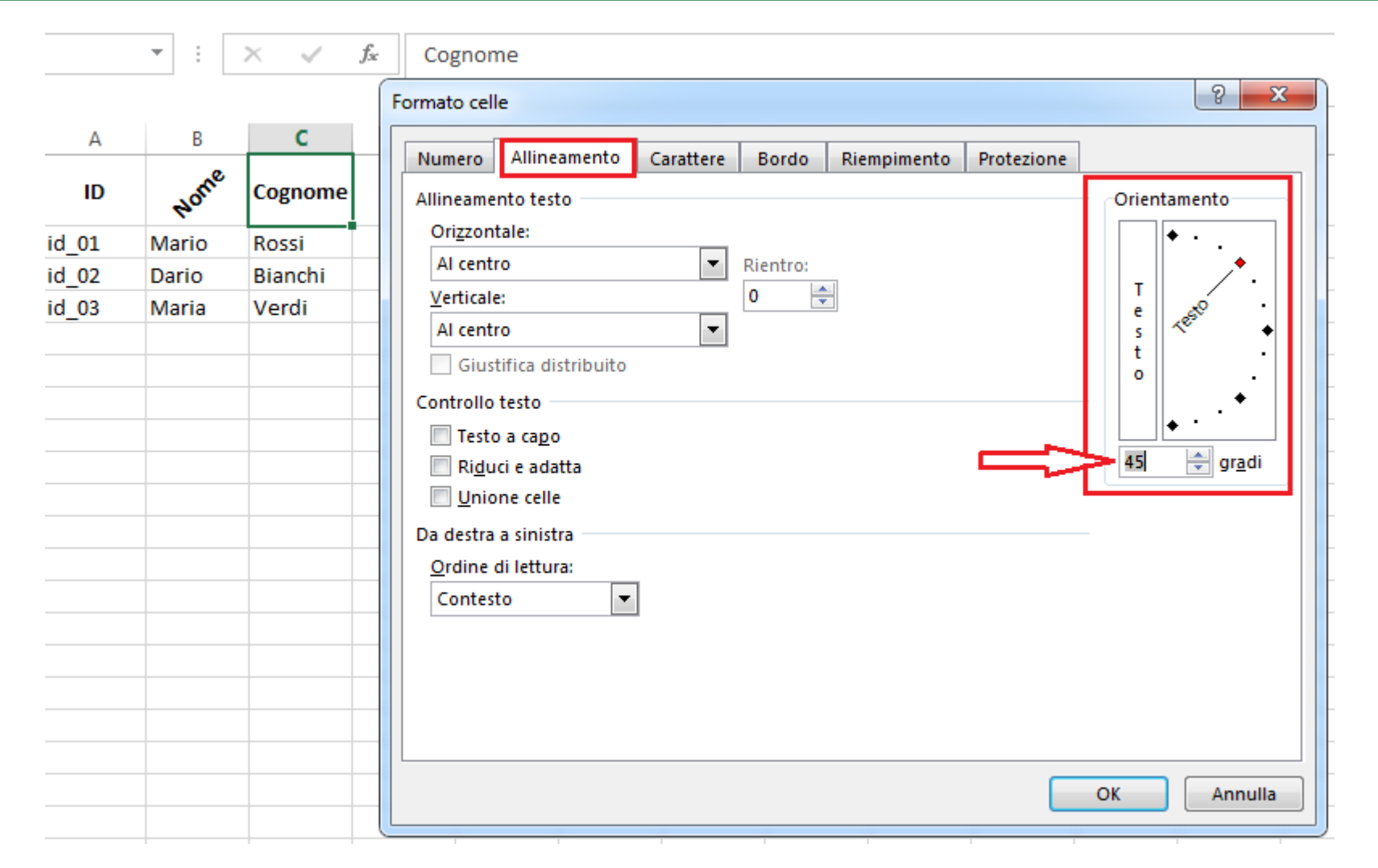

Formato celle> Allineamento> Orientamento. Puoi impostare i gradi con la *lancetta*, oppure immetterli in valore numerico.

# Unire più Celle

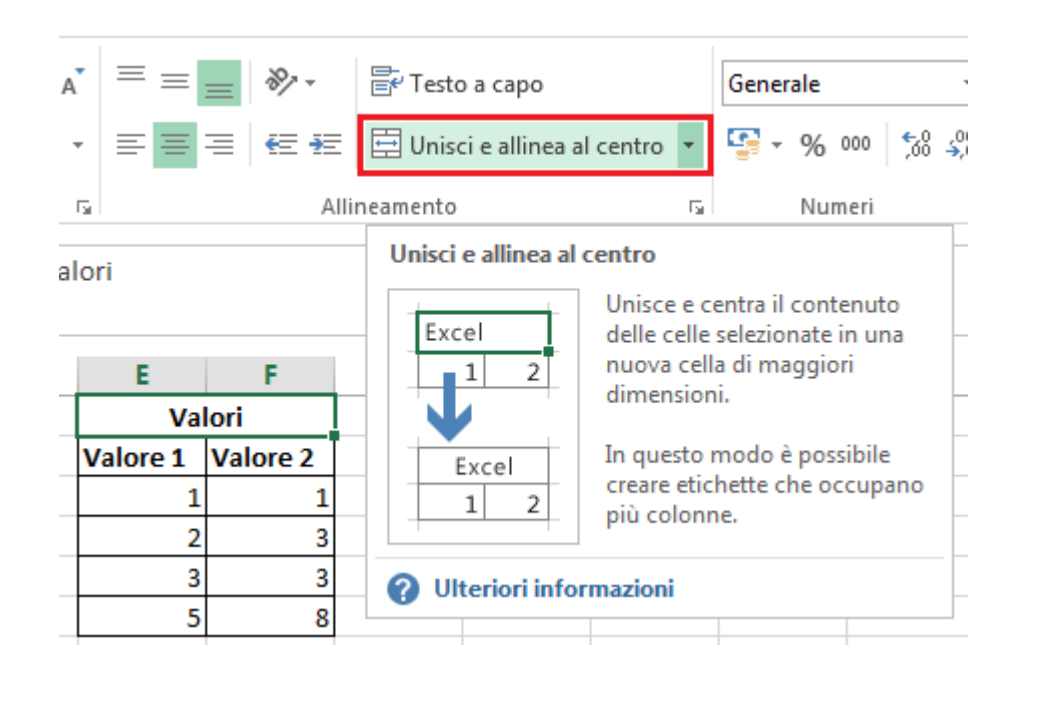

Home> Unisci e allinea al centro Le celle verranno unite e in automatico il contenuto sarà allineato al centro.

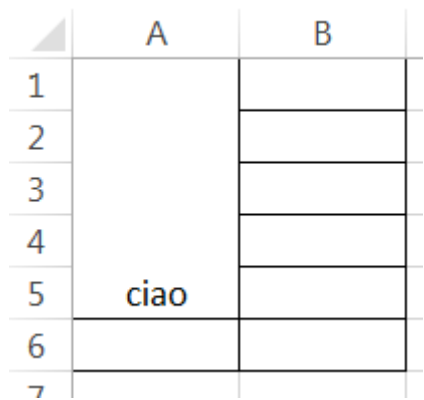

Puoi eseguire l'unione anche in maniera verticale, vedi l'esempio qui di lato.

### **Nota Bene:**

Nel caso di formule con riferimenti per Colonna (o per riga; esempi: A:A o 2:2), celle unite possono dare problemi. Quindi o non le unisci, o metti i riferimenti per intervallo (A2:A13; B2:F2).

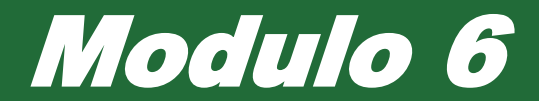

# I Grafici

# Tipi di Grafici

### Per l'ECDL occorre conoscere 4 tipi:

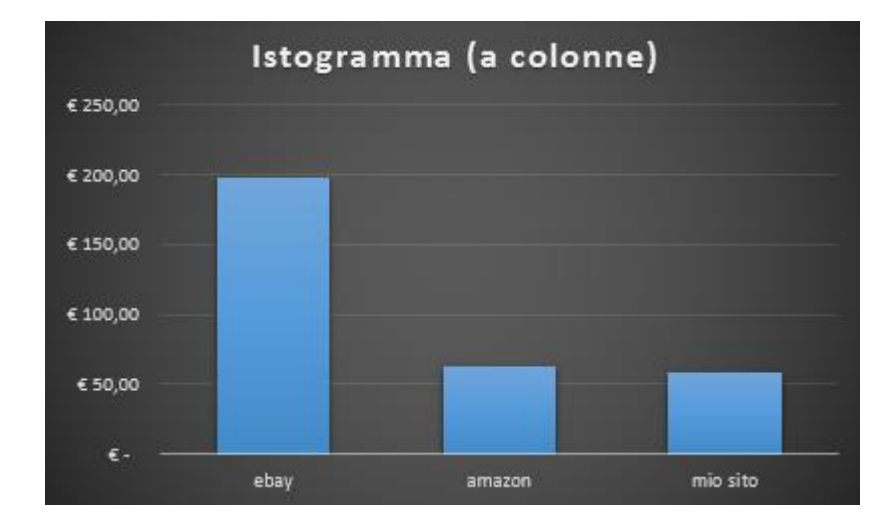

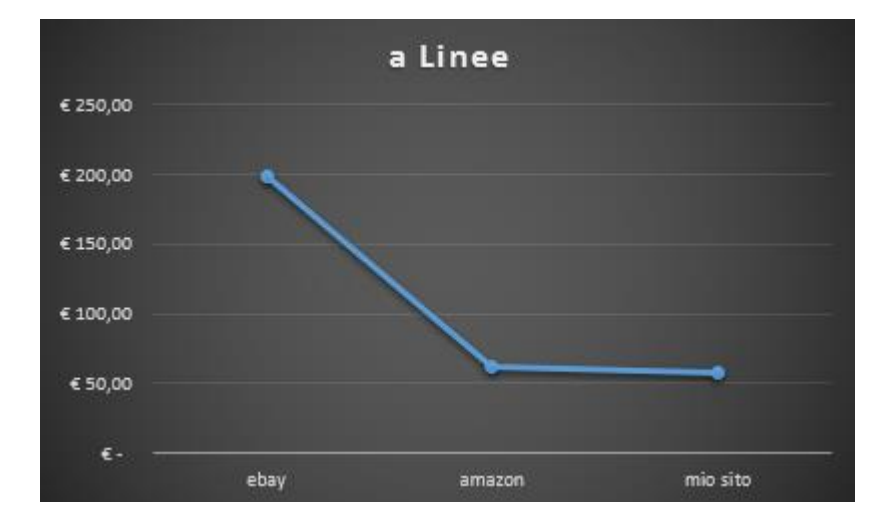

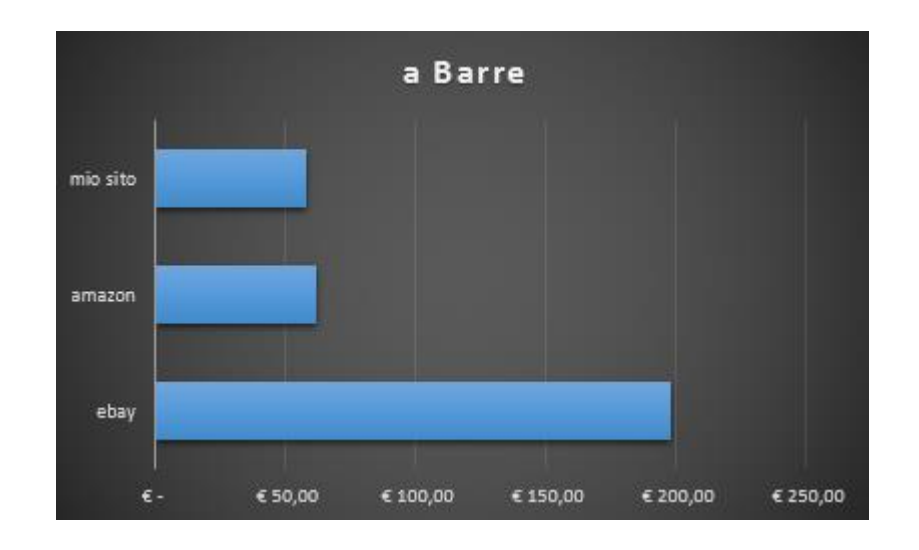

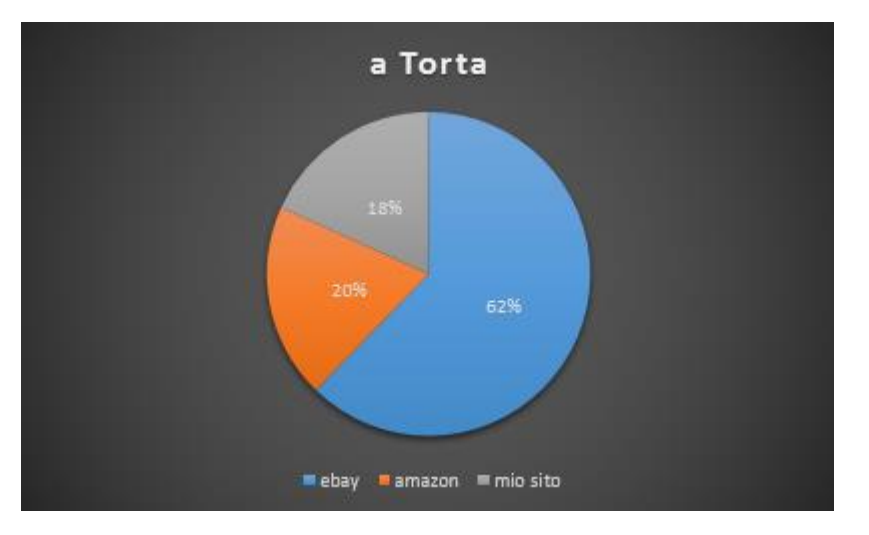

# Inserire un Grafico

|                                                                                                    | FILE                                               | HOME    | INSERIS | CI LAY   | OUT DI PA | GINA     | FORMULE   | E DAT | I RE | /ISIONE | VISUALIZZA                    |
|----------------------------------------------------------------------------------------------------|----------------------------------------------------|---------|---------|----------|-----------|----------|-----------|-------|------|---------|-------------------------------|
| Image: Second second second |                                                    |         |         |          |           |          |           |       |      |         | fico<br>ot • View<br>5 Report |
| D                                                                                                    | D4 $\checkmark$ : $\times$ $\checkmark$ $f_x$ ebay |         |         |          |           |          |           |       |      |         |                               |
| 4                                                                                                    | A                                                  | В       | С       | D        | E         | F        | G         | Н     | I    | J       | K                             |
| 1                                                                                                    | Sito 🚽                                             | Vendi 🔻 | Ricav 🔻 | ebay     | Paypal %  | Paypal   | Amazon    |       |      |         |                               |
| 2                                                                                                    | amazon                                             | € 28,00 | € 23,80 | 9,00%    | 3,40%     | € 3,40   | 15%       |       |      |         |                               |
| З                                                                                                    | amazon                                             | € 14,00 | € 11,90 |          |           |          |           |       |      |         |                               |
| 4                                                                                                    | amazon                                             | € 20,00 | € 17,00 | ebay     | amazon    | mio sito |           |       |      |         |                               |
| 5                                                                                                    | ebay                                               | € 23,00 | € 16,75 | € 198,00 | € 62,00   | € 57,99  |           |       |      |         |                               |
| 6                                                                                                    | ebay                                               | € 25,00 | € 18,50 |          |           |          | <u>/=</u> |       |      |         |                               |
| 7                                                                                                    | abay                                               | £ 25 00 | £ 10 E0 |          |           |          |           |       |      |         |                               |

Seleziona i tuoi dati. Vai su Inserisci e hai a disposizione tutti i Grafici.

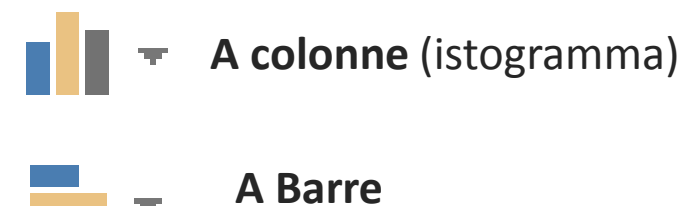

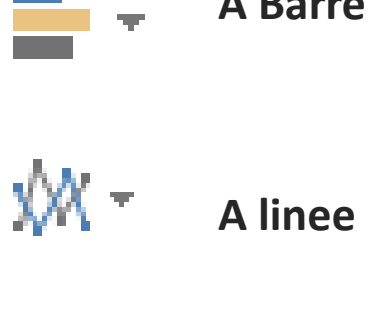

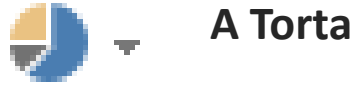

# Inserire un Grafico

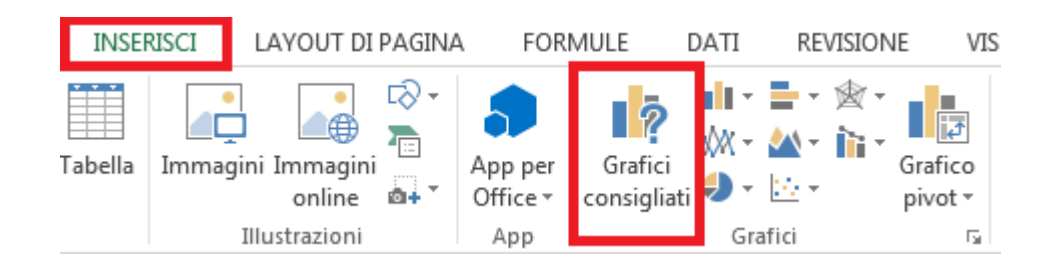

### Oppure

Seleziona i tuoi dati> Inserisci> Grafici Consigliati> Tutti i Grafici> Seleziona quello che preferisci

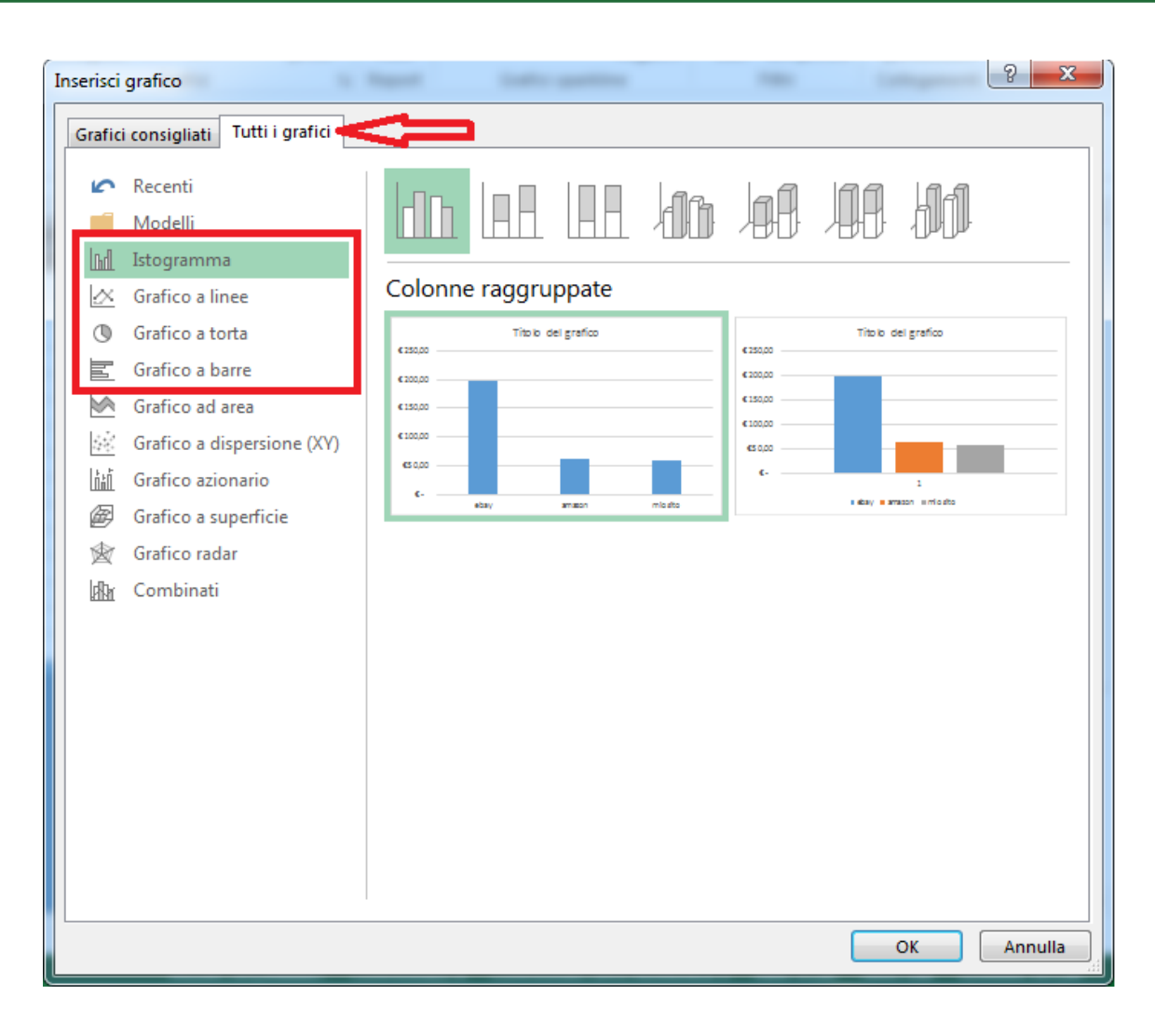

# Modificare un Grafico

**Selezionare:** Un Click sul Grafico

### Modificare il tipo:

Seleziona il grafico con un click> Inserisci> Seleziona il grafico delle icone (processo analogo all'inserimento)

### Spostare:

Mantieni premuto il mouse e trascina il grafico

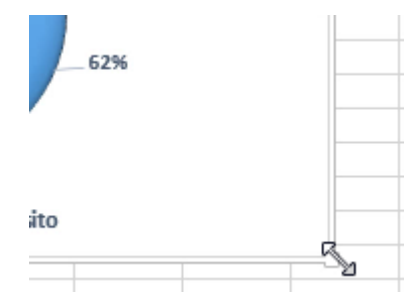

### **Ridimensionare:**

Posiziona il mouse sul bordo del Grafico, tieni premuto e ridimensiona il grafico.

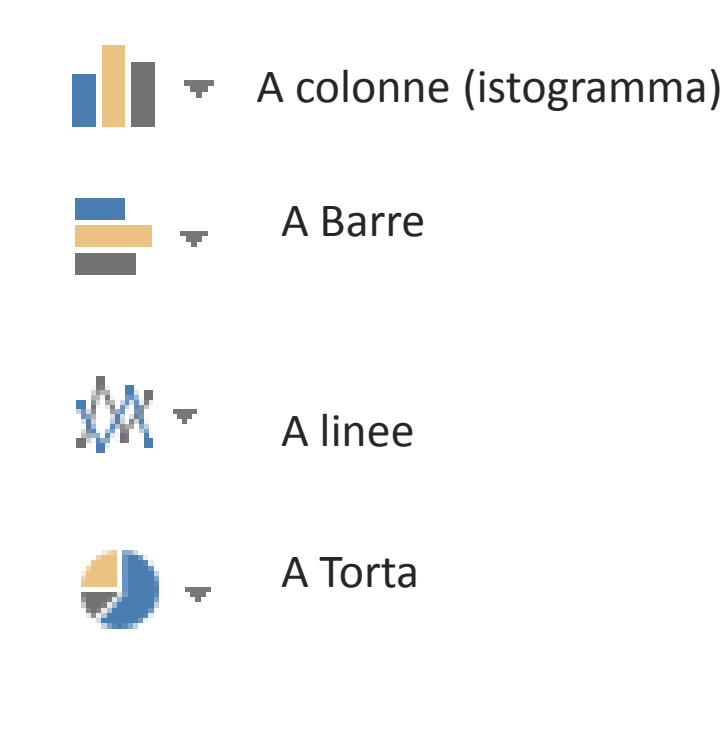

**Eliminare:** Seleziona il Grafico, premi Canc (o Delete)

# Elementi di un Grafico

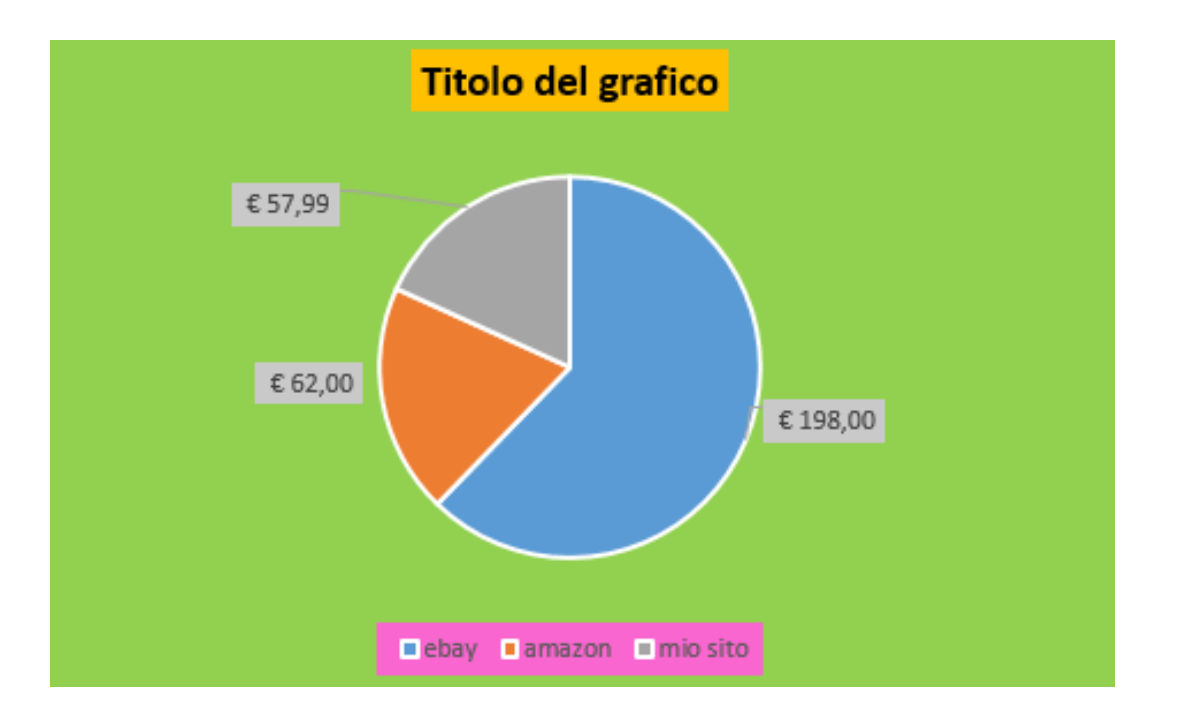

• Titolo

Nell'esempio in sfondo giallo

• Leggenda

Nell'esempio in sfondo viola in basso.

• Sfondo

Nell'esempio è in verde chiaro.

• Etichette dati

Nell'esempio in 3 valori numerici in sfondo grigio

• Serie

Nell'esempio, tutta la trota. È l'insieme dei dati, quindi se fosse stato un grafico a barre, sarebbero state tutte le barre.

Categorie

Nell'esempio, i singoli spicchi della torta. Ebay, amazon e mio sito.
### Inserire un Elemento del Grafico

#### Per inserire un qualsiasi elemento del grafico:

Seleziona II Grafico (ti apparirà una nuova scheda)> Progettazione> Aggiungi elemento grafico> Seleziona l'elemento che vuoi aggiungere.

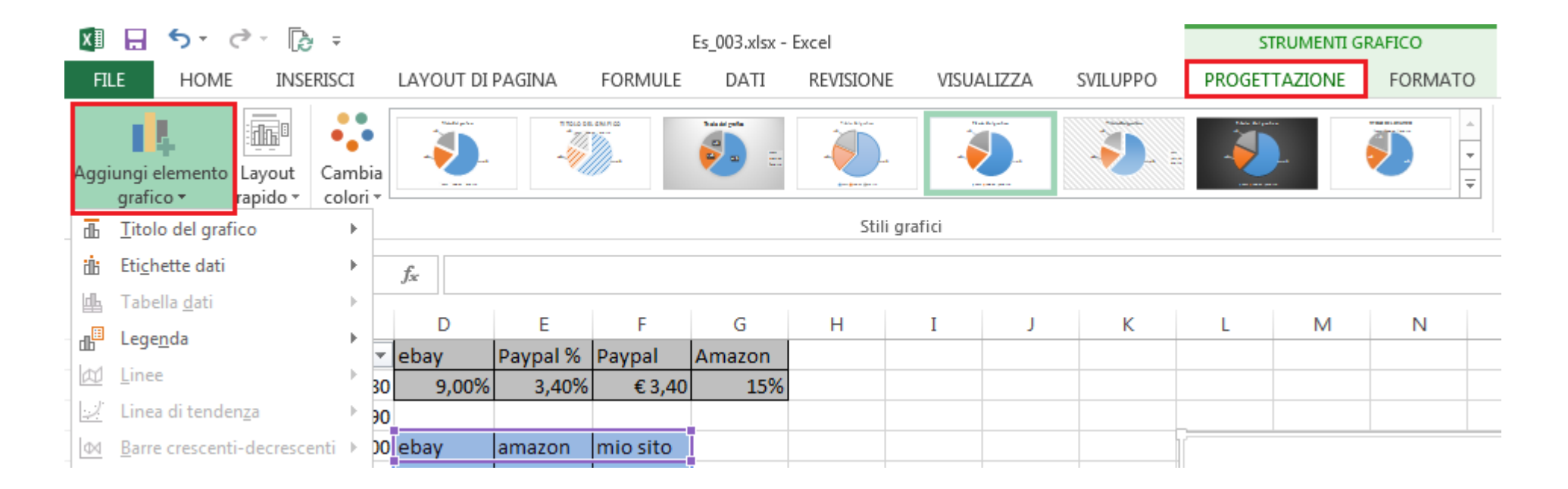

### Titolo al Grafico

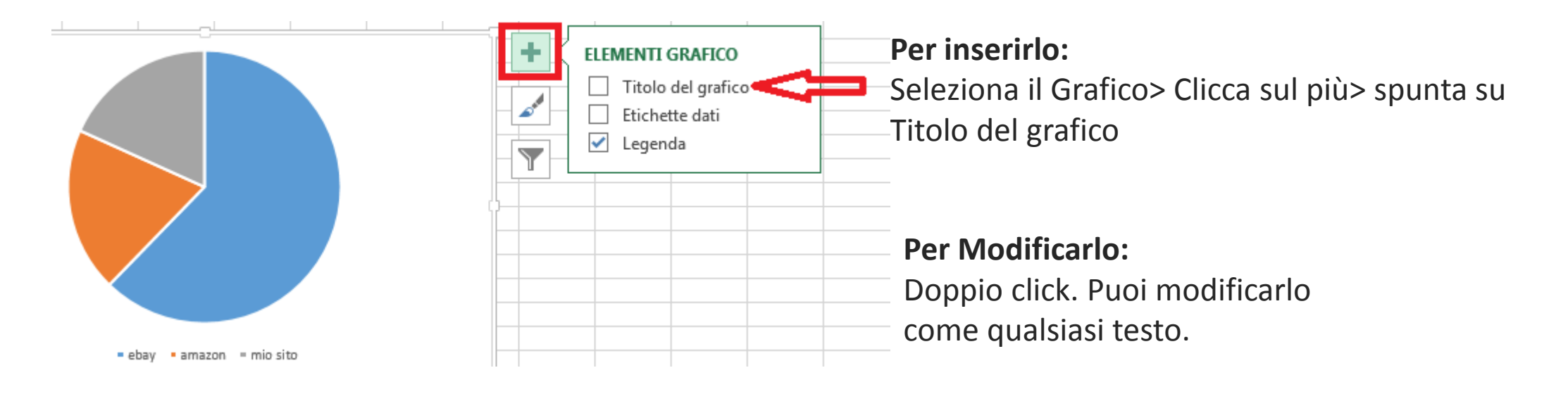

**Per Eliminarlo:** Tasto Canc (o Delete)

#### Nota Bene:

Appena crei il grafico, di base hai già il titolo.

# Inserire Etichette Dati

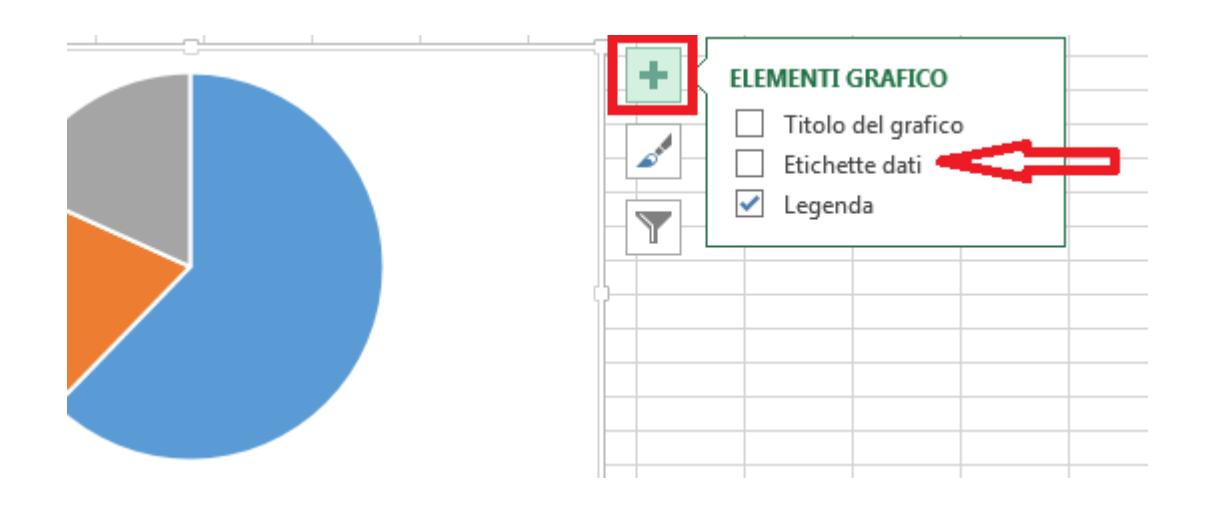

### Metodo 1: Seleziona il Grafico> clicca sul più> Spunta Etichette dati

#### Metodo 2:

Seleziona la serie (la torta, le colonne, o quello che usi) con un click> tasto destro> Aggiungi etichette> Aggiungi etichette dati

#### Nota Bene:

Talvolta sono già presenti di Default nello stile del grafico.

|        | Rier       | mpimento Contorno                     | • • • • • • • • • • • • • • • • • • • |
|--------|------------|---------------------------------------|---------------------------------------|
|        |            |                                       |                                       |
|        |            | El <u>i</u> mina                      |                                       |
|        | 雷          | Reim <u>p</u> osta secondo lo stile   |                                       |
| _      |            | Ca <u>m</u> bia tipo di grafico serie |                                       |
|        | ₽ <b>₽</b> | Seleziona dati                        |                                       |
| n = mi | 0          | Rotazione <u>3</u> D                  |                                       |
|        |            | Aggiungi <u>e</u> tichette dati 🔹 🕨   | Aggiungi <u>e</u> tichette dati       |
|        |            | Aggiungi <u>l</u> inea di tendenza    | Aggiungi callo <u>u</u> t dati        |
|        |            | Fo <u>r</u> mato serie di dati        |                                       |

# Modifica Etichette Dati

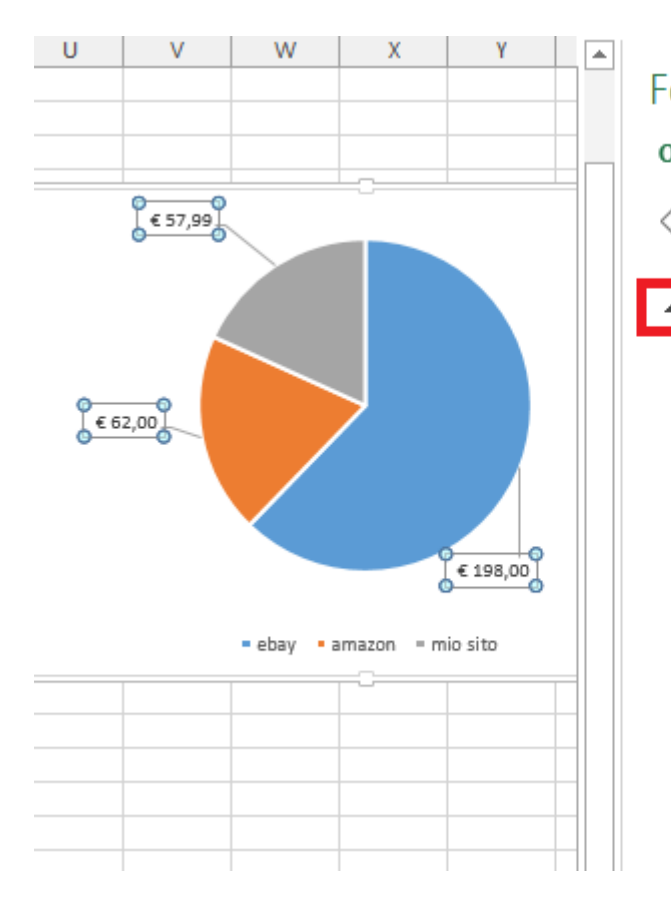

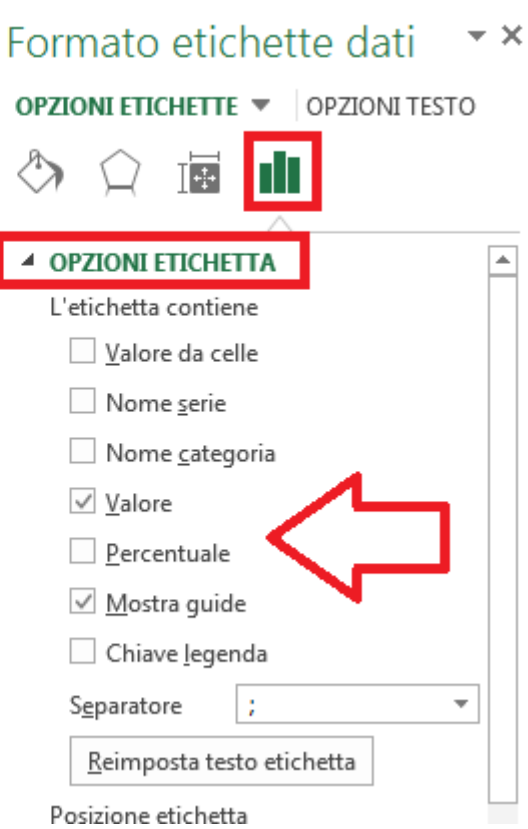

Seleziona le etichette con un solo click su una di loro> Opzioni Etichette (menu a destra, l'icona delle 3 colonne verdi)> Opzioni Etichetta> Spunta ciò che vuoi visualizzare

#### Mostra Guide:

sono le linee che collegano la relativa etichetta alla categoria del grafico. Sono visibili nell'immagine, collegano il valore alla relativa porzione di torta.

#### Valore:

Mostra il valore numerico assoluto

### **Percentuale:**

Mostra la percentuale relativa.

### Nome Etichetta:

Mostra il nome della categoria della serie.

### Cambiare il colore

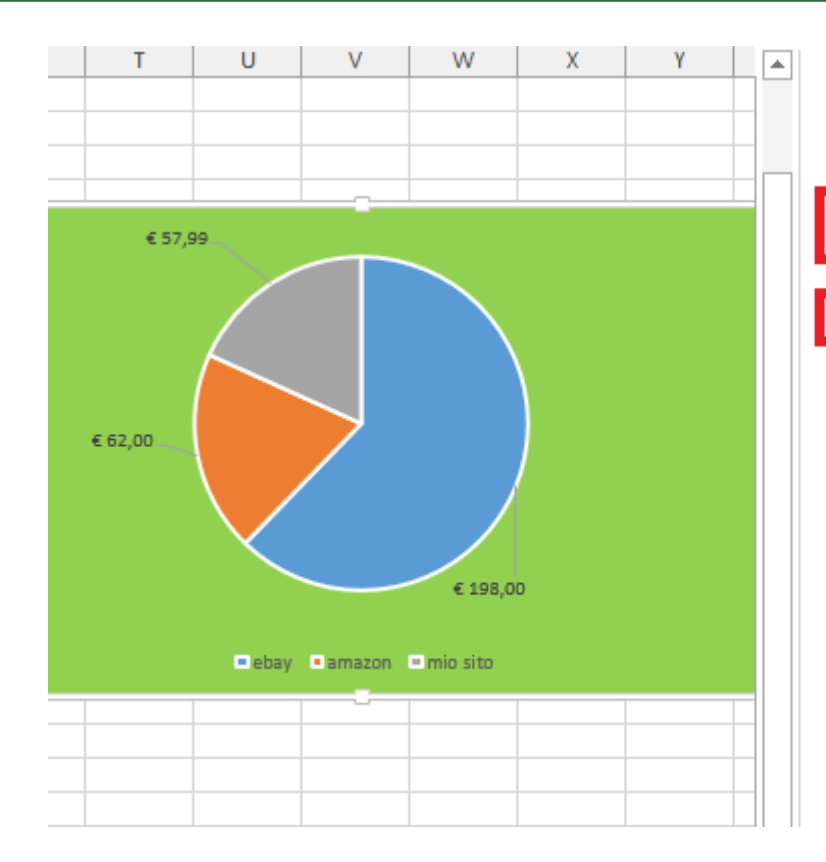

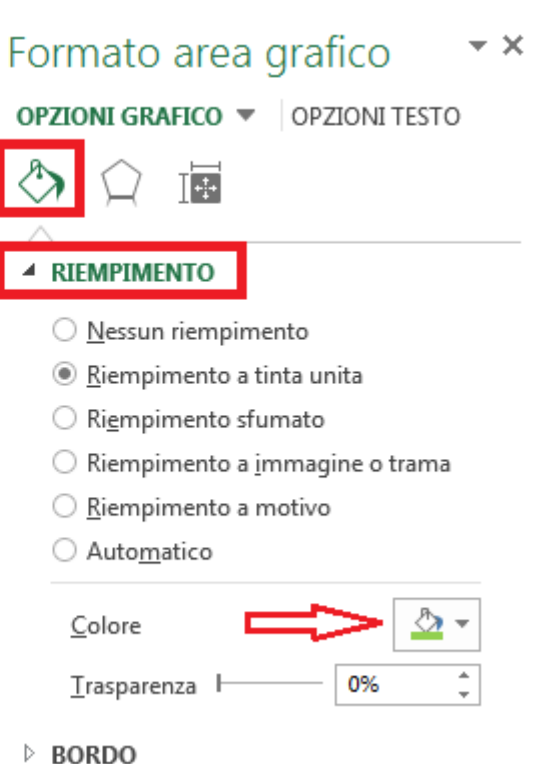

Riempimento e linea (icona della vernice, nel menu a destra)> Riempimento> Riempimento a tinta unita> Colore> Scegliere il colore

> Nella stessa identica maniera, puoi cambiare il colore a tutti gli elementi del grafico:

- Sfondo
- Serie
- Singole Categorie della serie
- Leggenda
- Titolo
- Etichette

Devi solo selezionare l'elemento che vuoi modificare.

Per modificare i **caratteri** di un elemento testuale: Seleziona il testo dell'elemento> Home> Modificalo come fai normalmente per i testi.

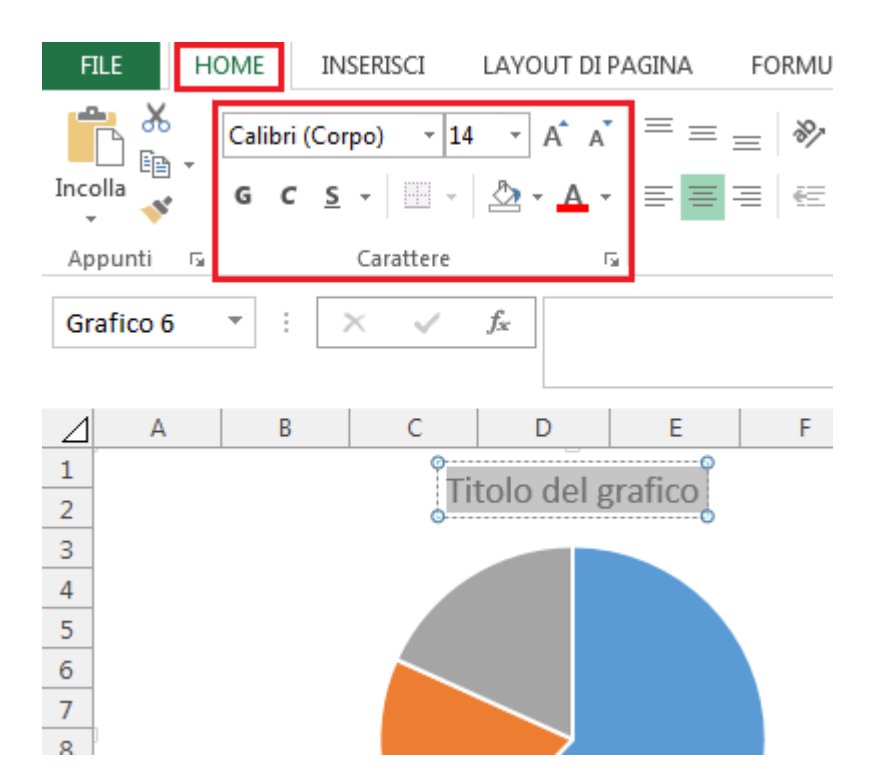

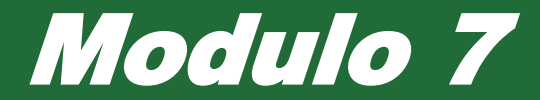

# Stampa

# Modificare i Margini del Foglio

| Image: Colori * Image: Colori *   Image: A Tipi di carattere * Image: Colori *                                                                                                    |
|----------------------------------------------------------------------------------------------------|
| Effetti  Effetti                                                                                                    |
| Temi Ultima impostazione personalizzata                                                                                                    |
| Super.: 1,9 cm Infer.: 1,9 cm                                                                                                    |
| E7 • : ×                                                                                                    |
| Intestazione: 0,8 cm Pie di pagina: 0,8 cm                                                                                                    |
| A B   1 Image: Super.: 1,91 cm   2 Image: Super.: 1,78 cm   1 Image: Super.: 1,78 cm   2 Image: Super.: 1,78 cm   1 Image: Super.: 1,78 cm   2 Image: Super.: 1,78 cm   2 Image: Super.: 1,78 cm   3 Image: Super.: 1,78 cm |
|                                                                                                    |
| 4 Super: 254 cm Infer: 254 cm                                                                                                    |
| 5 Sin: 2,54 cm Destro: 2,54 cm                                                                                                    |
| 6 Intestazione:1,27 cm Piè di pagina:1,27 cm                                                                                                    |
| 7                                                                                                    |
| 8 Stretto                                                                                                    |
| 9 Super.: 1,91 cm Infer.: 1,91 cm                                                                                                    |
| Sin.: 0,64 cm Destro: 0,64 cm                                                                                                    |
| Intestazione:0,/6 cm Piè di pagina:0,76 cm                                                                                                    |
|                                                                                                    |
| 12 <u>Margini personalizzati</u>                                                                                                    |

### Metodo1:

Layout di pagina (della Barra Multifunzione)> Margini>

- Ultima impostazione personalizzata
- Normale
- Largo
- Stretto
- Margini personalizzati (dove puoi inserire un valore a tuo piacimento)

### piacimento)

| Imposta pagina                 |                              |                              |         |
|--------------------------------|------------------------------|------------------------------|---------|
| Pagina Margini Intestazion     | e/Piè di pagina              | Foglio                       |         |
|                                | S <u>u</u> periore:<br>1,9 🚔 | Intestazione:                |         |
| Sinist <u>r</u> o:<br>1,8 丈    |                              | D <u>e</u> stro:<br>1,8 🔦    |         |
| Allinea al centro della pagina | In <u>f</u> eriore:          | Piè di pagina:               |         |
| Ori <u>z</u> zontalmente       |                              |                              |         |
|                                | <u>S</u> tampa               | A <u>n</u> teprima di stampa | Opzioni |
|                                |                              | ОК                           | Annulla |

# Modificare i Margini del Foglio

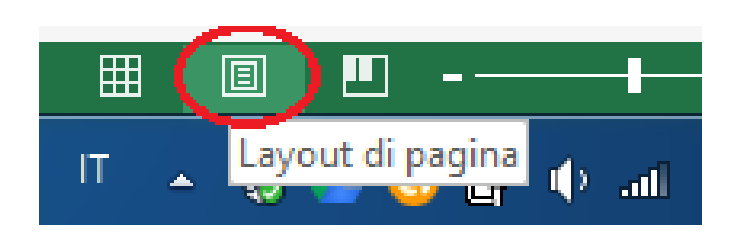

### Metodo 2 (Manuale):

Layout di pagina (dalla Barra di Stato in basso)> Puoi modificare i margini dal righello trascinando con il mouse. Se noti, il righello è leggermente più scuro ai lati, quello è lo spazio del margine. Se di passi sopra con il mouse, il cursore cambierà in una freccia con due punte, tieni premuto il mouse e trascina per ridimensionare il bordo come preferisci.

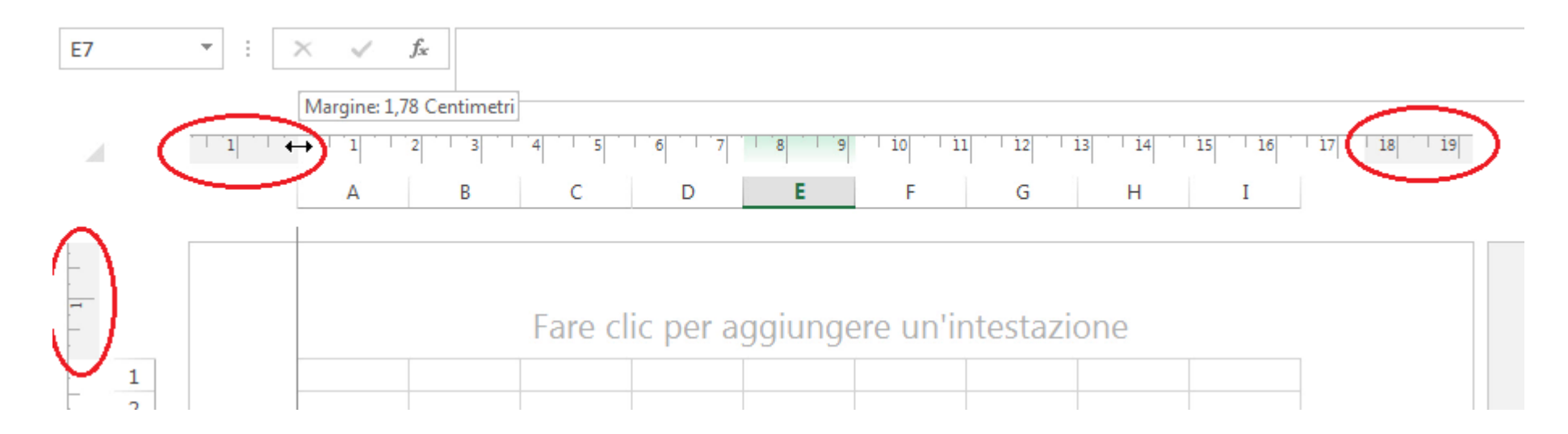

# Modificare i Margini del Foglio

1,9 cm

1,8 cm

1.91 cm

1,78 cm

2.54 cm

2.54 cm

1.91 cm

0.64 cm

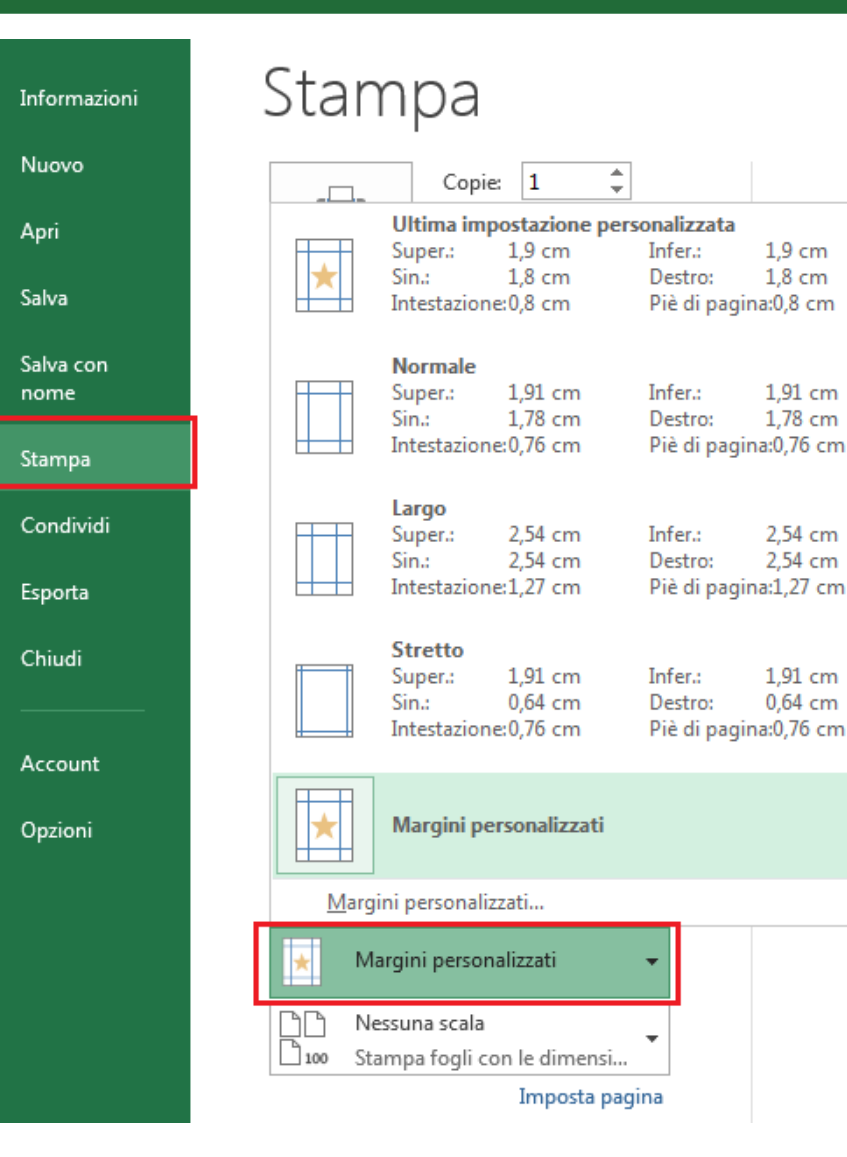

### Metodo 3:

File> Stampa> Margini personalizzati> scegli l'opzione che preferisci (sono identiche a quelle del Metodo 1)

### Metodo 4 (Manuale):

File> Stampa> Mostra Margini (Questa icona in basso a destra: ( 🛄 📄 ) I margini saranno visibili e facilmente modificabili manualmente. Posiziona il mouse sulla loro linea, e trascina per modificare la distanza.

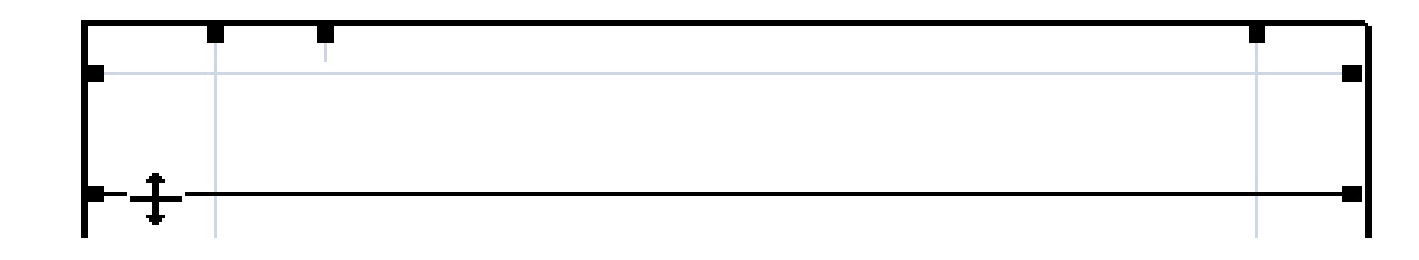

# Orientamento del Foglio

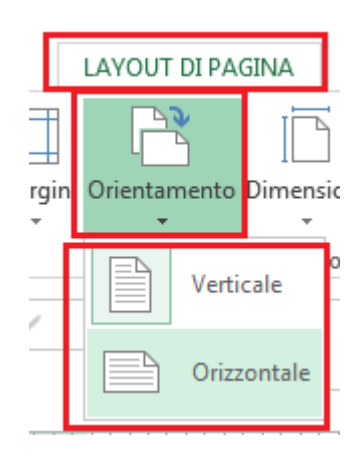

Metodo 1: Layout di Pagina> Orientamento> Selezionare: Verticale o Orizzontale.

Metodo 2:

File> Stampa> Orientamento Verticale o Orientamento Orizzontale

| Informazioni      | Stampa                                             |  |  |  |  |  |
|-------------------|----------------------------------------------------|--|--|--|--|--|
| Nuovo             | Copie: 1                                           |  |  |  |  |  |
| Apri              | Stampa                                             |  |  |  |  |  |
| Salva             | Stampa                                             |  |  |  |  |  |
| Salva con<br>nome | Stampante                                          |  |  |  |  |  |
| Stampa            | Foxit Reader PDF Printer<br>Pronta                 |  |  |  |  |  |
|                   | Proprietà stampante                                |  |  |  |  |  |
| Condividi         | Impostazioni                                       |  |  |  |  |  |
| Esporta           | Stampa fogli attivi<br>Consente di stampare solo i |  |  |  |  |  |
| Chiudi            | Pagine:                                            |  |  |  |  |  |
| Account           | Fascicola copie<br>1,2,3 1,2,3 1,2,3               |  |  |  |  |  |
| Opzioni           | Orientamento verticale 🗸                           |  |  |  |  |  |
|                   | Orientamento verticale                             |  |  |  |  |  |
|                   | Orientamento orizzontale                           |  |  |  |  |  |
|                   |                                                    |  |  |  |  |  |

### Dimensioni della Carta

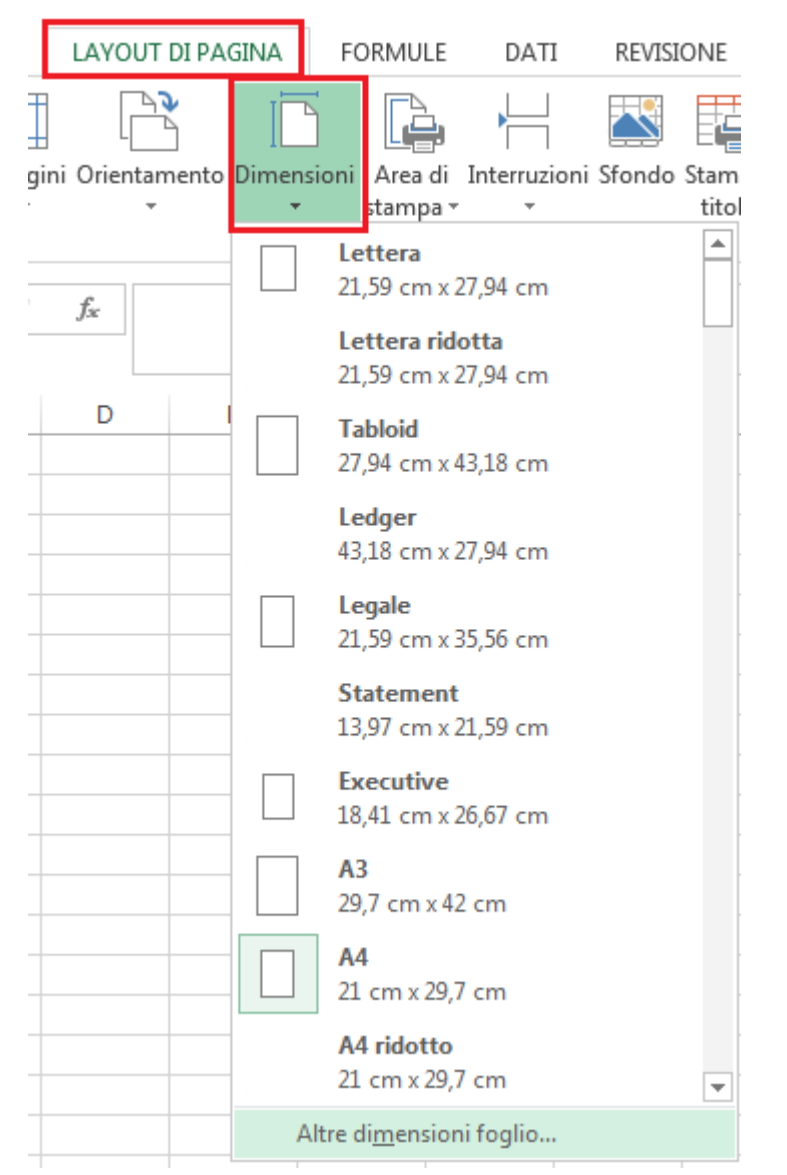

#### Metodo 1:

Layout di pagina> Dimensioni> Seleziona la dimensioni della carta

### Se non è presente, allora:

Altre Dimensioni Foglio...> Formato> Seleziona quello desiderato

| Imposta pagina                                                    | ? <mark>×</mark> |  |  |  |  |  |
|-------------------------------------------------------------------|------------------|--|--|--|--|--|
| Pagina Margini Intestazione/Piè di pagina Foglio                  |                  |  |  |  |  |  |
| Orientamento                                                      |                  |  |  |  |  |  |
| A © Verticale Orizzontale                                         |                  |  |  |  |  |  |
| Proporzioni                                                       |                  |  |  |  |  |  |
| Imposta al: 100 - % della dimensione normale                      |                  |  |  |  |  |  |
| 🔘 A <u>d</u> atta a: 1 🚔 pagina/e di larghezza per 1 🚔 di altezza |                  |  |  |  |  |  |
|                                                                   |                  |  |  |  |  |  |
| Eormato                                                           | -                |  |  |  |  |  |
| Qualità stampa: Executive                                         | <u>^</u>         |  |  |  |  |  |
|                                                                   |                  |  |  |  |  |  |
| A4 ridotto                                                        |                  |  |  |  |  |  |
| A5                                                                |                  |  |  |  |  |  |
|                                                                   |                  |  |  |  |  |  |
| <u>S</u> tampa A <u>n</u> teprima di stampa <u>O</u> pzioni       |                  |  |  |  |  |  |
| ОК                                                                | Annulla          |  |  |  |  |  |

### Dimensioni della Carta

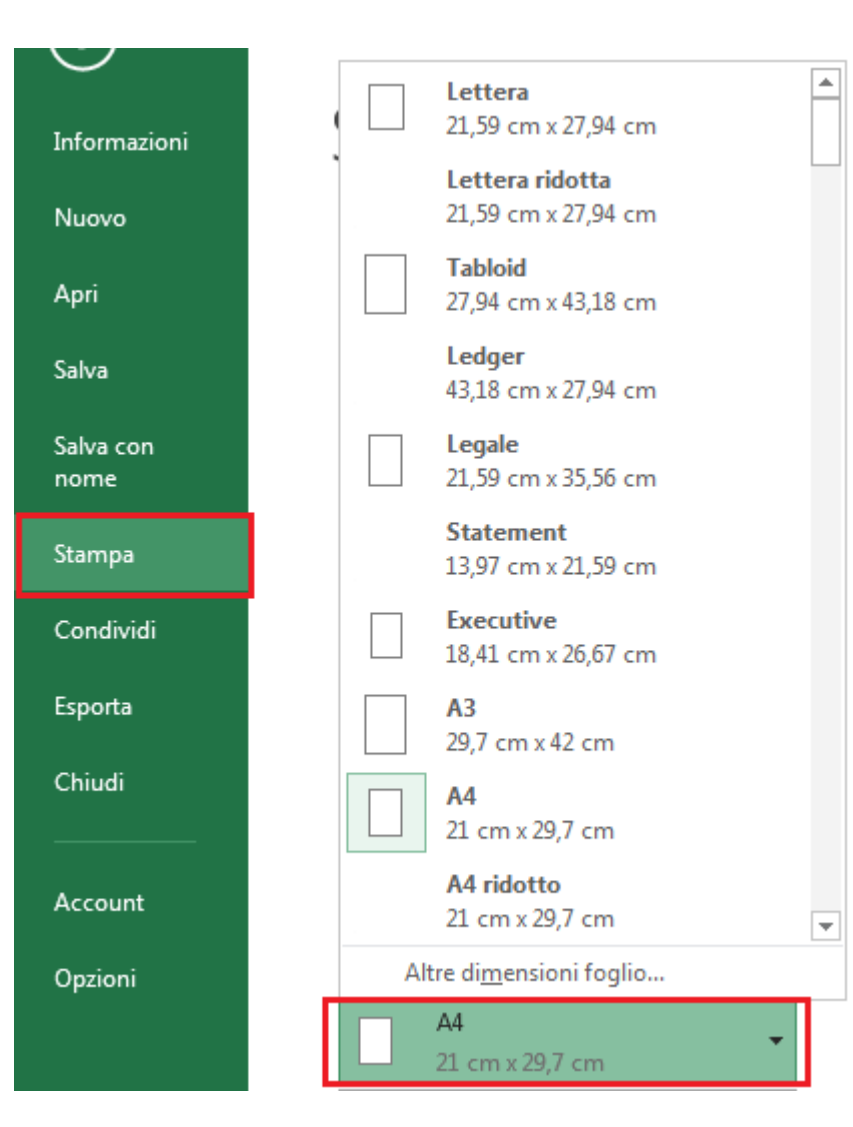

#### Metodo 2:

File> Stampa> A4> Seleziona il formato che desideri.

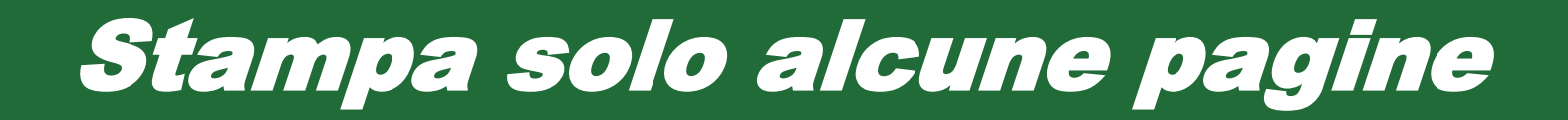

File> Stampa> Pagine: Imposta le pagine

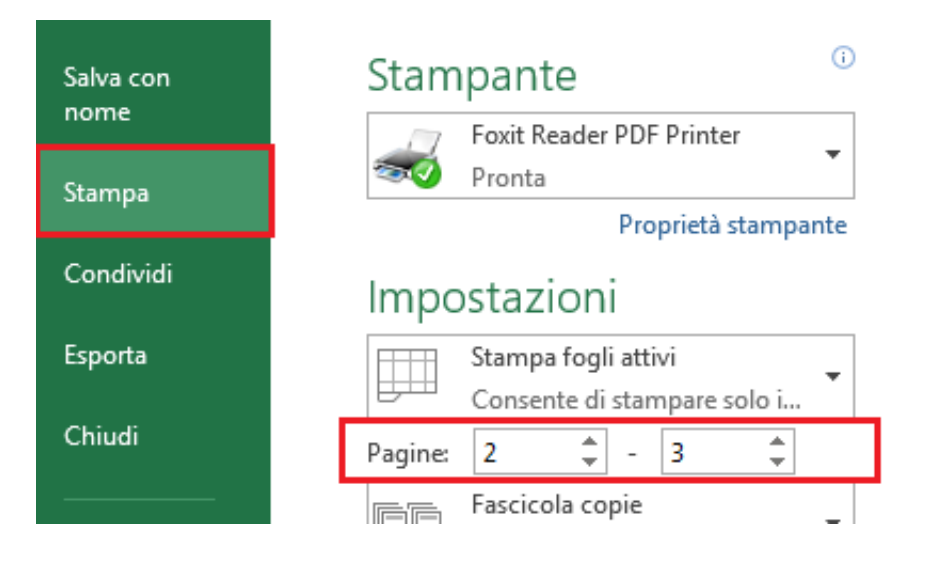

Nell'esempio dalla 2 alla 3 (comprese).

# Intestazione e Piè di Pagina

Vai alla visione di Layout di Pagina, dalla Barra di Stato o da Visualizza> Layout di Pagina

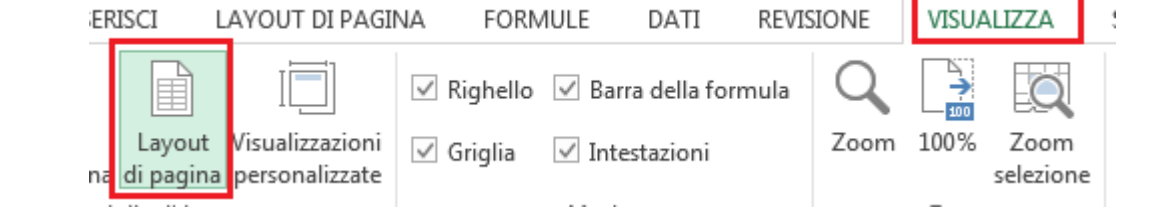

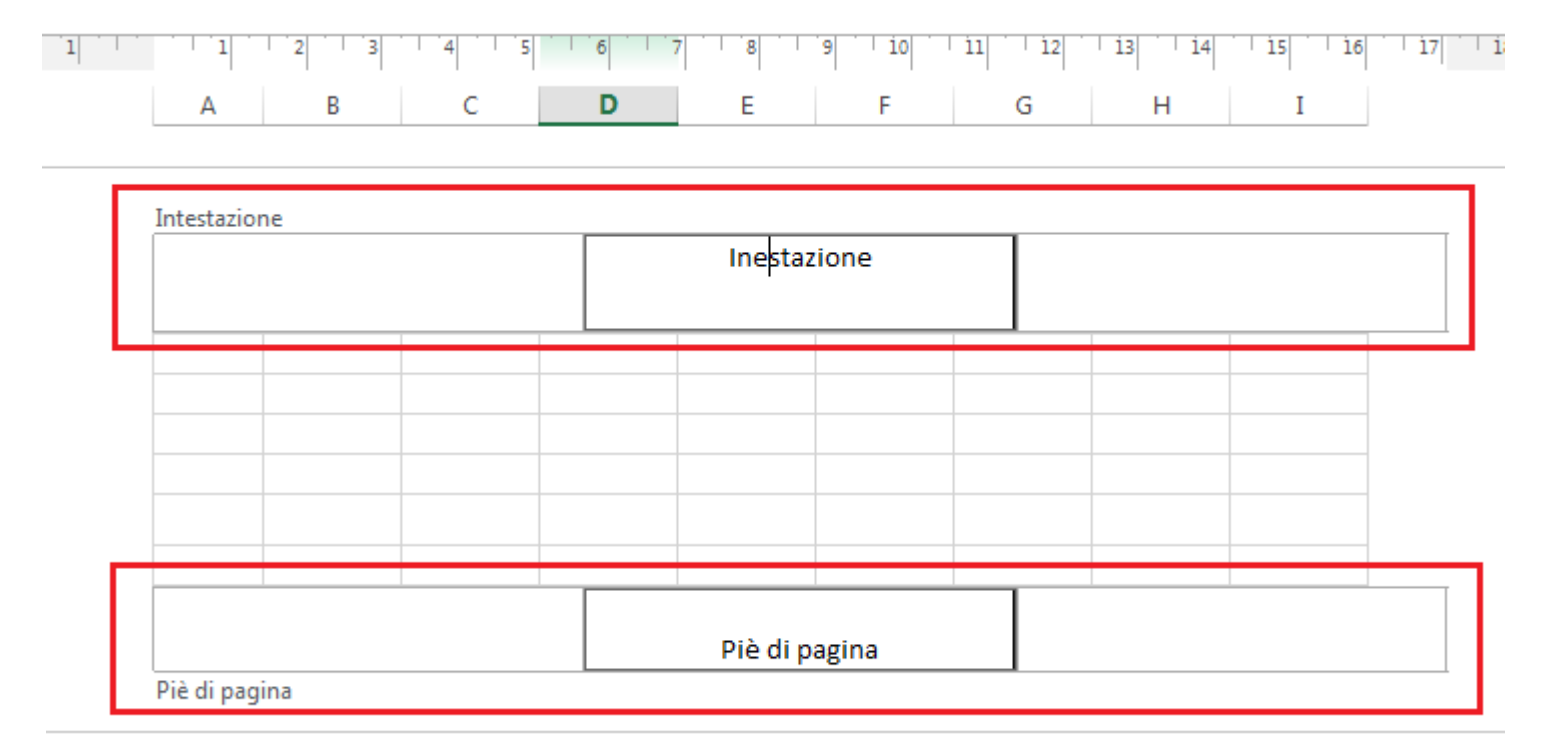

Clicca sull'**Intestazione** o sul **Piè di Pagina** per Modificarli. La modifica avviene come per un comune testo, ma puoi inserire valori che si aggiornano in maniera automatica come, data, ora, numero di pagine. Vedi la prossima slide.

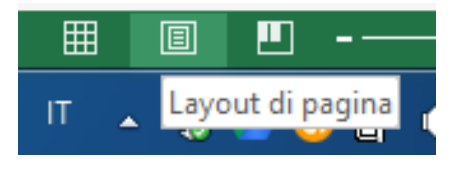

# Valori in Intestazione e Piè di Pagina

### Clicca sull'**Intestazione** o sul **Pie di Pagina**. Avrai a disposizione un'altra scheda, Progettazione> Scegli cosa vuoi inserire

| VSERISCI LAYOUT DI PAGINA FORM                                        | MULE DATI REVISIONE                         | VISUALIZZA SVILUPPO                                          | PROGETTAZIONE                        |  |  |  |
|-----------------------------------------------------------------------|---------------------------------------------|--------------------------------------------------------------|--------------------------------------|--|--|--|
|                                                                       | 🗎 🖽 🛄                                       |                                                              | Diversi per la prima pagina          |  |  |  |
| Numero Numero Data Ora Per<br>di pagina di pagine corrente corrente f | corso Nome Nome Immagine<br>ïle file foglio | Formato Vai Vai al piè<br>mmagine all'intestazione di pagina | Diversi per le pagine pari e dispari |  |  |  |
| Elementi intestazio                                                   | one e piè di pagina                         | Spostamento                                                  | Opzic                                |  |  |  |
| $f_{sc}$ $f_{sc}$                                                     |                                             |                                                              |                                      |  |  |  |
| A B C                                                                 | D E F                                       | G H I                                                        |                                      |  |  |  |
| Intestazione                                                          |                                             |                                                              |                                      |  |  |  |

Puoi inserire:

- Numero di Pagina
- Numero di Pagine (totali)
- Data Corrente (si aggiorna appena apri il file)
- Ora Corrente (idem)
- Percorso File (esempio: C/User/Matt/Desktop
- Nome File (della cartella di lavoro)
- Nome Foglio (del foglio di lavoro)
- Immagine (ti consiglio il logo aziendale)

# Controllo Ortografico

### Metodo 1: Revisione> Controllo Ortografia.

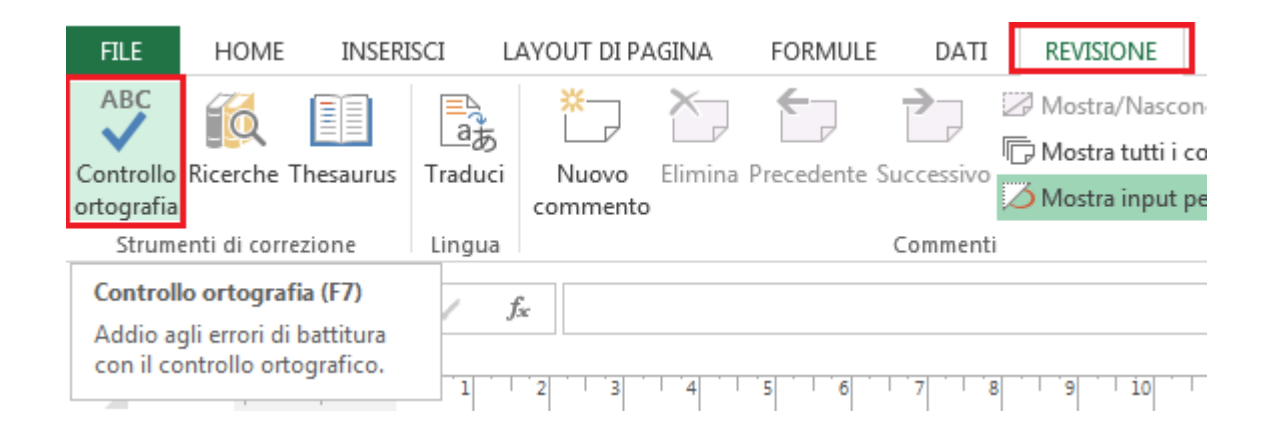

Metodo 2:

F7

# Stampare intestazioni

Layout di Pagina> Stampa Titoli> Imposta le Righe da ripetere in alto o le Colonne da ripetere a sinistra di tutti i fogli

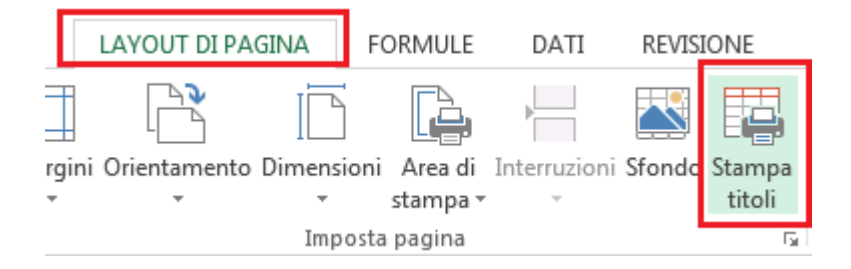

### Queste righe (o colonne) saranno **ripetute in ogni foglio stampato**.

Questa è una funzione molto utilizzata.

| mposta pagina 💡 🗙                                                                                                    |                                                        |                               |  |  |  |  |
|----------------------------------------------------------------------------------------------------|--------------------------------------------------------|-------------------------------|--|--|--|--|
| Pagina Margini Intestazione/Piè di pagina Foglio                                                                                                    |                                                        |                               |  |  |  |  |
| Area di stampa: 💽                                                                                                    |                                                        |                               |  |  |  |  |
| <u>R</u> ighe da ripetere in alto:<br>Colonne da ripe <u>t</u> ere a sinistra:                                                                                                    | 1\$1:\$1                                               |                               |  |  |  |  |
| Stampa<br><u>G</u> riglia<br><u>B</u> ianco e nero<br><u>Q</u> ualità bozza<br><u>I</u> ntestazioni di riga e di color                                                                                                    | <u>C</u> ommenti:<br><u>E</u> rrori cella come:<br>nna | (nessuno) 💌<br>visualizzati 💌 |  |  |  |  |
| Ordine di pagina     Image: Constraint of the second second |                                                        |                               |  |  |  |  |
| <u>S</u> tampa A <u>n</u> teprima di stampa <u>O</u> pzioni                                                                                                    |                                                        |                               |  |  |  |  |
|                                                                                                    |                                                        | OK Annulla                    |  |  |  |  |

### Area di Stampa

**L'area di stampa** è l'intervallo che verrà stampato. Quindi se il tuo foglio ha molti dati ma tu intendi stamparne solo alcuni, impostali come area di stampa.

Seleziona l'intervallo> Layout di Pagina> Area di Stampa> Imposta come area di stampa

#### Nota Bene:

Se l'area di stampa non è impostata, si stamperà l'intero foglio di lavoro.

| I                                | LAYOUT DI PAGINA |         | F          | FORMULE                         |          | DAT           | I REVI    | SIONE            |
|----------------------------------|------------------|---------|------------|---------------------------------|----------|---------------|-----------|------------------|
|                                  |                  |         | 3          | F                               |          |               |           |                  |
| argini Orientamento Dimensi      |                  |         | nsior<br>, | stamp                           | a<br>a ▼ | nterruzi<br>* | oni stona | o stamp<br>titol |
| Impesta 🕒 Imposta area di stampa |                  |         |            |                                 |          | а             |           |                  |
| √ f <sub>x</sub> ID              |                  |         |            | <u>C</u> ancella area di stampa |          |               | a         |                  |
| 2                                | D                | E       |            | F                               |          | G             | н         |                  |
|                                  | ID               | Nome    | Cog        | nome                            |          |               |           |                  |
|                                  | id-01            | Giacomo | Ros        | si                              |          |               |           |                  |
|                                  | id-02            | Matteo  | Biar       | nchi                            |          |               |           |                  |
|                                  | id-03            | Maria   | Ros        | a                               |          |               |           |                  |
|                                  |                  |         |            |                                 | F        |               |           |                  |

### Anteprima di Stampa

File> Stampa> è il riquadro in rosso

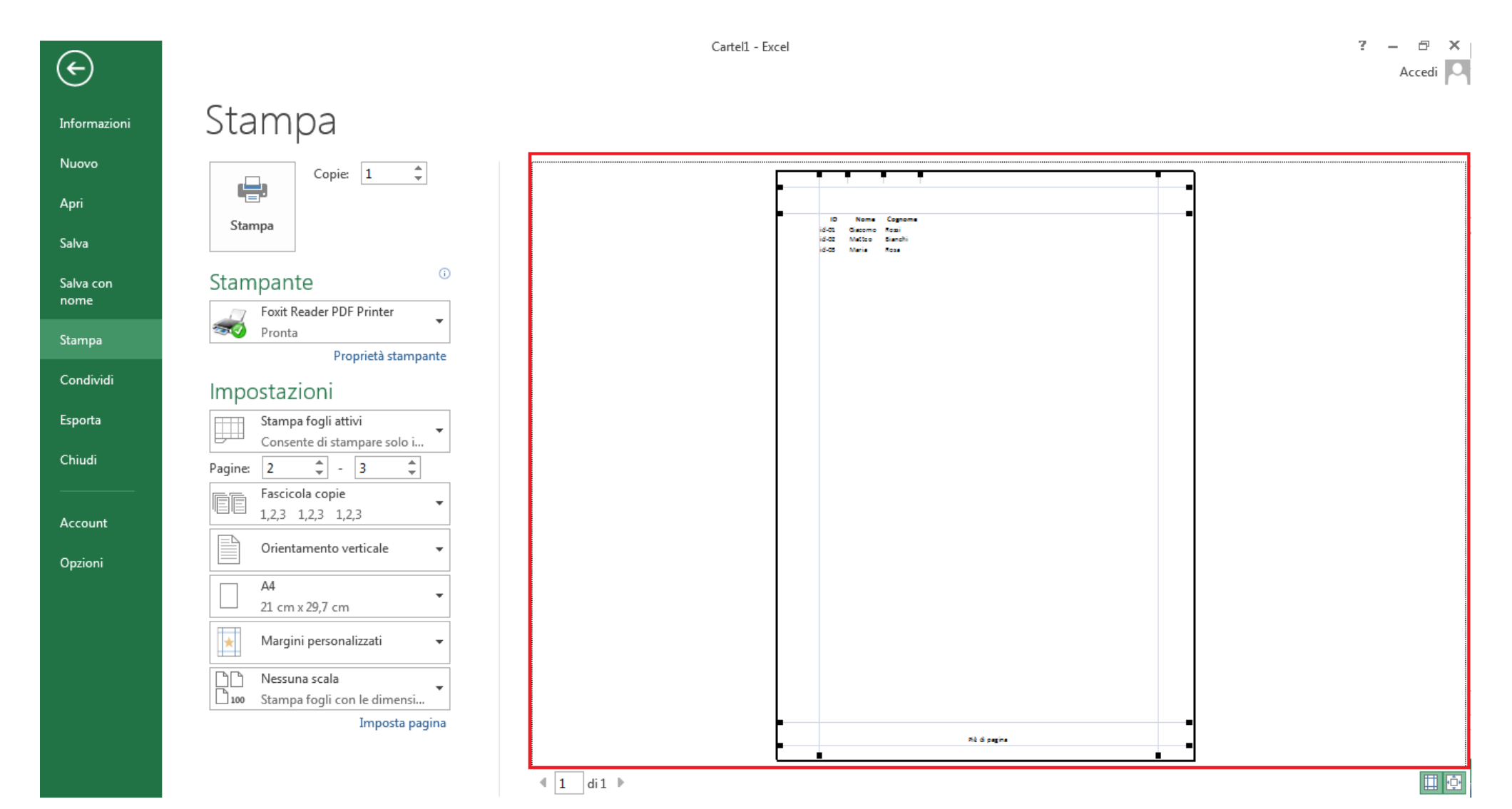

### Stampare solo un Grafico

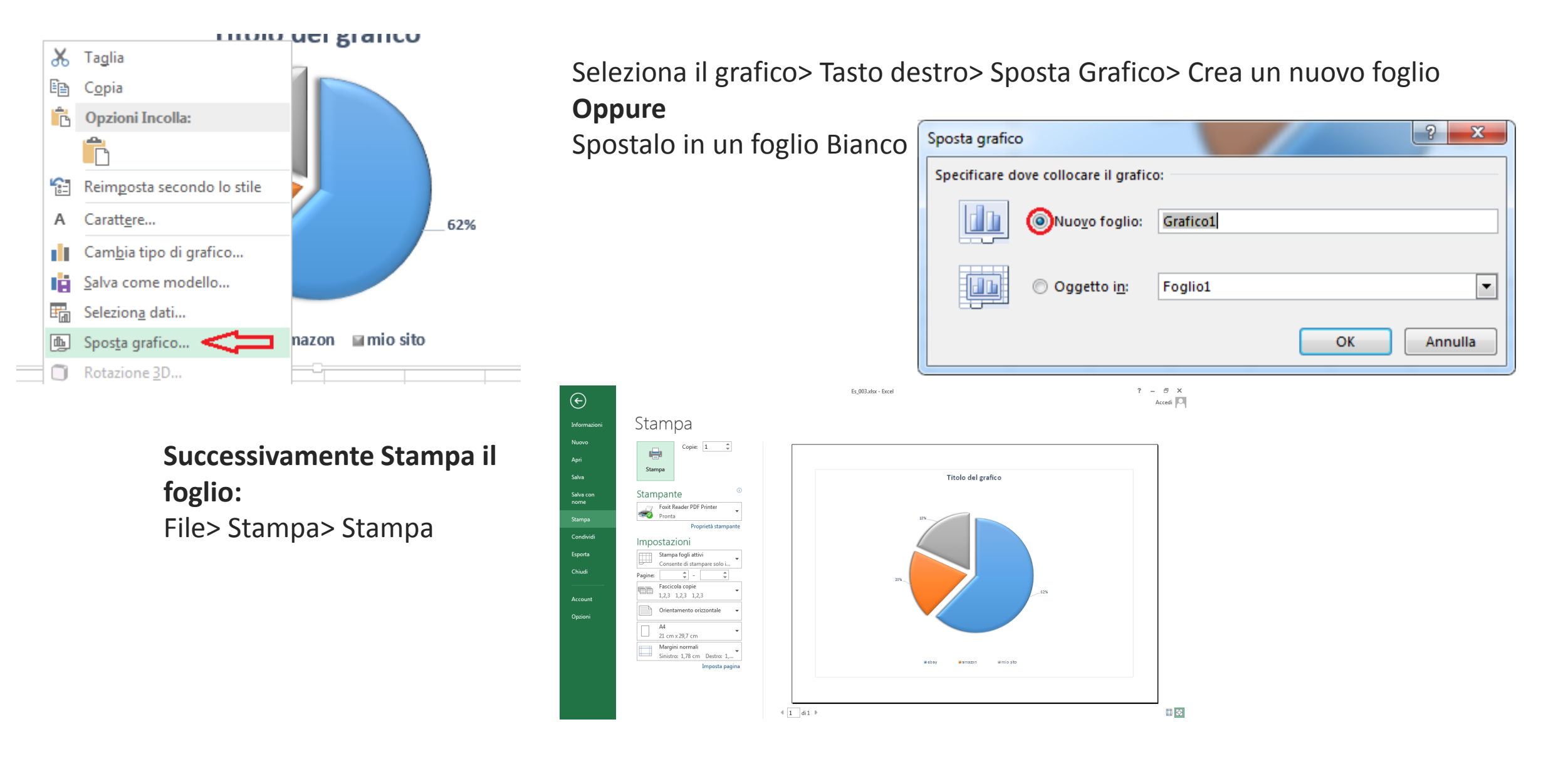

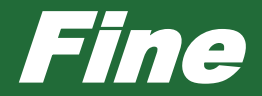

**Complimenti!** Hai terminato tutti i moduli Ma Excel non finisce qui! Ci sono tante altre funzioni, come i **Pivot** e le **Macro**, ancora da scoprire. Queste funzioni sono capaci di fare veri e propri miracoli, lavorando per te e semplificando il tuo lavoro in maniera automatica ed efficiente.

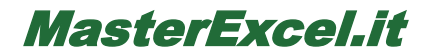

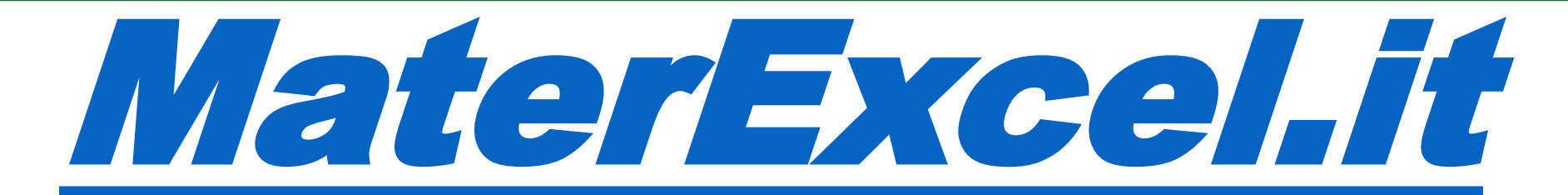

# **Benvenuto!**

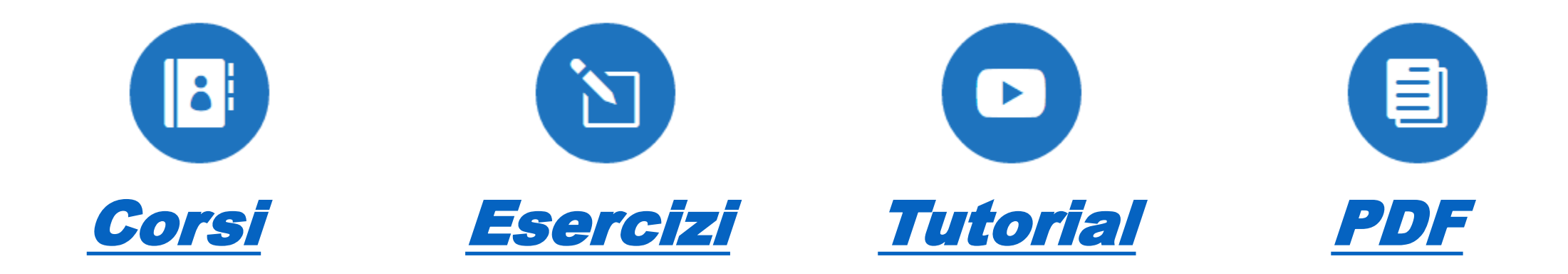

### Consulta altro materiale Gratuito!

MasterExcel.it